# D-Link DI-524UP

# 802.11g Беспроводный маршрутизатор

# Руководство пользователя

Building Networks for People

Версия 1.01

# Содержание

| Комплект поставки                                    | iii |
|------------------------------------------------------|-----|
| Введение                                             | 1   |
| Соединения                                           | 2   |
| Светодиодные индикаторы                              | 3   |
| Технические характеристики                           | 4   |
| Основы построения беспроводной сети                  | 6   |
| Начало работы                                        | 8   |
| Использование Мастера Установки Configuration Wizard | 9   |
| Техническая спецификация                             | 67  |
| Приложение                                           | 69  |
| 82                                                   |     |

# Комплект поставки

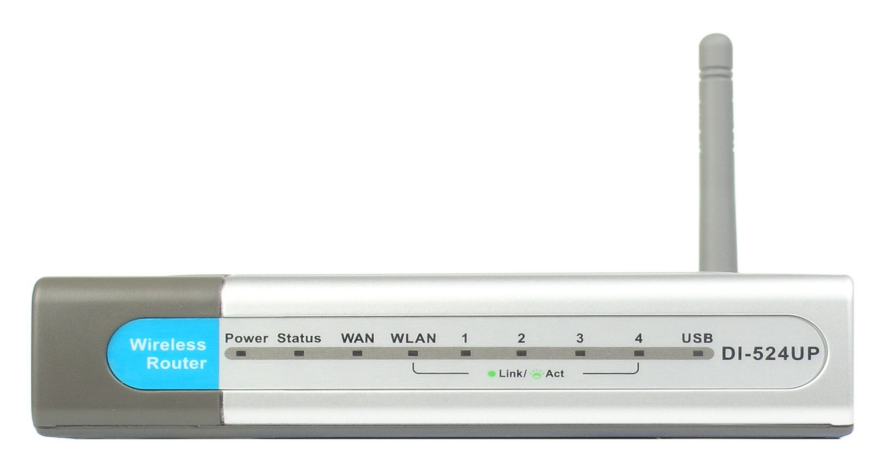

### Комплект поставки:

- Беспроводный Маршрутизатор D-Link DI-524UP
- Адаптер питания -DC 5V, 2A
- Диск CD-ROM с Руководством пользователя и гарантией
- Гид по быстрой установке
- Кабель Ethernet (Все порты Ethernet DI-524UP поддерживают автоматическое определение полярности Auto-MDIX)

Примечание: Подключайте это оборудование только к тем электрическим розеткам, показатели питания которых соответствуют указанным на адаптере. В противном случае возможен выход из строя Вашего устройства DI-524UP и отмене гарантии на него.

Если какая-либо из перечисленных составляющих отсутствует или повреждена, пожалуйста, свяжитесь с партнером D-Link для замены.

# Введение

D-Link DI-524UP – высокопроизводительный беспроводный маршрутизатор 802.11b/g, который позволяет создавать высокопроизводительные беспроводные сети дома, на работе или в публичных местах.

Стандарт 802.11g обладает обратной совместимостью со стандартом 802.11b. Это означает, что у Вас нет необходимости изменять целую сеть для поддержки совместимости. Вы можете где-то пожертвовать скоростью стандарта 802.11g при совмещении устройств 802.11b и 802.11g, но Вы не потеряете способностей коммуникации сети при внедрении устройств стандарта 802.11g в Вашу сеть 802.11b. Таким образом, Вы можете постепенно заменять устройства 802.11b на 802.11g на Вашей сети.

Кроме увеличения скорости при взаимодействии с другими устройствами 802.11g, DI-524UP обладает также более расширенными функциями безопасности. При использовании DI-524UP с другими устройствами, поддерживающими стандарт 802.11g, протоколы шифрования WPA или WPA2 (WiFi Protected Access) и совместимыми с 802.1x, на сети с RADIUS-сервером, функции безопасности включают:

- Протокол WPA (Wi-Fi Protected Access) позволяет авторизовывать и идентифицировать пользователей на основе секретного ключа, который меняется автоматически через определенный интервал. WPA использует протокол TKIP (Temporal Key Integrity Protocol) для изменения ключа каждые 10,000 пакетов (пакет -это тип сообщений, передаваемых по сети). Это обеспечивает большую безопасность, чем стандарт безопасности WEP. (Для сравнения при использовании протокола шифрования WEP необходимо изменять ключи шифрования вручную.)
- WPA2, основанный на стандарте IEEE 802.1i, является усовершенствованием стандарта WPA, благодаря улучшенной безопасности и новому коду шифрования. Используя стандарт шифрования AES (Advanced Encryption Standard) и являясь обратно совместимым с WPA, WPA2 использующим 802.1X и EAP (Extensible Authentication Protocol), имеется возможность авторизации пользователей беспроводной сети при помощи ключа Pre-Shared Key. Когда все пользователи на сети LAN аутентифицированы, между всеми частями сети LAN будет передаваться зашифрованная информация.

Для домашних пользователей, на сети которых отсутствует сервер RADIUS, DI-524UP также обеспечивает высокий уровень безопасности. Используя режим Pre Shared Key WPA, DI-524UP будет получать ключ безопасности каждый раз при подключении к сети 802.11g. Вам необходимо только один раз ввести информацию шифрования в меню настройки. Теперь Вам нет необходимости вводить каждый раз ключ вручную (как для стандарта WEP) для обеспечения безопасности. Вы будете автоматически получать новый ключ при новом подключении к сети, что значительно увеличивает безопасность коммуникаций.

Кроме того, DI-524UP оборудован одним портом USB 1.1 на задней панели, который может быть использован для подключения принтера.

# Соединения

Все порты Ethernet (WAN и LAN) с автоматическим определением полярности MDI/MDIX, т.е. Вы сможете использовать как прямой, так и кроссовер Ethernet-кабель.

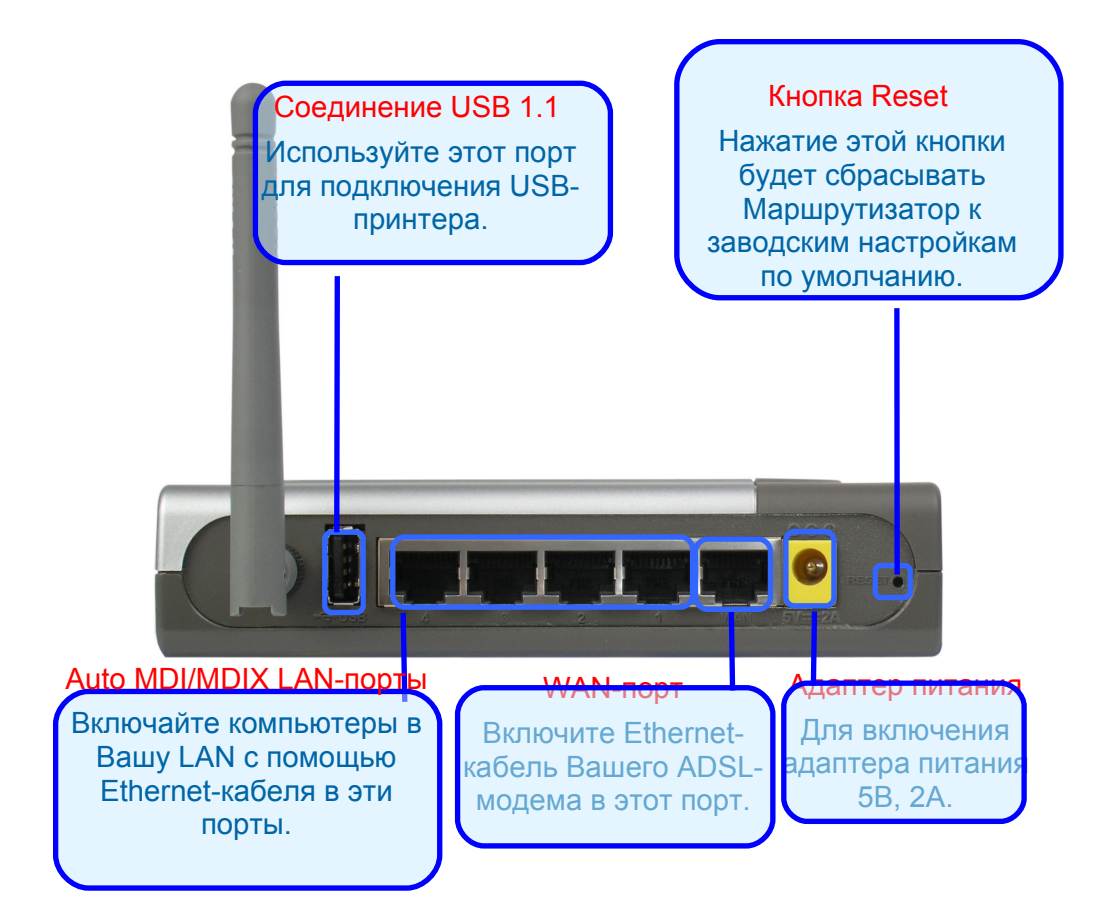

# Светодиодные индикаторы

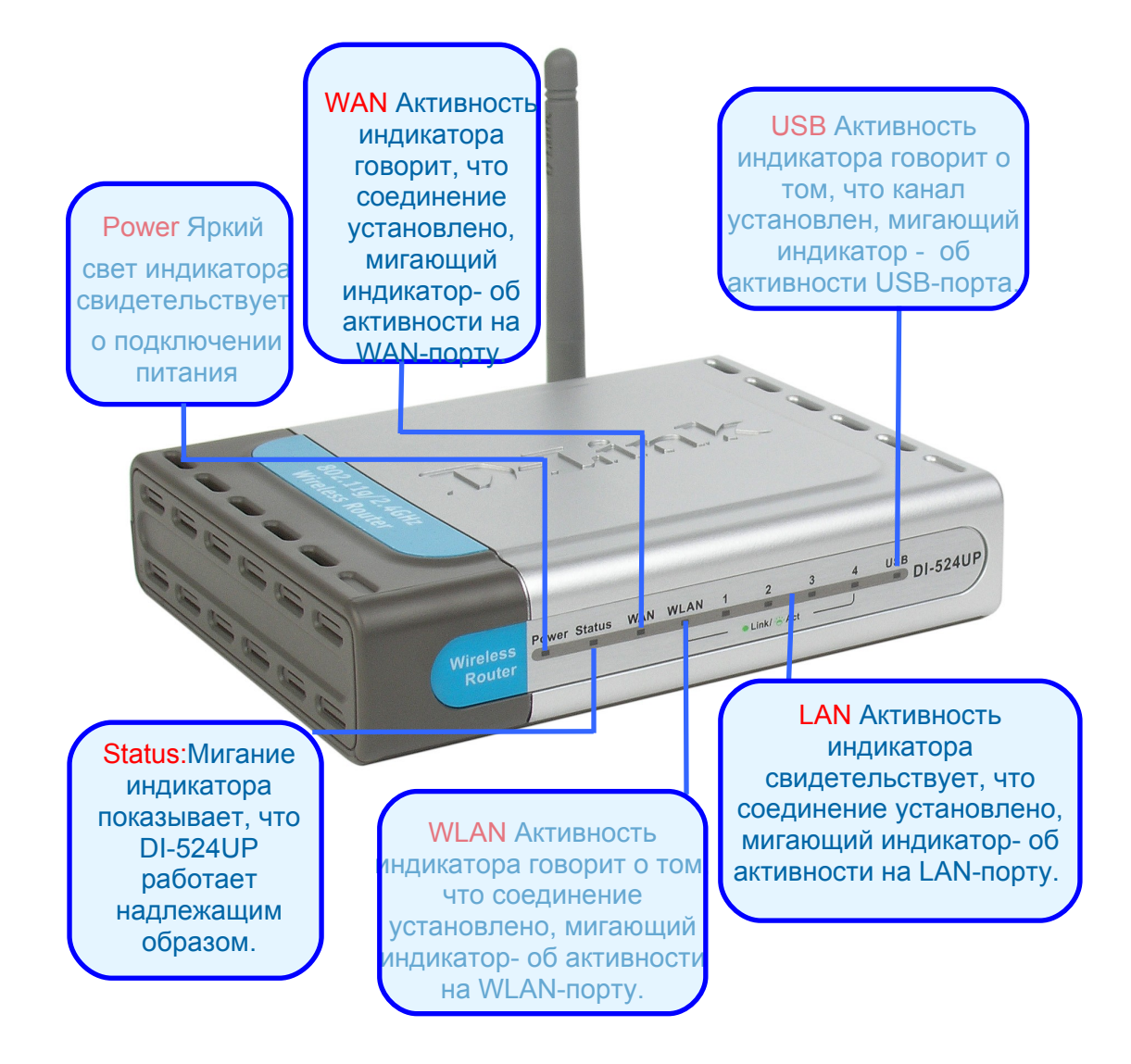

# Технические характеристики

- Полная совместимость со стандартом 802.11g обеспечивает беспроводную скорость передачи данных до 54 Мбит/с
- Обратная совместимость со стандартом 802.11b обеспечивает беспроводную скорость передачи данных до 11 Мбит/с
- Авторизация и идентификация пользователей на базе протокола WPA с помощью секретного ключа, который меняется автоматически через определенный интервал. Например, для TKIP (Temporal Key Integrity Protocol) с RADIUS-сервером, изменение ключа происходит через каждые 10,000 пакетов, что гарантирует лучшую безопасность.
- Режим Pre Shared Key означает, что домашние пользователи без RADIUS-сервера будут получать новый ключ каждый раз при подключении к сети, значительно улучшая безопасность коммуникаций на сети.
- Новый усовершенствованный стандарт беспроводной безопасности WPA2 позволяет аутентифицировать пользователей с помощью протокола 802.1X и ключа Pre-Shared key, а также шифровать данные с помощью стандарта шифрования AES. Поддерживая Wi-Fi, WPA2 также совместим с WPA и может быть использован как для большой сети, так и для оборудования SOHO.
- Аутентификация 802.1х с использованием RADIUS-сервера позволяет проверить подлинность клиентов.
- Применение технологии OFDM (Orthogonal Frequency Division Multiplexing, мультиплексирование с ортогональным разделением)
- Дружественные пользователю утилиты настройки и диагностики
- Работа в частотном диапазоне 2.4 ГГц.
- Подключение нескольких компьютеров к широкополосному модему (кабельному или DSL) для получения Интернет-соединения.
- Расширенный функционал межсетевого экрана.
- Поддержка NAT с VPN pass-through для обеспечения дополнительной безопасности.
- Фильтрация МАС–адресов.
- Фильтрация IP-адресов.
- Фильтрация URL-адресов
- Блокировка доменов
- Работа по расписанию
- DHCP-сервер позволяет автоматически назначать IP-адреса всем компьютерам в сети
- Web-интерфейс для управления и настройки
- Контроль доступа для управления пользователями в сети
- Поддержка специальных приложений, требующих несколько соединений.
- 4 порта Ethernet 10/100 Мбит/с, один порт WAN, автоматическое определение полярности для всех портов MDI/MDIX
- Один порт USB 1.1 на задней панели маршрутизатора для подключения USB-принтера
- VPN Pass-Through
- Функции DMZ и DDNS
- Поддержка Stateful Packet Inspection для защиты от нежелательных пакетов

- Quality of Service (QoS) для назначения приоритетов портам и IP-адресам
- Поддержка IGMP
- Поддержка нескольких учетных записей пользователей и администраторов с настройкой различных привилегий для них.
- Обнаружение вторжений: ICMP, SYN, UDP flood, Land, IP spoof, Ping of Death, Port Scan, Smurf, Steal Fin, Syn with data, Tear Drop и UDP bomb attacks
- Ведение статистики для основных функций маршрутизатора

Более полные характеристики устройства смотрите в DataSheet или на сайте:

http://dlink.ru/products/interntwk\_table\_all.php

# Основы построения беспроводной сети

Беспроводные устройства D-Link разработаны с учетом основных стандартов отрасли для обеспечения простоты использования и совместимости с устройствами других производителей при построении домашних и бизнес-сетей, а также сетей общего доступа. Строго соответствуя IEEE стандарту, семейство беспроводных устройств D-Link позволит Вам получить безопасный доступ к необходимым данным в любом месте и в любое время. Вы сможете наслаждаться свободой, которую дают беспроводные сети.

Беспроводная локальная сеть (WLAN) – компьютерная сеть, которая обеспечивает передачу и прием данных с помощью радиосигналов, а не по проводам. Беспроводные решения все более часто применяются в домашних сетях и сетях предприятий, общественных местах (например, аэропорты, кофейни). Инновационные способы использования WLAN технологии помогаю людям более эффективно работать и общаться. Возрастающая мобильность, отсутствие кабелей и другой фиксированной инфраструктуры очень удобно для многих пользователей

При этом беспроводные пользователи могут воспользоваться теми же самыми приложениями, которые применяются и для проводных сетей. Беспроводные адаптеры используются для мобильных и настольных компьютеров и поддерживают те же самые протоколы, что и Ethernetадаптеры.

Люди используют технологию беспроводных сетей LAN для многих целей:

Мобильность – Продуктивность существенно возрастает, когда люди имеют доступ к данным в любой точке радиуса действия WLAN. Решения, принятые на основе актуальной информации, могут значительно увеличить эффективность работы.

Простота внедрения – Сети WLAN легко устанавливаются, управляются, изменяются и перемещаются. Развертывание сетей WLAN наиболее целесообразно, когда в эти сети необходимо часто вносить изменения или когда развертывание проводных сетей не доступно.

Инсталляция и расширение сети - Сеть WLAN может быть развернута легко и быстро. При этом нет необходимости прокладывать кабельную инфраструктуру. Беспроводная технология позволяет развертывать сети в тех местах, где прокладка кабеля не доступна - даже за пределами дома или офиса.

Масштабируемость — Сети WLAN могут иметь различные топологии - существует возможность построить как сети точка-точка, применяемые для небольшого количества абонентов, так и большие сети на сотни или тысячи пользователей.

Доступное решение— Устройства беспроводной сети обладают конкурентной ценой по сравнению с сетевыми устройствами Ethernet.

### Технология на базе стандарта 802.11g

Беспроводный Маршрутизатор DI-524UP использует новый стандарт 802.11g.

Стандарт IEEE 802.11g представляет собой расширение стандарта 802.11b. В стандарте 802.11g скорость передачи данных увеличена до 54 Мбит/с, используется частотный диапазон 2.4 ГГц и технология OFDM.

Это означает, что с помощью устройств 802.11g Вы сможете передать файлы большого размера на высокой скорости или смотреть фильмы формата MPEG без ощутимых задержек. Технология 802.11g позволяет передавать цифровые данные на большой скорости по радиоволнам с использованием технологии OFDM (Orthogonal Frequency Division Multiplexing). OFDM позволяет разделить радиосигнал на подсигналы, которые затем передаются одновременно на различных частотах. OFDM сокращает интерференцию при передаче сигналов.

DI-524UP обратно совместимо с устройствами 802.11b. Это означает, что устройства 802.11b в существующей сети будут совместимы с устройствами 802.11g на скорости 11 Мбит/с в диапазоне 2.4ГГц.

### Примечания по установке

Отметим, однако, что количество, толщина и расположение стен, потолков и других объектов, через которые должны проходить беспроводные сигналы, может ограничить радиус действия сети. Радиус действия может меняться в зависимости от материала стен и помех, создаваемых RF (радиочастотами) в Вашем доме. Для увеличения радиуса действия беспроводной сети необходимо следовать основным принципам:

- Сведите количество стен и потолков между маршрутизатором D-Link и другими сетевыми устройствами к минимуму – каждая стена или потолок может сократить радиус действия на 1 -30 м. Располагайте Ваши устройства таким образом, что количество стен или потолков было минимально.
- 2. Убедитесь, что устройства располагаются на прямой линии по отношению к маршрутизатору. Стена толщиной пол метра под углом 45 градусов становится толщиной почти 1 метр. Под углом 2 градуса она достигает 14 метров в толщину. Располагайте устройства таким образом, чтобы сигнал распространялся прямо через стену или потолок (вместо распространения под углом) для обеспечения лучшего приема.
- Материал, из которого сделана постройка, также имеет значение. Плотная металлическая дверь или алюминиевые распорки могут оказать негативное влияние на радиус действия сети. Попытайтесь разместить беспроводные устройства таким образом, чтобы сигнал проходил через сухую стену или открытые дверные проемы.
- 4. Располагайте Маршрутизатор вдали (как минимум 1-2 метра) от электрических устройств или устройств, являющихся источником радиочастотных помех.

# Начало работы

### Установка инфраструктурного режима беспроводного соединения

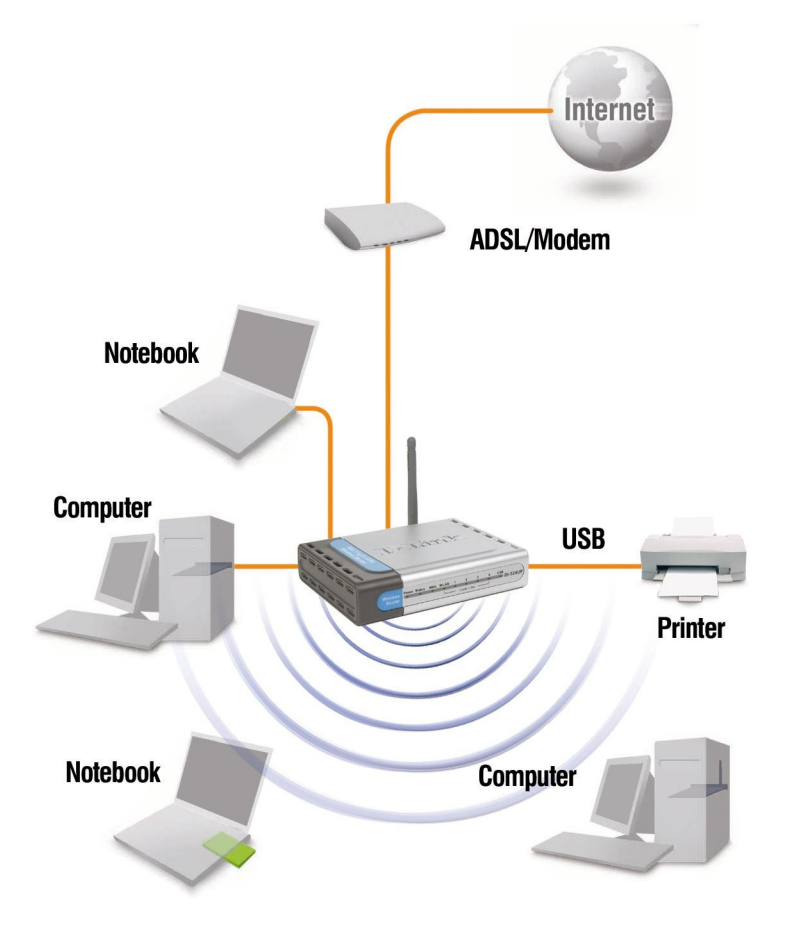

Пожалуйста, имейте ввиду, что беспроводные устройства D-Link AirPlus G настроены по умолчанию для взаимодействия друг с другом. Для типовых настроек беспроводных соединений (как показано выше), пожалуйста, выполните следующее:

- 1. Вам необходим широкополосный доступ в Интернет (кабельная или DSL абонентская линия для Вашего дома или офиса)
- 2. Проконсультируйтесь с Вашим кабельным или DSL-провайдером для установки Вашего модема надлежащим образом.
- 3. Подключите кабельный или DSL-модем к беспроводному маршрутизатору DI-524UP (за подробностями обратитесь к Гиду по быстрой установке).
- При подключении персонального компьютера в Вашу сеть установите беспроводный PCIадаптер D-Link AirPlus G DWL-G520\* в свободный PCI-слот Вашего компьютера. Вы можете также установить адаптер DWL-G520. (за подробностями обратитесь к Гиду по быстрой установке.)
- 5. При включении в сеть ноутбука установите беспроводный Cardbus адаптер D-Link DWL-G650\* в Ваш ноутбук. (за подробностями обратитесь к Гиду по быстрой установке для DWL-G650.)
- Установите адаптер D-Link DFE-530TX+\* в Ваш персональный компьютер. В этом случае все порты DI-524UP Auto MDI/MDIX будут работать с обоими типами кабеля (Straight-Through и Cross-Over). (за подробностями обратитесь к Гиду по быстрой установке для DFE-530TX+.)

Включите принтер в соответствующий порт DI-524UP. Обратитесь к Гиду по быстрой установке для загрузки соответствующего программного обеспечения для принт-сервера.

\* устройства приобретаются отдельно

# Использование Мастера Установки Configuration Wizard

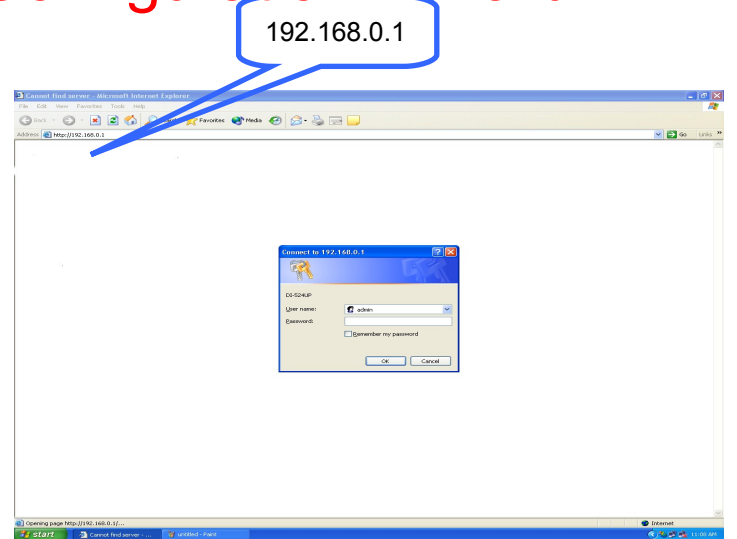

Когда Вы хотите настроить DI-524UP, Вы можете зайти в меню для настройки, открыв web-браузер и введя IP-адрес DI-524UP. IP-адрес DI-524UP по умолчанию показан справа:

- Откройте web-браузер.
- Введите IP-адрес маршрутизатора (<u>http://192.168.0.1</u>).
- Введите "admin" в поле User Name.
- Оставьте поле Password пустым.
- Нажмите **ОК**.

Появится окно **Home > Wizard**. Более подробную информацию по мастеру установки Setup Wizard можно получить, обратившись к Гиду по быстрой установке (Quick Installation Guide).

Показанные справа кнопки содержатся в большинстве окон настроек в этом разделе. Пожалуйста, нажмите на соответствующие кнопки после выполнения настроек.

ПРИМЕЧАНИЕ: Если Вы изменили IP-адрес, назначенный DI-524UP по умолчанию, убедитесь, что Вы ввели правильный IP-адрес.

|                 |                                                                                     | 802.                                                                                                    | 1g/2.4GH                                                                                                    | z Wireless Ro                                                                              | uter                                                        |
|-----------------|-------------------------------------------------------------------------------------|----------------------------------------------------------------------------------------------------|----------------------------------------------------------------------------------------------------|--------------------------------------------------------------------------------------------|-------------------------------------------------------------|
| -524UP          | Home                                                                                | Advanced                                                                                                    | Tools                                                                                                    | Status                                                                                     | Help                                                        |
|                 | Setup Wizard                                                                        |                                                                                                    |                                                                                                    |                                                                                            |                                                             |
| wizard          |                                                                                     |                                                                                                    |                                                                                                    |                                                                                            |                                                             |
| -               | The DI-524UP                                                                        | is a Wireless Broad                                                                                                  | band Router ide                                                                                              | al for home netwo                                                                          | frking and                                                  |
| Vireless        | The DI-524UP<br>small busines<br>524UP to conn<br>setup will allo                   | is a Wireless Broad<br>s networking. The S<br>nect to your ISP (Inte<br>w you to have Inter                          | band Router ide<br>etup Wizard wil<br>ernet Service Pr<br>net access withi                                   | al for home netwo<br>I guide you to con<br>ovider). The DI-524<br>n minutes. Please        | figure the DI-<br>UP's easy<br>follow the                   |
| Vireless        | The DI-524UP<br>small busines<br>524UP to conn<br>setup will allo<br>setup wizard s | is a Wireless Broad<br>s networking. The S<br>nect to your ISP (Inte<br>w you to have Inter<br>step by step to confi | band Router ide<br>etup Wizard wil<br>ernet Service Pr<br>net access withi<br>gure the DI-524L               | al for home netwo<br>I guide you to con<br>ovider). The DI-524<br>n minutes. Please<br>IP. | figure the DI-<br>UP's easy<br>follow the                   |
| Wireless<br>WAN | The DI-524UP<br>small busines<br>524UP to com<br>setup will allo<br>setup wizard s  | is a Wireless Broad<br>s networking. The S<br>nect to your ISP (Inte<br>w you to have Inter<br>step by step to confi | band Router ide<br>etup Wizard wil<br>irmet Service Pr<br>net access withi<br>gure the DI-524L<br>Run Wizard | al for home netwo<br>I guide you to con<br>ovider). The DI-524<br>n minutes. Please<br>IP. | rking and<br>figure the DI-<br>UP's easy<br>follow the      |
| /ireless<br>WAN | The DI-S24UP<br>small business<br>524UP to com<br>setup will allo<br>setup wizard s | is a Wireless Broad<br>s networking. The S<br>lect to your ISP (Inte<br>w you to have Inter<br>step by step to confi | band Router ide<br>etup Wizard wil<br>rnet Service Pr<br>net access withi<br>gure the DI-524L<br>Run Wizard  | al tor home netwo<br>I guide you to con<br>ovider). The DI-524<br>n minutes. Please<br>IP. | figure the DI-<br>figure the DI-<br>UP's easy<br>follow the |

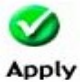

Нажатие **Apply** будет сохранять выполненные настройки на маршрутизаторе.

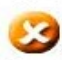

**Concel** Нажатие **Cancel** очистит все настройки, выполненные на текущей странице.

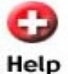

Нажатие Help предоставит полезную справочную информацию о текущих настройках.

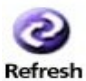

Нажатие Refresh обновит текущую статистику

### Home > Wireless

|                              | 802.                                               | 11g/2.4GH                                | z Wireless Ro | outer                |
|------------------------------|----------------------------------------------------|------------------------------------------|---------------|----------------------|
| Home                         | Advanced                                           | Tools                                    | Status        | Help                 |
| Wireless Se<br>These are the | t <mark>tings</mark><br>e wireless settings for th | e AP(Access Po                           | int)Portion.  |                      |
| 7                            | WCN 💿 Enabled (                                    | Disabled                                 |               |                      |
| Wireles                      | s Radio 💿 On 🔿 Off                                 |                                          |               |                      |
|                              | SSID : default                                     |                                          |               |                      |
| Authen                       | tication : Open Sys                                | ito Select<br>stem ○Shared<br>WPA2-PSK ○ | Key OWPA ON   | WPA-PSK<br>PA-PSK-AU |
|                              | WEP : O Enabled (                                  | Disabled                                 |               |                      |
| WEP En                       | cryption : 64Bit 💌                                 |                                          |               |                      |
| K                            | ey Type : 🛛 HEX 💌                                  |                                          |               |                      |
|                              | Key1 : 💿                                           |                                          |               |                      |
|                              | Key2 : 🔿                                           |                                          |               |                      |
|                              | Key3 : 🔿                                           |                                          |               |                      |
|                              | Key4 : 🔿                                           |                                          |               |                      |
|                              |                                                    |                                          |               | <b>63</b> 6          |
|                              |                                                    |                                          | Apply         | Cancol H             |

- WCN (Windows Connect Now Technology) используется для автоматической **WCN** установки беспроводных настроек устройства. WCN необходимо предварительно установить на компьютере с операционной системой Windows ХР и установленной программой Service Pack 2. После завершения настройки с помощью Wireless Network Setup Wizard, конфигурацию необходимо сохранить на флэш-диск USB. И затем она будет загружаться автоматически и другие беспроводные устройства смогут легко подключиться к беспроводной сети. Нет необходимости выполнять какие-либо еще настройки, кроме того, чтобы убедиться, что опция WCN включена до подключения флэш-диска к маршрутизатору. Краткое описание настройки WCN для Windows XP находится в Приложении в конце этого мануала. (ПРИМЕЧАНИЕ: Для получения подробной информации по реализации этой функции у клиента, пожалуйста, обратитесь пользователя для соответствующего к руководству компьютера)
- Wireless Radio Выберите включение (enable) или выключение (disable) беспроводных функций для данного устройства.
- SSID Service Set Identifier (SSID) это имя, назначенное определенной беспроводной локальной сети (WLAN). По умолчанию, SSID имеет значение «DI-524UP». SSID может быть легко изменено. Это поле будет автоматически настроено для пользователей, загружающих конфигурацию WCN.
- Channel Какие каналы будут доступны для использования точкой доступа, зависит от локальных настроек. Помните, что все устройства, взаимодействующие с DI-524UP, должны использовать один и тот же канал (и использовать тот же SSID). Используйте это выпадающее меню для выбора каналов, используемых для Вашей беспроводной сети WLAN 802.11g.
- Authentication Маршрутизатор поддерживает три основных типа аутентификации для доступа к беспроводной сети маршрутизатора: Открытая система/Shared Key, 802.1X (сервер RADIUS) и PSK (Pre-Shared Key). Пользователь может выбрать тип аутентификации, отметив соответствующую опцию. Для получения более подробной информации обращайтесь к приведенному ниже описанию.

#### **Open System/Shared Key**

При выборе аутентификации Open System/Shared Key появится окно для настройки пользователя. Аутентификация Open System используется в основном при WEP-шифровании. Аутентификация Shared Key применяется между взаимодействующими устройствами, которые используют один и тот же ключ шифрования. Шифрование WEP (Wireless Encryption Protocol or Wired Equivalent Privacy) включается для обеспечения безопасности. WEP шифрует данные с помощью заданного ключа шифрования. Расшифровка данных, содержащихся в пакете, возможна только в том случае, если и приемник, и передатчик имеют одинаковый ключ shared key.

| Authentication :                                                                                    | Open System O Shared Key O WPA O WPA-PSK     WPA2 O WPA2-PSK O WPA-AUTO O WPA-PSK-AUTO                                                                                                    |
|----------------------------------------------------------------------------------------------------|----------------------------------------------------------------------------------------------------|
| WEP :                                                                                               | ◯ Enabled ⊙ Disabled                                                                                                    |
| WEP Encryption :                                                                                    | 64Bit 💌                                                                                                    |
| Key Type :                                                                                          | HEX 💌                                                                                                    |
| Key1 :                                                                                              |                                                                                                    |
| Key2 :                                                                                              | 0                                                                                                    |
| Key3 :                                                                                              | 0                                                                                                    |
| Key4 :                                                                                              | 0                                                                                                    |
|                                                                                                    |                                                                                                    |
|                                                                                                    |                                                                                                    |
|                                                                                                    |                                                                                                    |
| Authentication :                                                                                    | ○ Open System                                                                                                    |
| Authentication :<br>WEP :                                                                           | <ul> <li>○ Open System ● Shared Key ○ WPA ○ WPA-PSK</li> <li>○ WPA2 ○ WPA2-PSK ○ WPA-AUTO ○ WPA-PSK-AUTO</li> <li>● Enabled ○ Disabled</li> </ul>                                          |
| Authentication :<br>WEP :<br>WEP Encryption :                                                       | Open System  Shared Key  WPA  WPA-PSK WPA2  WPA2-PSK  WPA-AUTO  WPA-PSK-AUTO Enabled  Disabled                                                                                             |
| Authentication :<br>WEP :<br>WEP Encryption :<br>Key Type :                                         | Open System OShared Key OWPA OWPA-PSK<br>WPA2 WPA2-PSK WPA-AUTO WPA-PSK-AUTO<br>Enabled Disabled<br>64Bit H                                                                                |
| Authentication :<br>WEP :<br>WEP Encryption :<br>Key Type :<br>Key1 :                               | <ul> <li>Open System ● Shared Key ○ WPA ○ WPA-PSK</li> <li>○ WPA2 ○ WPA2-PSK ○ WPA-AUTO ○ WPA-PSK-AUTO</li> <li>● Enabled ○ Disabled</li> <li>▶ 64Bit ♥</li> <li>₩ ₩</li> </ul>            |
| Authentication :<br>WEP :<br>WEP Encryption :<br>Key Type :<br>Key1 :<br>Key2 :                     | <ul> <li>Open System ● Shared Key ○ WPA ○ WPA-PSK</li> <li>○ WPA2 ○ WPA2-PSK ○ WPA-AUTO ○ WPA-PSK-AUTO</li> <li>● Enabled ○ Disabled</li> <li>64Bit ♥</li> <li>HEX ♥</li> <li>●</li> </ul> |
| Authentication :<br>WEP :<br>WEP Encryption :<br>Key Type :<br>Key1 :<br>Key2 :<br>Key3 :           | Open System  Shared Key  WPA  WPA-PSK WPA2 WPA2-PSK WPA-AUTO Finabled Disabled HEX                                                                                                    |
| Authentication :<br>WEP :<br>WEP Encryption :<br>Key Type :<br>Key1 :<br>Key2 :<br>Key3 :<br>Key4 : | Open System  Shared Key  WPA  WPA-PSK WPA2 WPA2-PSK WPA-AUTO Finabled Disabled HEX                                                                                                    |

WEP

Отметьте Enabled для включения WEP-шифрования на маршрутизаторе.

- WEP Encryption Используйте выпадающее меню для выбора типа WEP-шифрования. Выбор 64 Bit включает 64-битное шифрование, 128 Bit - 128-битное шифрование. При использовании 64-битного шифрования, знаки (ASCII) преобразовываются автоматически и представляются в виде 10-значных шестнадцатиричных ключей. 64-битное шифрование позволяет выбрать один из четырех активных Для 128-битного шифрования, знаки преобразовываются ключей. И представляются как 26-знаковый шестнадцатиричный ключ. 128-битное шифрование позволяет выбрать один из четырех активных ключей. 128-битные ключи должны быть от 5 до 13 знаков, а 256-битные ключи - от 10 до 26 знаков длиной. Несоответствие ключей сервера и его клиента приведет к тому, что клиенты не получат информацию от маршрутизатора или присоединенных к нему устройств.
- Key Type Используйте выпадающее меню для задания типа ключей, используемых для шифрования. Пользователь может выбрать *HEX* (шестнадцатиричные) или *ASCII* (American Standard Code for Information Interchange). При этом от пользователя потребуется ввести ключ в следующее поле.
- Кеу Пользователь может ввести до 4 ключей, применяемых для шифрования. Для шифрования будет использоваться только выбранный ключ.

Нажмите **Apply** для введения информации в память маршрутизатора. (ПРИМЕЧАНИЕ: Для внедрения этой функции у клиента, обратитесь к руководству пользователя для соответствующего клиентского компьютера PC)

#### WPA/WPA2

WPA (Wireless Protection Access) представляет собой более усовершенствованный стандарт беспроводной безопасности, по сравнению с WEP. WPA использует ключи шифрования до 256 бит, которые меняются автоматически через определенный интервал. В маршрутизаторе DI-524UP WPA используется совместно с протоколом RADIUS. Протокол RADIUS использует сервер для авторизации пользователя путем проверки пароля Shared Secret, хранящегося в базе данных RADIUS-сервера. И WPA, и WPA2 используют стандарт шифрования Advanced Encryption Standard (AES). RADIUS-сервер должен быть настроен как на компьютере, так и в сети LAN. RADIUS-сервер и пользователи LAN должны быть настроены на использование одного и того же ключа.

| Authentication : | ○Open System<br>○WPA2 ○WP     | n ○Shared Key ⓒWPA ○WPA-PSK<br>A2-PSK ○WPA-AUTO ○WPA-PSK-AUTO |
|------------------|-------------------------------|---------------------------------------------------------------|
| 802.1X           |                               |                                                               |
| RADIUS Server    | 'IP                           | 0.0.0.0                                                       |
|                  | Port                          | 1812                                                          |
|                  | Shared Secret                 |                                                               |
|                  |                               |                                                               |
|                  |                               |                                                               |
| Authentication : | ○ Open System<br>⊙ WPA2 ○ WP/ | I ○Shared Key ○WPA ○WPA-PSK<br>A2-PSK ○WPA-AUTO ○WPA-PSK-AUTO |
| 802.1X           |                               |                                                               |
| RADIUS Server    | IP                            | 0.0.0.0                                                       |
|                  | Port                          | 1812                                                          |
|                  | Shared Secret                 |                                                               |
|                  |                               |                                                               |

- RADIUS Server IP Введите IP-адрес внешнего сервера RADIUS, через который будет происходить аутентификация.
- Port Введите номер виртуального порта, к которому будет подключаться сервер RADIUS. Номера портов для RADIUS-сервера *1812* и *1813*.
- Shared Secret Введите пароль, который будет использоваться для Вашей аутентификации в беспроводной сети. Этот пароль должен быть такой же, как и на RADIUSсервере, чтобы Вы смогли авторизоваться. (ПРИМЕЧАНИЕ: Для реализации этой функции у клиента, пожалуйста, обратитесь к руководству пользователя для соответствующего компьютера)

#### WPA-PSK/WPA2-PSK

WPA-PSK (Pre-Shared Key) использует тот же алгоритм шифрования, что и WPA, но реализован он различно. Все устройства на беспроводной сети имеют общий ключ (Passphrase) для активации безопасности WPA. Пользователь может выбрать один из двух вариантов: WPA-PSK и WPA2-PSK. Осуществите выбор, введите парольную фразу Passphrase, ее подтверждение и нажмите **Apply**. (ПРИМЕЧАНИЕ: Для внедрения этой функции у клиента, пожалуйста, обратитесь к соответствующему руководству пользователя)

| Authentication :                           | ○ Open System ○ Shared Key ○ WPA                                                          |
|--------------------------------------------|-------------------------------------------------------------------------------------------|
| Pass                                       | phrase :                                                                                  |
| Confirmed Pass                             | phrase :                                                                                  |
|                                            |                                                                                           |
|                                            |                                                                                           |
|                                            |                                                                                           |
| Authentication :                           | ○ Open System ○ Shared Key ○ WPA ○ WPA-PSK<br>○ WPA2 ● WPA2-PSK ○ WPA-AUTO ○ WPA-PSK-AUTO |
| Authentication :<br>Pass                   | ○ Open System ○ Shared Key ○ WPA ○ WPA-PSK<br>○ WPA2                                      |
| Authentication :<br>Pass<br>Confirmed Pass | Open System                                                                               |

#### WPA-AUTO/WPA-PSK-AUTO

Кроме стандартных функций Wireless Protection Access и WPA-PSK (Pre-Shared Key), DI-524UP предоставляет пользователям автоматическую функцию для WPA и WPA-PSK.

При использовании функции WPA-Auto, RADIUS-сервер должен быть настроен на компьютере и в сети LAN. Этот RADIUS-сервер должен иметь тот же ключ, что и пользователи сети LAN.

Для использования функции WPA-PSK-Auto, введите парольную фразу Passphrase, подтвердите его в следующем поле и затем нажмите **Apply**.

(ПРИМЕЧАНИЕ: Для внедрения этой функции у Клиента, обратитесь, пожалуйста, к

соответствующему руководству пользователя для персонального компьютера клиента.)

| Authentication                       | n : Open Syster                             | n ○Shared Key ○WPA ○WPA-PSK<br>PA2-PSK ⊙WPA-AUTO ○WPA-PSK-AUTO |
|--------------------------------------|---------------------------------------------|----------------------------------------------------------------|
| 802.1X                               |                                             |                                                                |
| RADIUS Ser                           | ver IP                                      | 0.0.0.0                                                        |
|                                      | Port                                        | 1812                                                           |
|                                      | Shared Secret                               |                                                                |
|                                      |                                             |                                                                |
|                                      |                                             |                                                                |
|                                      |                                             |                                                                |
| Authentication                       | n : Open Syster                             | n ⊙Shared Key ○WPA ○WPA-PSK<br>242-PSK ○WPA-AUTO ⊙WPA-PSK-AUTO |
| Authentication                       | n : Open Syster<br>OWPA2 OWF<br>assphrase : | n ○Shared Key ○WPA ○WPA-PSK<br>PA2-PSK ○WPA-AUTO ⊙WPA-PSK-AUTO |
| Authentication<br>Pa<br>Confirmed Pa | n : Open Syster<br>OWPA2 OWF<br>assphrase : | n ○Shared Key ○WPA ○WPA-PSK<br>PA2-PSK ○WPA-AUTO ⊙WPA-PSK-AUTO |

Пример создания зашифрованной беспроводной сети

Рассмотрим пример создания зашифрованной беспроводной сети с методом шифрования WPA-PSK (Внимание, для использования этого алгоритма все устройства беспроводной сети должны поддерживать стандарт 802.11g)

В пункте Authentication выберите параметр WPA-PSK и в поле Passphrase введите пароль не менее 8-ми символов. (Внимание! Вводить можно только цифры и латинские буквы. Использование кириллицы не допускается. Регистр букв имеет значение!). Нажмите кнопку Apply.

Теперь при подключении беспроводного клиента у пользователя будет запрошен пароль. Не зная пароля, пользователь не сможет подключиться!

### Home > WAN Home > Wan > DYNAMIC IP ADDRESS

| WAN Settings<br>Please select the ap | propriate option to connect to your ISP.                                                                |
|--------------------------------------|----------------------------------------------------------------------------------------------------|
| Dynamic IP<br>Address                | Choose this option to obtain an IP address automatically<br>from your ISP. (For most Cable modem users) |
| C Static IP Address                  | Choose this option to set static IP information provided to<br>you by your ISP.                         |
| C PPPoE                              | Choose this option if your ISP uses PPPoE. (For most DSL users)                                         |
| C Others                             | PPTP, L2TP, BigPond Cable and Multi-PPPoE                                                               |
| C PPTP                               | (For Europe use only)                                                                                   |
| C L2TP                               | (For specific ISPs use only)                                                                            |
| Cable                                | (For Australia use only)                                                                                |
| Multi-PPPoE                          | (For Japan use only)                                                                                    |
| C Russian PF                         | PoE Dual Access (For Russia use only)                                                                   |
| C Russian PF                         | TP Dual Access (For Russia use only)                                                                    |
| Dynamic IP                           |                                                                                                    |
| Host Name                            | DI-524UP<br>(optional)                                                                                  |
| MAC Address                          | 00 - 00 - 00 - 00 - 00 - 00 (optional)<br>Clone MAC Address                                             |
| Primary DNS<br>Address               | 0.0.0.0                                                                                                 |
| Secondary DNS<br>Address             | 0.0.0.0 (optional)                                                                                      |
| MTU                                  | 1500                                                                                                    |
|                                      | 🥑 🥴 🕄                                                                                                   |

- Apply Cancel Help
- Dynamic IP Address Выбирайте этот пункт, если Вы получаете автоматически настройки IP-адреса от провайдера. Часто применяется при подключении через кабельные модемы.
- Host Name Поле, необязательное для заполнения. По умолчанию в нем задана модель маршрутизатора, и в большинстве случаев менять значение этого поля не требуется.
- MAC Address Это поле позволяет изменить заводской MAC-адрес WAN-порта маршрутизатора. Требуется только в том случае, если провайдер осуществляет фильтрацию пакетов по MAC-адресу. Проконсультируйтесь с провайдером перед заполнением этого поля.
- Clone MAC Address Эта кнопка позволяет присвоить WAN-порту маршрутизатора MAC-адрес сетевой карты компьютера, с которого производится конфигурирование.
- Primary/Secondary В эти поля можно прописать адреса DNS-серверов, если Вы не хотите DNS Address использовать сервера, назначенные провайдером.
- MTU Введите значение MTU. Меняйте этот параметр только, если провайдер прямо это оговаривает. В большинстве случаев менять его нет необходимости.

#### HOME > WAN ->STATIC IP ADDRESS

| WAN Settings<br>Please select the appropria | te option to connect to you                                        | Ir ISP.                                       |
|---------------------------------------------|--------------------------------------------------------------------|-----------------------------------------------|
| C Dynamic IP Address                        | Choose this option to obta<br>automatically from your IS<br>users) | ain an IP address<br>P. (For most Cable modem |
| Static IP Address                           | Choose this option to set                                          | static IP information<br>SP.                  |
| C PPPoE                                     | Choose this option if your<br>DSL users)                           | ISP uses PPPoE. (For most                     |
| C Others                                    | PPTP, L2TP, BigPond Ca                                             | ble and Multi-PPPoE                           |
| C PPTP                                      | (For Europe use only)                                              |                                               |
| C L2TP                                      | (For specific ISPs use only                                        | у)                                            |
| C BigPond Cable                             | (For Australia use only)                                           |                                               |
| C Multi-PPPoE                               | (For Japan use only)                                               |                                               |
| C Russian PPPoE D                           | ual Access (For Russia use                                         | e only)                                       |
| C Russian PPTP Dua                          | al Access (For Russia use                                          | only)                                         |
| Static IP                                   |                                                                    |                                               |
| IP Address                                  | 0.0.0                                                              | (assigned by your ISP)                        |
| Subnet Mask                                 | 0.0.0                                                              |                                               |
| ISP Gateway Address                         | 0.0.0.0                                                            |                                               |
| MAC Address                                 | 00 - 00 - 00 - 00                                                  | 0 - 00 - 00                                   |
|                                             | (optional) Clone MAC                                               | Address                                       |
| Primary DNS Address                         | 0.0.0                                                              |                                               |
| Secondary DNS Address                       | 0.0.0                                                              | (optional)                                    |
| мти                                         | 1500                                                               |                                               |

- Static IP Address Выберите этот пункт, если провайдер предоставляет Вам всю информацию о подключении. Вам нужно ввести IP-адрес, маску подсети, шлюз и адреса DNS-серверов.
- IP-Address Введите IP-адрес, выданный Вам провайдером.
- Subnet mask Введите маску подсети
- ISP Gateway Address Введите адрес шлюза.
- MAC Address Это поле позволяет изменить заводской MAC-адрес WAN-порта маршрутизатора. Требуется только в том случае, если провайдер осуществляет фильтрацию пакетов по MAC-адресу. Проконсультируйтесь с провайдером перед заполнением этого поля.
- Clone MAC Address Эта кнопка позволяет присвоить WAN-порту маршрутизатора MAC-адрес сетевой карты компьютера, с которого производится конфигурирование.
- Primary DNS Address Введите адрес DNS-сервера провайдера.

Secondary DNS Address Введите адрес альтернативного DNS-сервера (если есть)

МТU Введите значение МТU. Меняйте этот параметр, только если провайдер прямо это оговаривает. В большинстве случаев менять его нет необходимости.

### HOME > WAN > PPPOE

| C Dynamic IP Address  | Choose this option to obtain an IP address<br>automatically from your ISP. (For most Cable modem<br>users) |
|-----------------------|----------------------------------------------------------------------------------------------------|
| C Static IP Address   | Choose this option to set static IP information<br>provided to you by your ISP.                            |
| • PPPoE               | Choose this option if your ISP uses PPPoE. (For most DSL users)                                            |
| C Others              | PPTP, L2TP, BigPond Cable and Multi-PPPoE                                                                  |
| C PPTP                | (For Europe use only)                                                                                      |
| C L2TP                | (For specific ISPs use only)                                                                               |
| C BigPond Cable       | (For Australia use only)                                                                                   |
| C Multi-PPPoE         | (For Japan use only)                                                                                       |
| C Russian PPPoE D     | ual Access (For Russia use only)                                                                           |
| C Russian PPTP Du     | al Access (For Russia use only)                                                                            |
| PPPoE                 |                                                                                                    |
|                       | Oynamic PPPoE C Static PPPoE                                                                               |
| User Name             |                                                                                                    |
| Password              | ******                                                                                                    |
| Retype Password       | ******                                                                                                    |
| Service Name          | (optional)                                                                                                 |
| IP Address            | 0.0.0                                                                                                    |
| MAC Address           | 00 - 00 - 00 - 00 - 00 - 00                                                                                |
|                       | (optional) Clone MAC Address                                                                               |
| Primary DNS Address   | 0.0.0.0                                                                                                    |
| Secondary DNS Address | 0.0.0.0 (optional)                                                                                         |
| Maximum Idle Time     | 5 Minutes                                                                                                  |
| MTU                   | 1492                                                                                                    |
| Connect Mode          | C Always-on C Manual 🍳 Connect-on-demand                                                                   |

- РРРоЕ Выберите этот тип подключения, если провайдер предоставляет доступ в Интернет через РРРоЕ. Используется чаще всего при подключении через ADSL-модем. Выберите Dynamic PPPoE, если IP-адрес назначается провайдером автоматически, или Static IP, если провайдер предписывает заполнять его вручную.
- User Name Введите имя пользователя (Логин) (Выдается провайдером)

Password Введите пароль (Выдается провайдером)

Retype password Повторите ввод пароля

Service Name Имя службы. Внимание! Заполняется только в том случае, если это предписано провайдером. В остальных случаях оставляйте это поле пустым.

- IP-Address Это поле заполняется только при типе подключения Static PPPoE. Введите IP-адрес для подключения PPPoE.
- MAC Address Это поле позволяет изменить заводской MAC-адрес WAN-порта маршрутизатора. Требуется только в том случае, если провайдер осуществляет фильтрацию пакетов по MAC адресу. Проконсультируйтесь с провайдером перед заполнением этого поля.

Clone MAC Address Эта кнопка позволяет присвоить WAN-порту маршрутизатора MAC-адрес сетевой карты компьютера, с которого производится конфигурирование.

Primary/SecondaryЭти поля доступны для заполнения только при типе подключения StaticDNS AddressPPPoE Введите адреса первичного и вторичного DNS-серверов провайдера.

Maximum idle time Количество минут отсутствия активности, по истечении которых маршрутизатор отключится от PPPoE-сервера. Введите время (в минутах), в

течение которого маршрутизатор будет поддерживать соединение с сервером после прекращения сетевой активности. Если активности не будет больше этого времени, маршрутизатор разорвет соединение. При установке этого значения в «0» маршрутизатор не будет разрывать соединение.

- МТU Введите значение МТU. Меняйте этот параметр, только если провайдер прямо это оговаривает. В большинстве случаев менять его нет необходимости.
- Connect mode Позволяет пользователю выбрать метод подключения к провайдеру. Always on подключение с сервером устанавливается автоматически и не разрывается. Manual позволяет пользователю подключаться и отключаться от сервера вручную, Connect-on-demand маршрутизатор сам будет подключаться к серверу при запросе пользователем данных из сети Интернет и разрывать соединение при отсутствии активности в течение времени, указанного в поле *Idle time*

#### HOME -> WAN -> OTHERS -> PPTP

| C Dynamic IP Address | Choose this option to obtain an IP address<br>automatically from your ISP. (For most Cable modem<br>users) |
|----------------------|----------------------------------------------------------------------------------------------------|
| C Static IP Address  | Choose this option to set static IP information<br>provided to you by your ISP.                            |
| C PPPoE              | Choose this option if your ISP uses PPPoE. (For most DSL users)                                            |
| Others               | PPTP, L2TP, BigPond Cable and Multi-PPPoE                                                                  |
| PPTP                 | (For Europe use only)                                                                                      |
| C L2TP               | (For specific ISPs use only)                                                                               |
| C BigPond Cable      | (For Australia use only)                                                                                   |
| C Multi-PPPoE        | (For Japan use only)                                                                                       |
| C Russian PPPoE Du   | ual Access (For Russia use only)                                                                           |

C Russian PPTP Dual Access (For Russia use only)

#### **PPTP** Client

|                   | 🕚 Dynamic IP 🖤 Static IP               |
|-------------------|----------------------------------------|
| IP Address        | 0.0.0                                  |
| Subnet Mask       | 0.0.0.0                                |
| Gateway           | 0.0.0.0                                |
| DNS               | 0.0.0.0                                |
| Server IP/ Name   | 0.0.0.0                                |
| Account           |                                        |
| Password          | *****                                  |
| Retype Password   | ****                                   |
| Maximum Idle Time | 5 Minutes                              |
| MTU               | 1400                                   |
| Connect Mode      | C Always-on C Manual Connect-on-demand |

- PPTP
   Выберите этот тип подключения если провайдер предоставляет доступ к сети

   Интернет посредством pptp (VPN). Выберите Static PPTP или Dynamic PPTP
- IP Address Введите IP-адрес (выдается провайдером). При типе подключения Dynamic PPTP заполнять это поле не требуется.
- Subnet Mask Введите маску подсети (выдается провайдером) При типе подключения Dynamic PPTP заполнять это поле не требуется.
- Gateway Введите адрес шлюза (выдается провайдером) При типе подключения Dynamic PPTP заполнять это поле не требуется.
- Server IP/Name Введите IP-адрес или имя VPN -сервера для подключения к Интернет.
- Account Введите Имя пользователя (Логин) (выдается провайдером).
- Password Введите пароль (выдается провайдером).
- Retype password Повторите ввод пароля
- Махітит idle time Количество минут отсутствия активности, по истечении которых маршрутизатор отключится от РРТР-сервера. Введите время (в минутах), в течение которого маршрутизатор будет поддерживать соединение с сервером после прекращения сетевой активности. Если активности не будет больше этого времени, маршрутизатор разорвет соединение. При установке этого значения в «0» маршрутизатор не будет разрывать соединение.
- МТU Введите значение МТU. Меняйте этот параметр, только если провайдер прямо это оговаривает. В большинстве случаев менять его нет необходимости.

Connect mode Позволяет пользователю выбрать метод подключения к провайдеру. Always on – подключение с сервером устанавливается автоматически и не разрывается. Manual – позволяет пользователю подключаться и отключаться от сервера вручную, Connect-on-demand – маршрутизатор сам будет подключаться к серверу при запросе пользователем данных из сети Интернет и разрывать соединение при отсутствии активности в течение времени, указанного в поле *Idle time* 

#### HOME > WAN > OTHERS > L2TP

| C Dynamic IP Address | Choose this option to obtain an IP address<br>automatically from your ISP. (For most Cable modem<br>users) |
|----------------------|----------------------------------------------------------------------------------------------------|
| C Static IP Address  | Choose this option to set static IP information<br>provided to you by your ISP.                            |
| C PPPoE              | Choose this option if your ISP uses PPPoE. (For most DSL users)                                            |
| Others               | PPTP, L2TP, BigPond Cable and Multi-PPPoE                                                                  |
| C PPTP               | (For Europe use only)                                                                                      |
| C L2TP               | (For specific ISPs use only)                                                                               |
| C BigPond Cable      | (For Australia use only)                                                                                   |
| C Multi-PPPoE        | (For Japan use only)                                                                                       |
| C Russian PPPoE D    | ual Access (For Russia use only)                                                                           |
| C Russian PPTP Du    | al Access (For Russia use only)                                                                            |
| 12TR Client          |                                                                                                    |

| LETT OTOTIC          |                                          |
|----------------------|------------------------------------------|
|                      | Oynamic IP C Static IP                   |
| IP Address           | 0.0.0.0                                  |
| Subnet Mask          | 0.0.0.0                                  |
| Gateway              | 0.0.0.0                                  |
| DNS                  | 0.0.0.0                                  |
| Server IP/ Name      | 0.0.0.0                                  |
| L2TP Account         |                                          |
| L2TP Password        | ****                                     |
| L2TP Retype Password | ****                                     |
| Maximum Idle Time    | 5 Minutes                                |
| MTU                  | 1452                                     |
| Connect Mode         | C Always-on C Manual C Connect-on-demand |

L2TP Выберите этот пункт если провайдер предоставляет доступ к сети Интернет посредством L2TP-туннеля. Выберите Dynamic L2TP или Static L2TP. При значении Dynamic IP все параметры (такие, как IP-адрес, маска подсети, шлюз и адреса DNS-серверов) маршрутизатор получит от провайдера автоматически. При значении Static L2TP все эти параметры надо ввести вручную.

IP Address IP-адрес, который будет назначен Вашему маршрутизатору (При Dynamic L2TP заполнять это поле не требуется).

Subnet Mask Маска подсети (При Dynamic L2TP заполнять это поле не требуется).

Gateway Адрес шлюза (При Dynamic L2TP заполнять это поле не требуется).

DNS Введите адрес DNS-сервера провайдера.

Server IP/Name IP-адрес или имя L2TP-сервера.

L2TP Account Имя пользователя (Логин) (Предоставляется провайдером)

L2TP password Пароль (Предоставляется провайдером)

Retype L2TP Password Повторите ввод пароля.

Махітит idle time Количество минут отсутствия активности, по истечении которых маршрутизатор отключится от L2TP-сервера. Введите время (в минутах), в течение которого маршрутизатор будет поддерживать соединение с сервером после прекращения сетевой активности. Если активности не будет больше этого времени, маршрутизатор разорвет соединение. При установке этого значения в «0» маршрутизатор не будет разрывать соединение.

- МТU Введите значение МТU. Меняйте этот параметр, только если провайдер прямо это оговаривает. В большинстве случаев менять его нет необходимости.
- Connect mode Позволяет пользователю выбрать метод подключения к провайдеру. Always on подключение с сервером устанавливается автоматически и не разрывается. Manual позволяет пользователю подключаться и отключаться от сервера вручную, Connect-on-demand маршрутизатор сам будет подключаться к серверу при запросе пользователем данных из сети Интернет и разрывать соединение при отсутствии активности в течение времени, указанного в поле *Idle time*.

#### HOME > WAN > OTHERS > RUSSIAN PPPOE DUAL ACCESS

| Others                          | PPTP, L2TP, BigPond Cable and Multi-PPPoE |
|---------------------------------|-------------------------------------------|
| C PPTP                          | (For Europe use only)                     |
| C L2TP                          | (For specific ISPs use only)              |
| C BigPond Cable                 | (For Australia use only)                  |
| C Multi-PPPoE                   | (For Japan use only)                      |
| Russian PPPoE D                 | ual Access (For Russia use only)          |
| C Russian PPTP Du               | al Access (For Russia use only)           |
| PPPoE                           |                                           |
|                                 | Ovnamic PPPoE      C Static PPPoE         |
| User Name                       |                                           |
| Password                        | ******                                    |
| Retype Password                 | *****                                     |
| Service Name                    | (optional)                                |
| IP Address                      | 0.0.0.0                                   |
| MAC Address                     | 00 - 00 - 00 - 00 - 00 - 00               |
|                                 | (optional) Clone MAC Address              |
| Primary DNS Address             | 0.0.0.0                                   |
| Secondary DNS Address           | 0.0.0.0 (optional)                        |
| Maximum Idle Time               | 5 Minutes                                 |
| MTU                             | 1492                                      |
| Connect Mode                    | C Always-on C Manual @ Connect-on-demand  |
| WAN Physical Setting ( <u>S</u> | et Routing)                               |
|                                 | C Static IP 🔅 Dynamic IP                  |
| IP Address                      | 0.0.0.0 (assigned by your ISP)            |
| Subnet Mask                     | 0.0.0.0                                   |
| DNS                             | 0.0.0.0                                   |
|                                 |                                           |

- РРРоЕ Выберите этот тип подключения если провайдер предоставляет Интернет через РРРоЕ, а также доступ в свою локальную сеть. Выберите Dynamic РРРоЕ если IP-адрес назначается провайдером автоматически, или Static IP, если провайдер предписывает заполнять его вручную.
- User Name Введите имя пользователя (Логин) (выдается провайдером).
- Password Введите пароль (выдается провайдером).
- Retype password Повторите ввод пароля.
- Service Name Имя службы. Внимание! Заполняется только в том случае, если это предписано провайдером. В остальных случаях оставляйте это поле пустым.
- IP-Address Это поле заполняется только при типе подключения Static PPPoE. Введите IP-адрес для PPPoE-подключения.
- MAC Address Это поле позволяет изменить заводской MAC-адрес WAN-порта маршрутизатора. Требуется только в том случае, если провайдер осуществляет фильтрацию пакетов по MAC-адресу. Проконсультируйтесь с провайдером перед заполнением этого поля.
- Clone MAC Address Эта кнопка позволяет присвоить WAN-порту маршрутизатора MAC-адрес сетевой карты компьютера, с которого производится конфигурирование.
- Primary/Secondary Эти поля доступны для заполнения только при типе подключения Static DNS Address PPPoE. Введите адреса первичного и вторичного DNS- серверов провайдера.

| Maximum idle time Количество минут отсутствия активности, по истечении кото | ximum idle time | aximu | um idle time Количест | во минут | отсутствия | активности, | по | истечении | которы |
|-----------------------------------------------------------------------------|-----------------|-------|-----------------------|----------|------------|-------------|----|-----------|--------|
|-----------------------------------------------------------------------------|-----------------|-------|-----------------------|----------|------------|-------------|----|-----------|--------|

маршрутизатор отключится от PPPoE-сервера. Введите время (в минутах) в течение которого маршрутизатор будет поддерживать соединение с сервером после прекращения сетевой активности. Если активности не будет больше этого времени, маршрутизатор разорвет соединение. При установке этого значения в «0» маршрутизатор не будет разрывать соединение.

- MTU Введите значение MTU. Меняйте этот параметр, только если провайдер прямо это оговаривает. В большинстве случаев менять его нет необходимости.
- Connect mode Позволяет пользователю выбрать метод подключения к провайдеру. Allways on подключение с сервером устанавливается автоматически и не разрывается. Manual позволяет пользователю подключаться и отключаться от сервера вручную, Connect-on-demand маршрутизатор сам будет подключаться к серверу при запросе пользователем данных из сети Интернет и разрывать соединение при отсутствии активности в течение времени, указанного в поле *Idle time*
- Wan Physical setting Позволяет задать настройки для подключения к локальной сети провайдера. При типе подключения Dynamic IP маршрутизатор получает параметры автоматически, при Static IP - их надо ввести вручную.
- IP Address Введите IP адрес (выдается провайдером). При типе подключения Dynamic IP заполнять это поле не требуется.
- Subnet Mask Маска подсети (выдается провайдером). При типе подключения Dynamic IP заполнять это поле не требуется.
- DNS Введите IP-адрес DNS-сервера (выдается провайдером). При типе подключения Dynamic IP заполнять это поле не требуется.

#### HOME -> WAN -> OTHERS -> RUSSIAN PPTP DUAL ACCESS

#### Others

○ PPTP

OL2TP

PPTP, L2TP, BigPond Cable and Multi-PPPoE (For Europe use only) (For specific ISPs use only)

- C BigPond Cable (For Australia use only)
- C Multi-PPPoE (For Japan use only)
- C Russian PPPoE Dual Access (For Russia use only)
- Russian PPTP Dual Access (For Russia use only)

#### **PPTP Client**

| Server IP/ Name   | 0.0.0.0                                |     |
|-------------------|----------------------------------------|-----|
| Account           |                                        |     |
| Password          | ****                                   | **  |
| Retype Password   | ****                                   | **  |
| Maximum Idle Time | 5 Minutes                              |     |
| MTU               | 1400                                   |     |
| Connect Mode      | C Always-on C Manual 📀 Connect-on-dema | and |
|                   |                                        |     |

WAN Physical Setting (Set Routing)

|             | Oynamic IP C Static IP |
|-------------|------------------------|
| IP Address  | 0.0.0                  |
| Subnet Mask | 0.0.0                  |
| Gateway     | 0.0.0                  |
| DNS         | 0.0.0                  |

- РРТР Выберите этот тип подключения, если провайдер предоставляет доступ к Интернет посредством pptp (VPN), а также доступ в свою локальную сеть. Выберите Static PPTP или Dynamic PPTP
- Server IP/Name Введите IP-адрес или имя VPN-сервера для подключения к Интернет.
- Account Введите Имя пользователя (Логин) (выдается провайдером).
- Password Введите пароль (выдается провайдером)
- Retype password Повторите ввод пароля
- Maximum idle time Количество минут отсутствия активности, по истечении которых маршрутизатор отключится от PPTP-сервера. Введите время (в минутах), в течение которого маршрутизатор будет поддерживать соединение с сервером после прекращения сетевой активности. Если активности не будет больше этого времени, маршрутизатор разорвет соединение. При установке этого значения в «0» маршрутизатор не будет разрывать соединение.
- MTU Введите значение MTU. Меняйте этот параметр, только если провайдер прямо это оговаривает. В большинстве случаев менять его нет необходимости.
- Connect mode Позволяет пользователю выбрать метод подключения к провайдеру. Allways on подключение с сервером устанавливается автоматически и не разрывается. Manual позволяет пользователю подключаться и отключаться от сервера вручную, Connect-on-demand маршрутизатор сам будет подключаться к серверу при запросе пользователем данных из сети Интернет и разрывать соединение при отсутствии активности в течение времени, указанного в поле *Idle time*

- Wan Physical setting Позволяет задать настройки для подключения к локальной сети провайдера. При типе подключения Dynamic IP маршрутизатор получает параметры автоматически, при Static IP их надо ввести вручную.
- IP Address Введите IP-адрес (выдается провайдером). При типе подключения Dynamic IP заполнять это поле не требуется.
- Subnet Mask Маска подсети (выдается провайдером). При типе подключения Dynamic IP заполнять это поле не требуется.
- Gateway Введите адрес шлюза (выдается провайдером). При типе подключения Dynamic IP заполнять это поле не требуется.
- DNS Введите IP-адрес DNS-сервера (выдается провайдером). При типе подключения Dynamic IP заполнять это поле не требуется.

### Home > LAN

LAN является сокращением от англ. Local Area Network (локальная сеть). Это Ваша внутренняя сеть. Здесь представлены настройки IP- интерфейса LAN для DI-524UP. Вы можете изменить IPадрес LAN, если это необходимо. IP-адрес LAN будет виден только в Вашей внутренней сети и не может быть виден в Интернет.

| nk<br>for People |                                  | 802.1            | <b>4<i>ir</i> P</b><br>11g/2.4GHz | lus C<br>Wireless Ro | ™<br>outer  |
|------------------|----------------------------------|------------------|-----------------------------------|----------------------|-------------|
| L                | Home                             | Advanced         | Tools                             | Status               | Help        |
|                  | LAN Settings<br>The IP address o | of the DI-524UP. |                                   |                      |             |
| L                | IP Address                       | 192.168.0        | .1                                |                      |             |
|                  | Subnet Mask                      | 255.255.         | 255. 0                            |                      |             |
|                  | Local Domain N                   | ame              |                                   |                      | (optional)  |
|                  | DNS Relay                        |                  |                                   |                      |             |
|                  |                                  | 💿 Enable         | ed 🔿 Disabled                     |                      |             |
|                  |                                  |                  |                                   | <b>S</b><br>Apply    | Cancel Help |
|                  |                                  |                  |                                   |                      |             |

IP Address IP-адрес LAN-интерфейса. По умолчанию, IP-адрес 192.168.0.1.

Subnet Mask Маска подсети LAN-интерфейса. По умолчанию, маска подсети - 255.255.255.0.

- Local Domain Name Эта имя локального домена, установленного на Вашей сети, если Вы предварительно установили его. Это поле для Вашего персонального использования и не является обязательным для надлежащей настройки этого окна.
- DNS Relay Маршрутизатор может быть установлена для DNS relay Вашего провайдера или другого доступного сервиса рабочей станции Вашей LAN. При использовании DNS relay, маршрутизатор будет принимать DNS-запросы от хостов на сети LAN и пересылать их к провайдеру или DNS-серверам. DNS relay может использовать автоматический поиск или DNS IP-адрес может быть вручную введен пользователем. Как альтернативу, Вы можете также выключить DNS relay и настроить хосты на Вашей LAN на использование DNS-серверов непосредственно. Большинство пользователей, использующих маршрутизатор для DHCP-сервиса на сети LAN и DNS-серверы на сети провайдера, оставят опцию DNS relay включенной (или в автоматическом режиме, или в соответствии с настройками пользователя).

### Home > DHCP

Протокол Dynamic Host Configuration Protocol (DHCP) позволяет шлюзу автоматически получить IPадрес от DHCP-сервера. Если на маршрутизаторе протокол DHCP не включен, необходимо назначить статический IP-адрес каждому компьютеру в сети LAN.

| k                            | 8                                                                      | <b>Air F</b><br>02.11g/2.46                                                                                                    | Plus G <sup>™</sup><br>Hz Wireless Route | r              |
|------------------------------|------------------------------------------------------------------------|----------------------------------------------------------------------------------------------------|------------------------------------------|----------------|
| Но                           | me Advanc                                                              | ed Tools                                                                                                    | Status                                   | Help           |
| The DI-5<br>network          | Server<br>524UP can be setup as                                        | a DHCP Server to di                                                                                                    | stribute IP addresses to th              | e LAN          |
| DHCP S                       | Server (                                                               | Enabled ODisable                                                                                                    | ed                                       |                |
| Starting                     | IP Address 19                                                          | 92.168.0.100                                                                                                    |                                          |                |
| Ending                       | IP Address 19                                                          | 92.168.0.199                                                                                                    | ]                                        |                |
| Lease T                      | īme 1                                                                  | Week 💌                                                                                                    |                                          |                |
| Host Na<br>IP Addr<br>MAC AV | HCP is used to allow [<br>,<br>ame [<br>ess 1!<br>ddress [<br>Client [ | HCP server to assig           Enabled         Disable           22.         168.         0.           -         -         -           -         -         -           -         -         -           -         -         - | n same IP address to spec<br>ad<br>]<br> | ific MAC       |
| Static                       | HCP Client Lists                                                       |                                                                                                    | Apply Can                                | cel Help       |
| Host N                       | ame IP Address                                                         | MAC Address                                                                                                    | 5752 (4                                  | subserv rotal) |
| Dynami                       | c DHCP Client Lists                                                    |                                                                                                    | 0 / 100 (N                               | umber/Total)   |
|                              | ID Address                                                             | MAC Address                                                                                                    | Lesse Time/Press Time)                   |                |

Для установки DHCP на вашей сети LAN, сначала настройте маршрутизатор как DHCP-сервер, отметив **Enabled** в окне выше. Следующим шагом нужно установить диапазон IP-адресов, которые Вы желаете предоставить устройствам на Вашей LAN, путем введения начального поля Starting IP Address и конечного поля Ending IP Address. Допустимый диапазон значений от 2 до 254 (192.168.0.2 – 192.168.0.254). Компьютеры Вашей сети LAN будут иметь IP-адрес из этого диапазона. Наконец, используя выпадающее меню, выберите Lease Time, время, устанавливаемое сервером для повторного запроса устройствами IP-адреса с помощью DHCP. Клиенты, авторизованные для DHCP, будут представлены в таблице в нижней части страницы. Нажмите **Apply** для введения информации, установленной в этой таблице. По умолчанию, DHCP-сервер включен.

DHCP может также быть настроен статически. Этот метод позволяет маршрутизатору назначать один и тот же IP-адрес определенному компьютеру в сети на основе его MAC-адреса. Никакому другому компьютеру этот адрес не может быть назначен. Это полезно для компьютеров на сети LAN, с такими приложениями хостинга, как HTTP или FTP. Сначала пользователю необходимо включить функцию Static DHCP, отметив кнопку **Enabled**. Далее пользователь должен ввести имя хоста и IP-адрес этого компьютера, введя последние числа в поле IP Address. Далее пользователь вводит MAC-адрес компьютера. Нажмите **Apply** для вступления в силу статических настроек.

Поле DHCP Client позволит пользователям скопировать настройки с их компьютера, которые были изучены DHCP-сервером. Воспользуйтесь выпадающим меню для выбора MAC-адреса компьютера, настройки с которого будут копироваться, и затем нажмите на кнопку **Clone**. Настройки с этого компьютера будут введены в область настроек Static DHCP. Нажмите **Аррly** для применения этих статических настроек.

## **Advanced > Virtual Server**

| D-Link                                                                                                    |                                                                                                    |                                                                            | Air        | Plus                        | G                          |         |
|----------------------------------------------------------------------------------------------------|----------------------------------------------------------------------------------------------------|----------------------------------------------------------------------------|------------|-----------------------------|----------------------------|---------|
| DI-524UP                                                                                                    | Home                                                                                                    | 802<br>Advanced                                                            | 2.11g/2    | 2.4GHz Wirel                | ess Router<br>itus         | Help    |
| Virtual Server Applications Filters Parental Control Firewall DMZ                                                                                                    | Virtual Server<br>Virtual Server is<br>Name<br>Private IP<br>Protocol Type<br>Private Port<br>Public Port<br>Schedule | Used to allow Inte<br>C Enabled © Di<br>TCP V<br>Always<br>From time day S | sabled     | AM v to 00                  | ices.                      | M v     |
| DDNS                                                                                                    | Virtual Server                                                                                                    | Lists                                                                      |            |                             | Apply Cane<br>13 / 32 (Nut | el Help |
|                                                                                                    | Name                                                                                                    |                                                                            | Private IP | Protocol                    | Schedule                   |         |
| OoS                                                                                                    | Virtual Service                                                                                                    | /er FTP                                                                    | 0.0.0.0    | TCP 21/21                   | Always                     |         |
| And in case of the local division of the local division of the loc | 🗌 Virtual Sen                                                                                                    | /er HTTP                                                                   | 0.0.0.0    | TCP 80/80                   | Always                     |         |
|                                                                                                    | Virtual Sen                                                                                                    | /er HTTPS                                                                  | 0.0.0.0    | TCP 443/443                 | Always                     |         |
| Performance                                                                                                    | Virtual Ser                                                                                                    | /er DNS                                                                    | 0.0.0.0    | UDP 53/53                   | Always                     |         |
|                                                                                                    | Virtual Sen                                                                                                    | /er SMTP                                                                   | 0.0.0.0    | TCP 25/25                   | Always                     |         |
|                                                                                                    | Virtual Sen                                                                                                    | /er POP3                                                                   | 0.0.0.0    | TCP 110/110                 | Always                     |         |
|                                                                                                    | Virtual Sen                                                                                                    | /er i einet                                                                | 0.0.0.0    | TUP 23/23                   | Always                     |         |
|                                                                                                    | DDTD                                                                                                    |                                                                            | 0.0.0.0    | TOP 500/500                 | Always                     |         |
|                                                                                                    |                                                                                                    |                                                                            | 0.0.0.0    | TCP 1723/1/23               | Always                     |         |
|                                                                                                    | DCS-1000                                                                                                    | I                                                                          | 0.0.0.0    | TCP 80/80                   | Always                     |         |
|                                                                                                    | DCS-2000                                                                                                    |                                                                            | 0.0.0.0    | TCP 80/80                   | Always                     |         |
|                                                                                                    | DVC-1000                                                                                                    |                                                                            | 0000       | TCP 1720/1720               | Always                     |         |
|                                                                                                    |                                                                                                    |                                                                            |            | 1000 00 <del>00</del> 00000 |                            |         |

Чтобы просмотреть следующее окно, нажмите на вкладку **Advanced** в верхней части окна и затем нажмите на кнопку **Virtual Server** слева. Виртуальный сервер позволит удаленным пользователям иметь доступ через публичный IP-адрес к различным сервисам их LAN, таким как FTP (File Transfer Protocol) или HTTPS (Secure Web). После настройки маршрутизатора для этих функций, маршрутизатор будет перенаправлять внешние сервисы на соответствующий сервер пользовательской LAN. Маршрутизатор имеет 13 уже предустановленных внешних сервисов, но пользователь может добавить дополнительные сервисы, используя представленное ниже окно. В следующем окне представлены следующие виртуальные сервисы:

- FTP File Transfer Protocol, используется для передачи файлов большого размера по сети Интернет.
- HTTP HyperText Transfer Protocol, основной протокол World Wide Web
- HTTPS HyperText Transfer Protocol Secure, основной протокол World Wide Web с большей безопасностью, обеспечиваемой функцией SSL
- DNS Domain Name Server, сервер, который преобразует адреса web-сайтов в IP-адреса.
- SMTP Simple Mail Transfer Protocol, используется для отправки e-mail сообщений.
- POP3 Post Office Protocol версии 3, используется для получения писем с mail-сервера
- Telnet терминальная программа эмуляции, используемая для удаленной настройки.
- IPSec IP Security, применяется для безопасной передачи информации по сети. Если один из концов туннеля передачи использует IPSec, то и другой конец должен использовать этот протокол.
- PPTP Point to Point Tunneling Protocol, используется для безопасной передачи информации между виртуальными маршрутизаторами VPRs (Virtual Private Routers)
- NetMeeting Приложение, позволяющее проводить телеконференции по Интернет
- DCS –1000 Интернет-камера D-Link, применяемая для наблюдения за безопасностью.

- DCS –2000 Интернет-камера D-Link, применяемая для наблюдения за безопасностью.
- DVC –1000 Видеофон D-Link, используемый для видео конференций.

Внешние сервисы могут быть изменены путем нажатия на соответствующий значок редактирования или удалены нажатием соответствующего значка удаления. Таким образом, для настройки виртуального сервера доступны семь полей. В большинстве случаев, необходимо настроить только IP-адрес виртуального сервера. Для включения уже существующего виртуального сервера, нажмите на соответствующую кнопку Edit, настройте соответствующие поля и установите поля Status в состояние Enabled. Для настройки других виртуальных серверов для маршрутизатора, настройте следующие поля и нажмите на Apply.

Virtual Server Включите (enable) или выключите (disable) определенный виртуальный сервер.

Name Введите имя виртуального сервера. Если Вы выбрали предустановленный виртуальный сервер из списка, его имя появится в этом поле.

Private IP Введите IP-адрес виртуального сервера.

Protocol Type Тип протокола, используемого для виртуального сервера. Пользователь может выбрать *TCP*, *UDP* или *Both*, в зависимости от типа применяемого виртуального сервера.

Private Port Введите номер порта компьютера виртуального сервера. Существующие правила виртуальных серверов, уже имеют в настройках обычно используемые номера портов

Public Port Введите номер порта устройства со стороны WAN сети, который будет иметь доступ к только что настроенному виртуальному серверу. Обычно этот номер порта идентичен номеру порта Private Port. Для существующих правил виртуального сервера менять этот порт обычно не надо.

Schedule Настройте расписание, по которому Вы желаете, чтобы эти виртуальные серверы были доступны. Нажатие на кнопку **Always** позволит осуществлять доступ ко всем серверам в любое время. Пользователь может также установить строгий временной период, отметив кнопку **From** и настроив временной период для доступа.

#### Пример настройки виртуального сервера

Рассмотрим создание виртуального сервера на примере НТТР-сервера.

У нас в подсети LAN есть HTTP сервер с адресом 192.168.0.33 и надо дать к нему доступ из Интернета.

1. Нажимаем иконку редактирования справа от выбранного сервера - при этом параметры сервера появляются в полях редактирования вверху странички

| 240P    | Home            | Advanced            | Tools            | Statu            | s Help           |
|---------|-----------------|---------------------|------------------|------------------|------------------|
| Corver  | Virtual Serve   | r                   |                  |                  |                  |
| JE VEI  | virtual Server  | is used to allow in | lernet users a   | iccess to LAN se | rvices. 2        |
| _       |                 | Enabled C Di        | sabled           |                  |                  |
| cations | Name            | Virtual Server      | HTTP             |                  |                  |
|         | Private IP      | 192 168 0 33        |                  |                  | 3                |
|         | Durate and Town | TOD 1               |                  |                  |                  |
| s       | Protocol Type   |                     |                  |                  |                  |
|         | Private Port    | 80                  |                  |                  | 4                |
| ontrol  | Public Port     | 80                  |                  |                  | -                |
|         | Schedule        |                     |                  |                  | 5                |
|         |                 | C From time C       | 00 <u>-</u> : 00 | ▼ AM ▼ to C      | 00 - 00          |
| z       |                 | day S               | un 🔺 to S        | un 📕             |                  |
| NS      | 1. ж            | мём сюда            | a                | 0                | ) 🖸 🤇            |
|         |                 |                     |                  | Ap               | oply Cancel He   |
| -       | Virtual Serve   | r Lists             |                  | 13 /             | 32 (Number / Tot |
|         | Name            | Pr                  | ivate IP         | Protocol         | Schedule         |
| _       | 🗌 Virtual Ser   | ver FTP 0.          | 0.0.0            | TCP 21/21        | Always           |
|         | Virtual Ser     | ver HTTP 19         | 2.168.0.33       | TCP 80/80        | Always           |
| nce     | Virtual Ser     | ver HTTPS 0.        | 0.0.0            | TCP 443/443      | Always           |
| _       | Virtual Ser     | ver DNS 0.          | 0.0.0            | UDP 53/53        | Always           |
|         |                 | рис 2)              |                  |                  | 414/31/2         |

- 2. Разрешаем сервер (нажимаем "Enabled")
- 3. Указываем, на каком компьютере находится реальный сервер (192.168.0.33)
- Указываем параметры перенаправления запросов (*Protocol Type* -тип протокола (для нашего примера - *TCP*), *Private port* - на каком порту работает реальный сервер (обычно – 80), *Public Port* - на какой порт должны обращаться внешние клиенты (Обычно совпадает с Private port).
- 5. Изменяем при необходимости время доступности сервера (*Always* постоянно или только в указанное время)
- Нажимаем кнопку "Apply" после этого появляется сообщение о перезагрузке, после чего через некоторое время снова появляется эта страничка, где мы видим, что у "Virtual Server HTTP" появилась галочка - то есть сервер задействован.

### Поздравляем, настройка соединения завершена.

Проверить можно, обратившись из Интернета на <u>http://10.10.10.10.80</u>, где 10.10.10.10 – необходимо поменять на внешний адрес вашего маршрутизатора (адрес WAN-порта)

## Advanced > Applications

Это окно используется для настройки приложений, требующих нескольких соединений (например, Интернет + телефония или видеоконференции + Интернет-игры). В следующем окне содержится шесть специальных приложений, которые в основном используют более одного соединения. Для настройки одного из этих приложений, нажмите cooтветствующий значок для редактирования и затем измените поля, показанные ниже, и затем нажмите **Enabled**. Пользователь может добавить новое приложение. Внеся изменения, нажмите **Enabled**. Новые записи появятся в нижней части под заголовком Special Application List. Для удаления определенного приложения, нажмите на соответствующий значок удаления.

| Г                  | Home                                                                                                    | Advo                 | anced                                                                                                    | Tools                                                                                                    | Status                             | He      | D                     |
|--------------------|----------------------------------------------------------------------------------------------------|----------------------|----------------------------------------------------------------------------------------------------|----------------------------------------------------------------------------------------------------|------------------------------------|---------|-----------------------|
| tual Server        | Special Applica<br>Special Applica<br>Name<br>Trigger Port<br>Trigger Type<br>Public Port<br>Bublic Toro | ation<br>tion is use | d to run<br>ed                                                                                                    | applications that req<br>abled                                                                                 | uire multiple conne                | ctions. |                       |
| Firewall           | Special Applic                                                                                           | ation List           | s                                                                                                    |                                                                                                    | Mapply<br>8/                       | Cancel  | C)<br>Help<br>/ Total |
| DMZ<br>DDNS<br>QoS | Name<br>Battle.net<br>Dialpad<br>ICU II<br>MSN Gamir<br>PC-to-Phon<br>Quick Time                         | ng Zone<br>e<br>4    | Trigger         F           6112         6           7175         6           2019         2           47624         2           12053         1           554         6 | Public<br>112<br>11200-51201,51210<br>000-2038,2050-205<br>300-2400,28800-299<br>2120,12122,24150-<br>970-6999 | 1,2069,2085,3010-3<br>000<br>24220 | 3030    | 51<br>51<br>51<br>51  |

Applications Включите (enable) или выключите (disable) функцию приложений.

Trigger Port Введите порт, соответствующий введенному выше имени (Name). Этот порт будет "переключать это приложение" для принятия нескольких соединений.

Trigger Type Выберите тип протокола специального приложения из выпадающего меню. Пользователь может выбрать *TCP*, *UDP* или *Both*.

Public Port Введите номер порта на WAN-стороне соединения, который будет иметь доступ к специальным приложениям. Это поле будет содержать порт или несколько портов, которые при записи отделяются запятыми, или диапазона портов.

Public Type Эта запись будет переключать публичный порт на WAN-стороне соединения для определенного приложения. Пользователь может выбрать *TCP*, *UDP* или *Both*.
## **Advanced > Filters**

| ak<br>or Reople |                                           | 802.1                                 | <b>Air Pl</b><br>11g/2.4GHz                             | us C<br>Wireless Ro | ™<br>uter           |
|-----------------|-------------------------------------------|---------------------------------------|---------------------------------------------------------|---------------------|---------------------|
|                 | Home                                      | Advanced                              | Tools                                                   | Status              | Help                |
| erver           | Filters<br>Filters are used<br>IP Filters | to allow or deny LAN<br>O MAC Filters | users from access                                       | ing the Internet.   |                     |
| ons             | IP Filters<br>Use IP Filters to           | o deny LAN IP addres:                 | ses access to the l                                     | nternet.            |                     |
|                 |                                           | ◯ Enabled ⊙ [                         | )isabled                                                |                     |                     |
| L               | IP Add                                    | Iress                                 | -                                                       |                     |                     |
| L               |                                           | Port                                  |                                                         |                     |                     |
|                 | Protocol                                  | Туре ТСР 💌                            |                                                         |                     |                     |
| L               | Sche                                      | dule 💿 Always                         |                                                         |                     |                     |
|                 |                                           | O time 00<br>day Sur                  | <ul> <li>✓ : 00 ✓ AM ✓</li> <li>M ✓ to Sun ✓</li> </ul> | 🖌 to 🛛 00 🛩 : 00    | ✓ AM ✓              |
|                 |                                           |                                       |                                                         | 0                   | 3 0                 |
| L               | ID Elitera Linta                          |                                       |                                                         | Apply               | Cancel Help         |
|                 | IP Filter Lists                           | e Protocol,                           | Port                                                    | Schedule            | oz (Rumber / Total) |
|                 | •                                         | TCP, 20-2                             | 21                                                      | Always              |                     |
|                 | *                                         | TCP, 80                               |                                                         | Always              |                     |
|                 | *                                         | TCP, 443                              |                                                         | Always              |                     |
|                 |                                           | UDP, 53                               |                                                         | Always              |                     |
|                 |                                           | TCP, 25                               |                                                         | Always              |                     |
| an 11           |                                           | TCP, 110                              |                                                         | Always              | <u>_</u>            |

Фильтрация пакетов – это основной инструмент безопасности, применяемый на любой сети, подверженной рискам безопасности. Пакетный фильтр сначала проверяет пакеты данных первично, а затем более тщательно в случае необходимости. Правила фильтрации определяют, разрешено ли прохождение этих пакетов через маршрутизатор. Эти правила создаются и контролируются сетевым администратором и используются для блокировки доступа к LAN из внешней сети и/или запрета доступа к WAN из сети. Маршрутизатор использует правила фильтрации для проверки заголовков пакетов данных на определенную информацию. Пакеты, приходящие на маршрутизатор и не удовлетворяющие правилам, удаляются.

Эффективное внедрение пакетной фильтрации требует детального знания сетевых сервисов и протоколов коммуникации. Созданная схема фильтрации может ухудшить производительность маршрутизатора, в то же время недостаточное количество правил может отрицательно сказаться на безопасности.

Этот маршрутизатор имеет два поля для настройки фильтрации: IP Filters (IP-фильтры) и MAC Filters (MAC-фильтры).

#### Advanced > Filters > IP Filters

Это окно поможет пользователю настроить фильтрацию IP-адресов. Это будет запрещать доступ к Интернет IP-адресам LAN или определенным портам, относящимся к этому IP -адресу LAN. Порты, которые уже были предварительно установлены в IP Filters List, могут быть изменены путем нажатия соответствующего значка редактирования или можно просто добавить новый IP-адрес в конфигурацию. Чтобы войти в это окно, нажмите на вкладку **Advanced** в верхней части окна настройки, а затем на вкладку **Filters** с левой стороны.

| <b>E</b> 114                       |                                     |                                |              |                     |
|------------------------------------|-------------------------------------|--------------------------------|--------------|---------------------|
| Filters are used to a              | allow or deny LAN u                 | sers from accessing th         | ne Internet. |                     |
| ● IP Filters                       | ○ MAC Filters                       |                                |              |                     |
| IP Filters<br>Use IP Filters to de | eny LAN IP addresse                 | es access to the Intern        | et.          |                     |
|                                    | 🔿 Enabled 💿 Dis                     | sabled                         |              |                     |
| IP Address                         | s                                   | -                              | ]            |                     |
| Por                                | rt                                  | ]                              |              |                     |
| Protocol Type                      | e TCP 🔽                             |                                |              |                     |
| Schedule                           | e 💿 Always                          |                                |              |                     |
|                                    | ◯ time 00 <mark>`</mark><br>day Sun | • : 00 • AM • to<br>• to Sun • | 00 💌 : 00    | M M                 |
|                                    |                                     |                                | 0            | 3 0                 |
|                                    |                                     |                                | Apply        | Cancel Help         |
| IP Filter Lists                    |                                     |                                | 77           | 32 (Number / Total) |
| IP Range                           | Protocol, P                         | ort Sci                        | hedule       | C109                |
| *                                  | TCP, 20-21                          | Alv                            | vays         |                     |
| *                                  | TCP, 80                             | Alv                            | vays         |                     |
| *                                  | TCP, 443                            | Alv                            | vays         |                     |
| *                                  | UDP, 53                             | Alv                            | vays         |                     |
| *                                  | TCP, 25                             | Alv                            | vays         |                     |
| *                                  | TCP, 110                            | Alv                            | vays         |                     |
| *                                  | TCP, 23                             | Alv                            | vays         |                     |
|                                    |                                     |                                |              |                     |
|                                    |                                     |                                |              |                     |

IP Filters Выберите включение (enable) или выключение (disable) фильтрации IP-адресов.

IP Address IP-адрес или диапазон IP-адресов, которым будет запрещен доступ в Интернет.

Port Порт или диапазон портов, которым будет запрещен доступ в Интернет. Если не ввести в этом поле ничего, всем портам в диапазоне IP-адресов будет запрещен доступ в Интернет.

Protocol Type Протокол, соответствующий данному фильтру IP-адресов. Пользователь может выбрать между *TCP*, *UDP* или *Both* (оба).

Schedule Пользователь может задать временные интервалы активности IP-фильтров. Отметив **Always**, этот IP-фильтр будет работать в любой период времени. Пользователь может установить временной интервал, отметив **From** и настройки временного диапазона действия запрещения для этих IP-адресов доступа в Интернет.

#### Advanced > Filters > MAC Filters

Все компьютеры могут быть уникально идентифицированы по их МАС-адресам. Следующее окно позволит пользователям запретить / разрешить только определенным компьютерам доступ к Интернет на базе их МАС-адресов. Для доступа к этому окну нажмите на вкладку **Advanced** в верхней части окна настройки, затем на вкладку **Filters** с левой стороны и наконец выберите соответствующий МАС-фильтр (**MAC Filters**).

| OIP Filters                                  | ● MAC Filters                     |                             |
|----------------------------------------------|-----------------------------------|-----------------------------|
| M <mark>AC Filters</mark><br>Jse MAC address | to allow or deny computers acces  | ss to the network.          |
| Oisabled MAC                                 | Filters                           |                             |
| Only allow co                                | mputers with MAC address listed   | below to access the network |
| 🔘 Only <b>deny</b> col                       | nputers with MAC address listed b | elow to access the network  |
| Nar                                          | ne                                |                             |
| MAC Addre                                    |                                   |                             |
| DHCP Clie                                    | nt FHM-NB3(00-0b-6b-4a-52-83)     | Clone                       |
|                                              |                                   | 🧭 🙆 🤅                       |
|                                              |                                   | Apply Cancel He             |
| MAC Filter Lists                             |                                   | 0 / 32 (Number / To         |
| Jama                                         | MAC Address                       |                             |

Disabled MAC Filters Отметьте эту опцию для выключения MAC-фильтрации маршрутизатора.

Only Allow Отметьте эту опцию, если Вы желаете разрешить определенным компьютерам доступ к сети на базе их МАС-адресов.

Only Deny Выберите соответствующую опцию, если Вы желаете запретить определенным компьютерам доступ к сети на базе МАС-адресов.

Name Имя, назначаемое пользователем для идентификации настроек фильтра МАС-адресов.

MAC Address Введите MAC-адрес для фильтрации.

DHCP Client Это поле будет отображать имя хоста DHCP-клиента и его MAC-адрес. Вы можете создать копию этого MAC-адреса, просто нажав на кнопку **Clone**. «Клонированная» запись будет отображаться в списке MAC-фильтров (MAC Filters List).

## Advanced > Parental Control

| Help                         |
|------------------------------|
| nternet.                     |
|                              |
|                              |
| 0                            |
| <b>cel Help</b><br>mber/Tota |
| D                            |
|                              |
|                              |
|                              |
|                              |
|                              |

Родительский контроль используется для запрета доступа к определенным Web-сайтам и доменам в Интернет. Эта функция полезна для пользователей, желающих запретить доступ компьютерам в LAN к определенным Web-сайтам. В особенности для родителей, желающих оградить компьютеры своих детей от сомнительного контента. Администратор может выбрать между блокировкой URLадресов (Web-сайтов) и блокировкой доменов. Ниже функция родительского контроля будет рассмотрена более подробно.

#### Advanced > Parental Control > URL Blocking

| Parental Contro<br>Parental Control | ol<br>filters are used to allow or deny LAN users fro | m accessing the Internet.                |
|-------------------------------------|-------------------------------------------------------|------------------------------------------|
| 💿 URL Blocking                      | g 🔿 Domain Blocking                                   |                                          |
| URL Blocking<br>Block those URL     | .s which contain keywords listed below.               |                                          |
|                                     | Enabled O Disabled                                    |                                          |
| URL Keyword                         | shopping                                              |                                          |
|                                     |                                                       | 🕥 🙆 🛟                                    |
| URL List                            |                                                       | Apply Cancel Help<br>0/32 (Number/Total) |
| URL Keywor                          | d                                                     |                                          |
|                                     |                                                       |                                          |

URL (Uniform Resource Locator) – текстовая строка специального формата, которая уникально определяет Web-сайт Интернет. Это окно позволит заблокировать компьютерам сети LAN доступ к определенным URL-адресам. Это может быть достигнуто простым введением блокируемого URL в поле URL Keyword. Пользователь может также использовать это поле для блокировки похожих Web-сайтов, введя ключевую фразу в поле URL Keyword. Т.е., если URL какого-либо Web-сайта содержит эту фразу, пользователям LAN будет автоматически запрещен доступ к этим сайтам.

Например, если Вы желаете заблокировать доступ пользователей к Web-сайтам магазинов, введите ключевую фразу "shopping" (покупки) в поле URL Keyword. Web-сайты, содержащие фразу "shopping" в их URL (например, http://www.yahoo.com/shopping/stores.html или http://www.msn/search/ shopping-

spree.html) теперь будут не доступны с компьютеров в сети LAN. Эта функция будет полезна для родителей, желающих остановить своих детей от доступа к определенным Web-сайтам, и для компаний, желающих остановить поиск сотрудниками информации в Интернет для личных нужд в рабочее время.

Для настройки этого окна для блокировки URL-адресов, введите адрес Web-сайта или ключевую фразу в поле URL Keyword и включите опцию URL Blocking, а затем нажмите на **Apply**, чтобы сохранить конфигурацию в памяти маршрутизатора. Настроенные записи блокировки URL-адресов будут отображаться в списке в нижней части окна. Для изменения записи в списке блокировки URL-адресов, нажмите на соответствующий значок редактирования. Для удаления записи в списке блокировки в списке блокировки URL-адресов, нажмите на соответствующий значок редактирования.

#### Advanced > Parental Control > Domain Blocking

| Parental Control<br>Parental Control filters are | ៖ used to allow or deny レ | AN users from a | cessin | g the Inte | rnet.      |
|--------------------------------------------------|---------------------------|-----------------|--------|------------|------------|
| OURL Blocking 💿                                  | Domain Blocking           |                 |        |            |            |
| Domain Blocking                                  |                           |                 |        |            |            |
| 💽 Disabled                                       |                           |                 |        |            |            |
| Allow users to acces                             | s all domains except "Blo | ocked Domains"  |        |            |            |
| O Denv users to access                           | all domains excent "Per   | mitted Domains' |        |            |            |
| <b>Sour</b> , 20010 to 200000                    | an donnamo oxoopti i or   |                 |        |            |            |
|                                                  |                           |                 |        |            |            |
| Blocked Domains                                  |                           |                 |        |            |            |
|                                                  |                           |                 |        |            |            |
| Permitted Domains                                |                           |                 |        |            |            |
|                                                  |                           |                 |        | 52         | 0          |
|                                                  |                           |                 |        |            | •          |
|                                                  |                           |                 | Apply  | Cancel     | Help       |
|                                                  |                           |                 |        |            |            |
| Blocked Domains List                             |                           |                 | 0/     | 32 (Numbe  | r / Total) |
| Blocked Domains                                  |                           |                 |        |            |            |
| D 10 1D 1 71                                     |                           |                 | -      |            |            |
| Permitted Domains List                           |                           |                 | 0/     | 32 (Numbe  | r/ Fotal)  |
| Permitted Domains                                |                           |                 |        |            |            |
|                                                  |                           |                 |        |            |            |

Блокировка доменов – это метод, позволяющий запретить или разрешить компьютерам в сети LAN доступ к определенным доменам в Интернет. Существует два доступных метода для назначения блокировки доменов на маршрутизаторе. Под заголовком Domain Blocking на показанном выше экране, пользователь может задать одно из трех состояний блокировки доменов, в том числе и выключение блокировки доменов. Во-вторых, можно разрешить пользователям доступ ко всем доменам, кроме заблокированных (Allow users to access all domains except "Blocked Domains"). Эта опция предназначена для блокировки определенных доменов для доступа пользователей в сети LAN. При этом остальные домены остаются открытыми для пользователей. Для определения доменов, которые будут заблокированы, введите URL-адрес домена (например, yahoo.com, google.com) в поле Blocked Domains и затем нажмите **Аррly**. Заблокированные домены появятся в Blocked Domains List в нижней части экрана. Чтобы изменить запись из этого списка, нажмите на соответствующий значок удаления.

Для пользователей, желающих разрешить компьютерам в сети LAN доступ только к определенным доменам, выберите третью по порядку опцию под заголовком Domain Blocking: Запретить доступ пользователям ко всем доменам, кроме разрешенных (Deny users to access all domains except "Permitted Domains"). Для назначения разрешенных доменов, введите URL-адрес домена (например, yahoo.com, google.com) в поле Permitted Domains и затем нажмите **Apply**. Разрешенные домены появятся в Permitted Domains List в нижней части окна. Для изменения записей в этом списке, нажмите на соответствующий значок редактирования. Для удаления записи из списка, нажмите на соответствующий значок удаления.

**ПРИМЕЧАНИЕ:** Выбор опции **Deny users to access all domains except "Permitted Domains"** заблокирует доступ ко всем Internet-доменам, кроме заданных специально. Не злоупотребляйте этой функцией, иначе пользователи LAN будут иметь трудности при доступе к сетевым ресурсам.

#### Advanced > Firewall

| Firewall Rules can be used to allow or deny traffic from passing through the DI-524UP.                                                                                                    |       | Home        | Advo                          | inced              | <b>Fools</b>    | Status          | Hel             | p      |
|----------------------------------------------------------------------------------------------------|-------|-------------|-------------------------------|--------------------|-----------------|-----------------|-----------------|--------|
| ns Carter Construction Name Cource Dest Protocol, Port Am y<br>Action Name Address Protocol Port Range<br>Source AN ✓<br>Dest WAN ✓<br>Schedule ④ Always<br>● From time 00 · : 00 · AM · to 00 · : 00 · AM ·<br>day Sun · to Sun ·<br>Firewall Rules List 0/32 (Number / Tot<br>Action Name Source Dest Protocol, Port<br>Allow Default LAN, * * * * * *                                                                                                    | erver | Firewall Ru | <b>iles</b><br>es can be usec | l to allow or der  | ny traffic from | passing through | h the DI-524UI  | P.     |
| Name         Action       Allow O Deny         Interface       Start IP         Address       End IP Address Protocol Port Range         Source       LAN ✓         Dest       WAN ✓         Dest       WAN ✓         Schedule       Always         From time 00 ✓:       00 ✓         day       Sun ✓         to       Sun ✓         L       0/32 (Number / Tot         Action       Name         Source       Dest         Allow       Default         LAN, *       *, *                                                                                                    |       |             | 🔿 Enabled 💿                   | Disabled           |                 |                 |                 |        |
| Action Allow O Deny<br>Interface Start IP<br>Address End IP Address Protocol Port Range<br>Source LAN<br>Dest WAN<br>Dest WAN<br>From time 00<br>Gov AM to 00<br>Cov AM<br>day Sun to Sun<br>Firewall Rules List<br>O / 32 (Number / Tot<br>Action Name Source Dest Protocol, Port<br>Allow Default LAN,<br>Deny Default to LAN,<br>Cov AM<br>Cov AM<br>Cov |       | Name        |                               |                    |                 |                 |                 |        |
| Interface       Start IP<br>Address       End IP Address Protocol Port Range         Source       LAN ♥                                                                                                    |       | Action      | O Allow O D                   | eny                |                 |                 |                 |        |
| Source LAN V<br>Dest WAN V<br>Schedule Always<br>From time 00 V: 00 V AM V to 00 V: 00 V AM V<br>day Sun V to Sun V<br>V<br>Cancel Hel<br>Firewall Rules List 0/32 (Number / Tot<br>Action Name Source Dest Protocol, Port<br>Allow Default LAN, * *, * *, *<br>Deny Default *, * LAN, * *, *                                                                                                    |       |             | Interface Star<br>Addi        | t IP En<br>ress En | d IP Address    | Protocol Port   | Range           |        |
| Dest WAN V<br>Schedule Always<br>From time OOV: OOVAM to OOV: OOVAM V<br>day Sun to Sun V<br>Firewall Rules List<br>Firewall Rules List<br>Action Name Source Dest Protocol, Port<br>Allow Default LAN, * *, * *, *<br>Deny Default *, * LAN, * *, *                                                                                                    |       | Source      | LAN 🔽                         |                    |                 |                 |                 |        |
| Schedule O Always<br>From time OOV: OOV AMV to OOV: OOV AMV<br>day Sunv to Sunv<br>Firewall Rules List<br>Action Name Source Dest Protocol, Port<br>Allow Default LAN, * * * * *<br>Deny Default ** LAN, * * *                                                                                                    |       | Dest        | WAN 🔽                         |                    |                 | ТСР 🔽           | _               |        |
| <ul> <li>From time 00 v : 00 v AM v to 00 v : 00 v AM v to 00 v : 00 v AM v to 00 v : 00 v AM v to 00 v AM v to 00 v : 00 v AM v to 00 v AM v to 00 v AM v t</li></ul>                                                                                                    |       | Schedule    | Always                        |                    |                 |                 |                 |        |
| day Sun v to Sun v<br>Constraints to Sun v<br>Constraints to Sun v<br>Co                          |       |             | ○ From time                   | 00 💌 : 00 🕚        | 🖌 🗚 🔽 to        | 00 💌 : 00 💌     | AM 🔽            |        |
| Firewall Rules List       0 / 32 (Number / Tot         Action       Name       Source       Dest         Y       Allow       Default       LAN,*       * *         Y       Deny       Default       * *       LAN,*       * *                                                                                                    |       |             | day                           | Sun 🚩 to S         | iun 💌           |                 |                 |        |
| Apply Cancel Hel       0/32 (Number / Tot       Action     Name     Source     Dest     Protocol, Port       Image: Allow     Default     LAN,*     *,*     *,*       Image: Default     *,*     LAN,*     *,*                                                                                                    |       |             |                               |                    |                 | <b></b>         | 8               | C      |
| Firewall Rules List     0/32 (Number / Tot       Action     Name     Source     Dest     Protocol, Port       Image: Allow     Default     LAN, *     * *     * *       Image: Deny     Default     **     LAN, *     * *                                                                                                    |       |             |                               |                    |                 | App             | ly Cancel       | Hel    |
| Action     Name     Source     Dest     Protocol, Port       ✓     Allow     Default     LAN, *     *, *     *, *       ✓     Deny     Default     *, *     LAN, *     *, *                                                                                                    |       | Firewall R  | iles List                     |                    |                 |                 | 0 / 32 (Number) | / Tota |
| ✓ Allow Default LAN, * * * * * * ✓ Deny Default ** LAN, * * *                                                                                                    |       | Actio       | n Name                        | Source             | Dest            | Protocol, I     | Port            |        |
| Deny Detault *** LAN,* *.*                                                                                                    |       |             | V Default                     | LAN, *             | * *             | * *             |                 |        |
|                                                                                                    | 1     | Deny Deny   | Default                       |                    | LAN,*           | 1               |                 |        |

Данный маршрутизатор имеет встроенный межсетевой экран. Окно **Firewall Rules** позволяет маршрутизатору применить определенные политики, предназначенные для защиты от определенных типов атак. Для настройки межсетевого экрана маршрутизатора, нажмите на вкладку **Advanced** в верхней части окна, а затем на вкладку **Firewall** слева. Для настройки правил межсетевого экрана, измените следующие поля и нажмите на **Apply** для сохранения правил в памяти маршрутизатора. Вновь установленные правила межсетевого экрана будут отображаться в списке Firewall Rules List в нижней части страницы. Для изменения записи в этом списке, нажмите на соответствующий значок редактирования. Для удаления этой записи из списка, нажмите на соответствующий значок удаления.

- Firewall Выберите включение (enable) или выключение (disable) функции межсетевого экрана на маршрутизаторе.
- Name Введите имя, которое будет определять создаваемое правило межсетевого экрана. Эта запись зависит от того, как пользователь желает классифицировать данное правило.
- Action Выберите Allow (разрешение) или Deny (запрещение) прохождения трафика через маршрутизатор, отметив соответствующую опцию. Пользователи могут настроить только определенный тип трафика для прохождения через маршрутизатор, отметив Allow, или можно запретить определенный тип трафика для прохождения через маршрутизатор, отметив Deny.
- Source Введите IP-адрес или диапазон IP-адресов, для которых Вы желаете заблокировать или наоборот разрешить прохождение трафика через маршрутизатор. Источник может быть идентифицирован на стороне LAN, на стороне WAN или с обоих сторон при помощи выпадающего меню.
- Dest Введите IP-адрес или же диапазон IP-адресов, для которых Вы желаете запретить или разрешить доступ в Интернет. Назначение может идентифицироваться со стороны LAN, со стороны WAN или с обоих сторон (Both) с помощью выпадающего меню под заголовком Interface. Тип протокола можно также выбрать с помощью выпадающего меню. Пользователь может выбрать :TCP, UDP, ICMP или (\*) Any. Пользователь может также выбрать диапазон портов IP-адресов назначения, введя этот диапазон под заголовком

Port Range.

Schedule Выбор Always установит постоянное действие межсетевого экрана, пользователь может также задать расписание для действия межсетевого экрана по дням недели. Для этого необходимо установить From и настроить соответствующее время для начала и конца действия межсетевого экрана.

## Advanced > DMZ

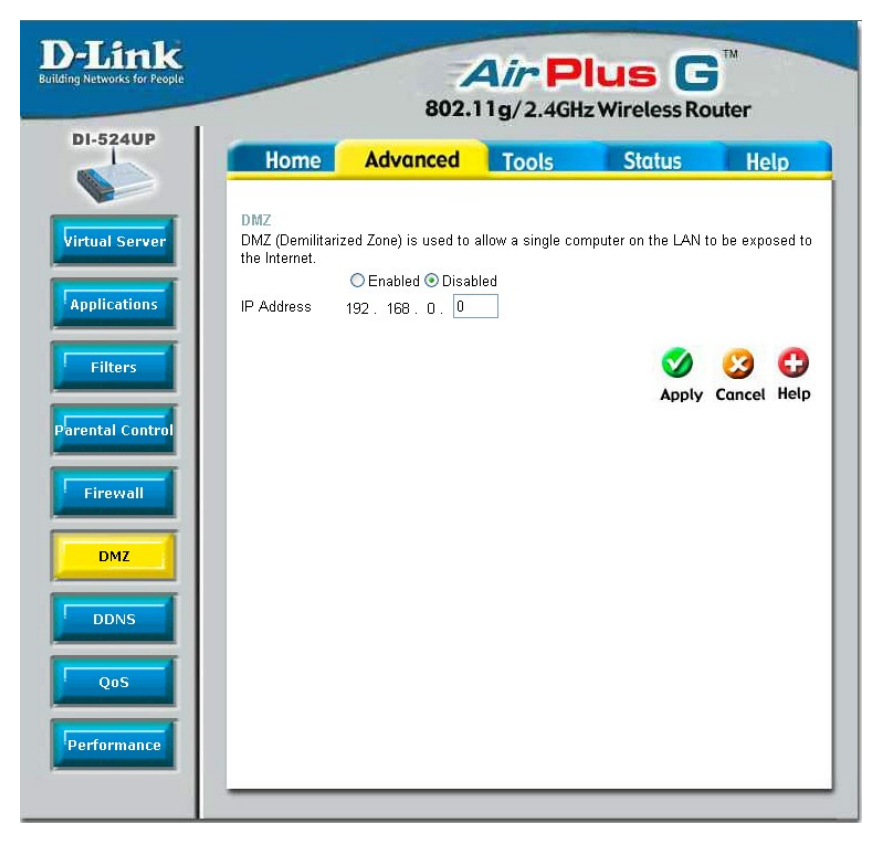

Настройки межсетевых экранов могут вступать в конфликт с определенными интерактивными приложениями (такими как видеоконференции или видеоигры в сети Internet). Для этих приложений необходимо установить обход межсетевого экрана с помощью IP-адреса DMZ. IP-адрес DMZ - "видимый" адрес в сети Интернет и не дает всей полноты защиты функцией межсетевого экрана. Поэтому желательно предпринять другие меры безопасности для защиты компьютеров и устройств на сети LAN. Достаточно целесообразно бывает изолировать устройство с IP-адресом DMZ от оставшейся части сети LAN.

Например, если Вы желаете организовать видеоконференцию и использовать межсетевой экран, Вы может воспользоваться функцией IP-адрес DMZ. В этом случае, Вы должны иметь персональный компьютер или сервер, через который будет проходить видеоконференция. IP-адрес этого персонального компьютера или сервера будет затем IP-адресом DMZ. Вы можете назначить IP-адрес сервера как DMZ, введя IP-адрес в соответствующее поле и включив его статус, выбрав Enabled и нажав Apply.

Для систем, использующих IP-адрес DMZ, Вы можете пожелать вручную назначить IP-адрес и настроить адреса DHCP-сервера таким образом, IP-адрес DMZ не будет включен в диапазон адресов DHCP-сервера. Это позволит избежать проблем с IP-адресом при перезапуске системы DMZ. Для настройки IP-адреса DMZ маршрутизатора, нажмите на вкладку **Advanced** в верхней части окна и затем на вкладку **DMZ** слева.

## Advanced > DDNS

| Home           | Advanced  | Tools             | Status | Help      |
|----------------|-----------|-------------------|--------|-----------|
| Dumamia DNS    |           |                   |        |           |
| erver DDNS     | OE        | nabled 💽 Disabled |        |           |
| Server Address | Dyr       | Dns.org 🔽         |        |           |
| Host Name      |           |                   |        |           |
| Username       |           |                   |        |           |
| Password       |           |                   |        |           |
|                |           |                   | <      | 0 6       |
| DDNS Stati     | is Report |                   | Apply  | Cancel He |
|                |           |                   |        |           |
|                |           |                   |        |           |
|                |           |                   |        |           |
|                |           |                   |        |           |
|                |           |                   |        |           |
|                |           |                   |        |           |
|                |           |                   |        |           |
|                |           |                   |        |           |
|                |           |                   |        |           |

DI-524UP поддерживает сервис Dynamic Domain Name Service. Dynamic DNS –сервис, позволяющий создать соответствие доменного имени с динамическими IP адресами и разрешить доступ к определенному хосту из любой точки сети Интернет. При включении этой функции удаленный доступ к хосту будет разрешен при выборе URL-адреса в выпадающем меню. Поскольку многие провайдеры назначают публичные IP-адреса с помощью DHCP, использование обычного DNS может быть затруднено. Например, если Вы запускаете публичный Web-сервер или VPN-сервер на Вашей сети LAN, DDNS гарантирует, что хост будет вынесен из Интернет, даже если изменить публичный IP-адрес.

ПРИМЕЧАНИЕ: Протокол DDNS требует, чтобы учетная запись была сначала принята DDNSпровайдером, а затем применялась на маршрутизаторе. Без принятия учетной записи DDNSпровайдером эта функция работать не будет.

| DDNS           | Выберите положение <b>Enabled</b> для включения функции DDNS на маршрутизаторе.                                                             |
|----------------|----------------------------------------------------------------------------------------------------|
| Server Address | Выберите адрес DDNS-сервера из выпадающего меню. Может быть задано одно из следующих значений DynDns.org, No-IP.com, hn.org и zoneedit.com. |
| Host name      | Введите имя хоста DDNS-сервера.                                                                                                    |
| Username       | Введите логин (username), выданный Вашим DDNS-сервером.                                                                                     |
| Password       | Введите пароль, выданный Вашим DDNS-сервером.                                                                                               |

Нажмите **Apply** для установки этой информации на маршрутизаторе.

## Advanced > QoS

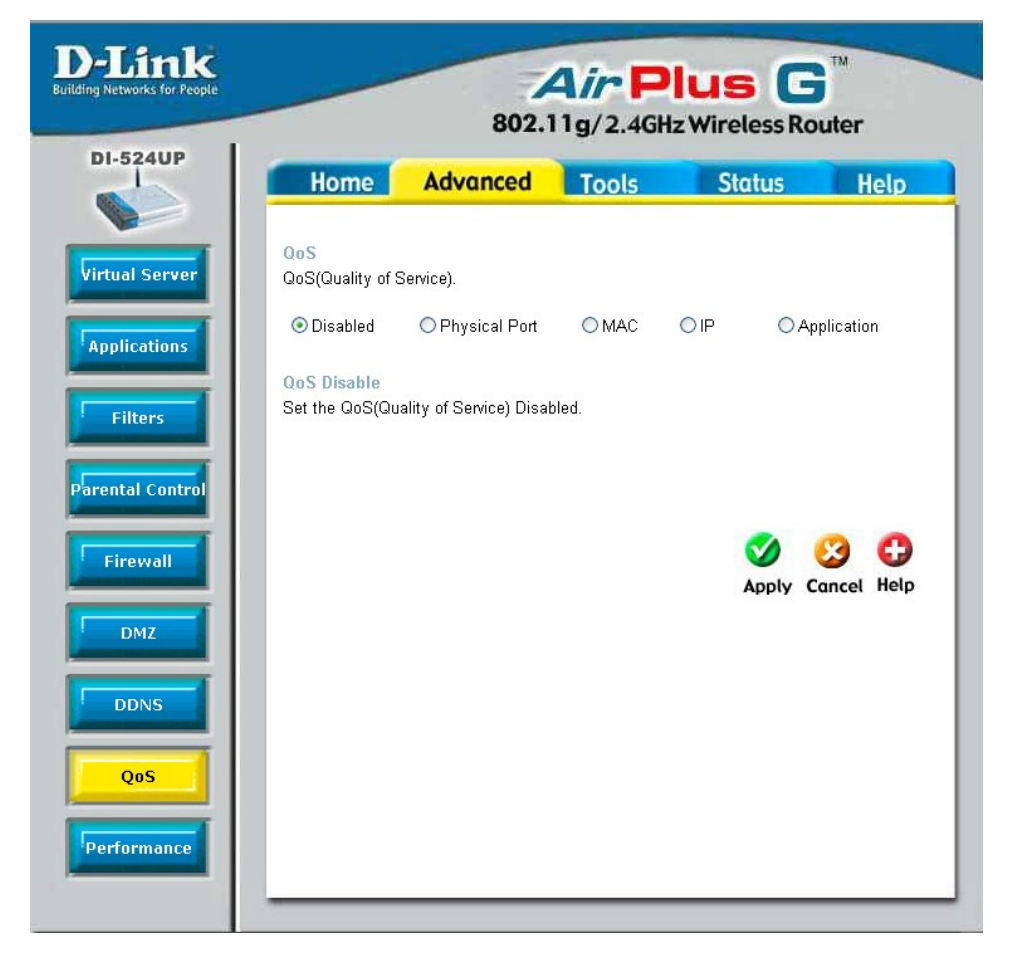

QoS (Quality of Service, качество обслуживания) применяется для назначения полосы пропускания и приоритета маршрутизатора. Для назначения полосы пропускания маршрутизатора, выберите **QoS** и настройте соответствующие параметры. QoS может быть настроено на базе физического порта, MAC-адреса, IP-адреса или определенного приложения. Ниже приводятся более детальные пояснения по настройкам каждого из типов QoS.

#### Advanced > QoS > Physical Port

| <mark>QoS</mark><br>QoS(Quality of Se | ervice).               |               |     |     |                   |             |            |
|---------------------------------------|------------------------|---------------|-----|-----|-------------------|-------------|------------|
| O Disabled                            | Physical               | Port 🔿        | MAC | OIP | 🔿 Ар              | plication   |            |
| QoS Physical Po<br>Set the QoS(Qua    | ort<br>lity of Service | ) Physical Po | rt. |     |                   |             |            |
| Port                                  |                        | Enable        |     |     | Bandw             | idth        |            |
| LAN 1                                 |                        |               |     |     | FULL              | *           |            |
| LAN 2                                 |                        |               |     |     | FULL              | ~           |            |
| LAN 3                                 |                        |               |     |     | FULL              | *           |            |
| LAN 4                                 |                        |               |     |     | FULL              | *           |            |
|                                       |                        |               |     |     | <b>S</b><br>Apply | 3<br>Cancel | C)<br>Help |

Для включения QoS сначала выберите **Physical Port**, после чего появится показанное выше окно для конфигурации. Просто поставьте галочку **Enable** для включения QoS для соответствующего порта. Вы можете также установить полосу пропускания для этого порта, используя соответствующее выпадающее меню для этого порта. Пользователь может установить полосу пропускания от *128 Kbps* (128 кбит/с) до *32 Mbps* (32 Мбит/с). *FULL* означает, что порт будет иметь максимальную доступную в данный момент скорость передачи (до 100Мбит/с). Нажмите на **Аррly** для подтверждения выполненных изменений.

| QoS<br>QoS(Quality of Service).                  |                               |              |              |                |            |
|--------------------------------------------------|-------------------------------|--------------|--------------|----------------|------------|
| ODisabled OPhys                                  | sical Port 🛛 🧕                | MAC          | O IP         | Application    |            |
| QoS WAN Upstream Bar<br>Set the Upstream bandwic | ndwidth<br>Ith provided by IS | iP's.        |              |                |            |
| Upstream Bandwidth                               | 64(Kbps) 🔽                    |              |              |                |            |
| QoS Control by MAC<br>Set the High Priority QoS  | Control by Sourc              | e MAC Add    | Iress.       |                |            |
|                                                  | ⊙Enabled ⊙I                   | Disabled     |              |                |            |
| Source Mac                                       |                               | -            |              |                |            |
| DHCP Client                                      | tld2-02552(00-0               | )4-96-1f-a7- | 06) 🔽 🕻 Clon | e              |            |
| Reserved Bandwidth                               | Best Effort 💌                 |              |              |                |            |
|                                                  |                               |              | A            | Dily Cancel    | C)<br>Help |
| QoS MAC List                                     | 5                             | 18 1.1       |              | 0 / 12 (Number | / Total)   |
| Source MAC                                       | Reserve                       | id Bandwidt  | h            |                |            |
|                                                  |                               |              |              |                |            |

Advanced > QoS > MAC

Пользователь может также установить QoS для определенного MAC-адреса. Чтобы включить QoS на базе MAC-адреса, сначала выберите **MAC**, что откроет показанное выше окно для конфигурации. Убедитесь, что настроенная полоса пропускания не выходит за пределы входящей полосы пропускания провайдера, или это может послужить причиной, что другие устройства в сети LAN будут иметь сниженную скорость из-за недостаточной полосы пропускания. Обратитесь к Вашему провайдеру для более подробной информации по полосе пропускания, доступной для Вашей учетной записи.

- WAN Uplink Bandwidth Используйте выпадающее меню для установки полосы пропускания WAN Uplink. Пользователь может выбрать скорость от 64kbps (64 Кбит/с) до Full (100Мбит/с). Убедитесь, что настроенная полоса пропускания не выходит за пределы входящей полосы пропускания провайдера, или это может послужить причиной, что другие устройства в сети LAN будут иметь сниженную скорость из-за маленькой полосы пропускания. Обратитесь к Вашему провайдеру для более подробной информации по полосе пропускания, доступной для Вашей учетной записи.
- QoS Control by MAC Выберите Enabled для включения приоритета QoS на базе MAC-адреса. Информация от этого MAC-адреса будет иметь наивысший приоритет на сети LAN. Это означает, что информация, отправляемая с этого устройства, будет отправляться на другие устройства в сети LAN первой. Другие устройства будут иметь более низкий приоритет при отправке информации через маршрутизатор.

- Source MAC Введите MAC-адрес источника, для которого будет установлен высокий приоритет QoS для маршрутизатора.
- DHCP Client Пользователь может воспользоваться DHCP-клиентом для выбора MACадреса для назначения QoS. Все устройства, подключенные к маршрутизатору, будут представлены в выпадающем меню. Просто выберите корректное устройство и нажмите на кнопку **Clone**, после чего появится MAC-адрес этих устройств в полк Source MAC.
- Bandwidth Используйте выпадающее меню для выбора наилучшим образом полосы пропускания для настройки QoS на данном маршрутизаторе. Пользователь может установить полосу пропускания от 1 Кбит/с до 32 Мбит/с. Выбрав Best Effort, Вы настроите маршрутизатор таким образом, что пользователь, получивший доступ к MAC-адресу источника первым, получит всю необходимую полосу пропускания для передачи файла. Выбор *Full* будет означать, что маршрутизатор будет получать полосу пропускания в 100 Мбит/с для определенной политики QoS. Только один параметр QoS можно установить в значение Full.

Нажмите Apply, чтобы установить QoS для определенного MAC-адреса.

| ● Disabled       ● Physical Port       ● M.         QoS WAN Upstream Bandwidth       Bandwidth         Set the upstream bandwidth provided by ISP's.         Upstream Bandwidth       64(Kbps) ♥         QoS Control by IP         Set the QoS High Priority Control by Source IF         ● Enabled       ● Disa         Source IP Address       192. 168. 0.         Reserved Bandwidth       Best Effort ♥ | AC            | Application       |
|----------------------------------------------------------------------------------------------------|---------------|-------------------|
| QoS WAN Upstream Bandwidth         Set the upstream bandwidth provided by ISP's.         Upstream Bandwidth       64(Kbps) ♥         QoS Control by IP         Set the QoS High Priority Control by Source IF         ● Enabled ● Disc         Source IP Address       192. 168. 0.         Reserved Bandwidth       Best Effort ♥                                                                           | Address.      |                   |
| QoS Control by IP         Set the QoS High Priority Control by Source IF         ○ Enabled ③ Dist         Source IP Address         192. 168. 0.         Reserved Bandwidth                                                                                                    | Address.      |                   |
| QoS Control by IP<br>Set the QoS High Priority Control by Source IF<br>Enabled O Disc<br>Source IP Address<br>Reserved Bandwidth Best Effort V                                                                                                    | Address.      |                   |
| Source IP Address 192. 168. 0.<br>Reserved Bandwidth Best Effort                                                                                                    | hlod          |                   |
| Reserved Bandwidth Best Effort 👻                                                                                                    | - 192 168 r   | n                 |
|                                                                                                    | - 102. 100. 0 |                   |
| QoS IP List                                                                                                    |               | Apply Cancel Help |
| Source IP Range                                                                                                    |               |                   |

#### Advanced > QoS > IP

Пользователь может также установить QoS для определенного IP-адреса. Чтобы включить QoS для IP-адреса, сначала выберите кнопку **IP**, после чего появится окно для конфигурации. Убедитесь, что настроенная полоса пропускания не выходит за пределы входящей полосы пропускания провайдера, или это может послужить причиной, что другие устройства в сети LAN будут иметь сниженную скорость из-за недостаточной полосы пропускания. Обратитесь к Вашему провайдеру для более подробной информации по полосе пропускания, доступной для Вашей учетной записи.

Upstream Bandwidth Используйте выпадающее меню для установки полосы пропускания Upstream. Пользователь может установить скорость от 64кбит/с до Full (100 Мбит/с). Убедитесь, что настроенная полоса пропускания не выходит за пределы входящей полосы пропускания провайдера, или это может послужить причиной, что другие устройства в сети LAN будут иметь сниженную скорость из-за недостаточной полосы пропускания. Обратитесь к Вашему провайдеру для более подробной информации по полосе пропускания, доступной для Вашей учетной записи.

- QoS Control by IP Отметьте опцию enabled для включения приоритета QoS для MAC-адреса. Информация, приходящая с этого IP-адреса, будет иметь наивысший приоритет на сети LAN. Это означает, информация с этого устройства, будет пересылаться в первую очередь. Другие устройства будут иметь более низкий приоритет при отправке информации через маршрутизатор.
- Source IP Address Введите IP-адрес источника или диапазон IP-адресов, для которого (-ых) будет установлен высокий приоритет QoS для маршрутизатора.
- Reserved Bandwidth Используйте выпадающее меню для выбора наилучшим образом полосы пропускания для настройки QoS на данном маршрутизаторе. \пользователь может установить полосу пропускания от 1 Кбит/с до 32 Мбит/с. Выбрав Best Effort, Вы настроите маршрутизатор таким образом, что пользователь, получивший доступ к ip-адресу источника первым, получит всю необходимую полосу пропускания для передачи файла. Выбор Full будет означать, что мрашрутизатор будет получать полосу пропускания в 100 Мбит/с для определенной QoS. Только один параметр QoS можно установить в значение Full.

Нажмите **Apply** для установки QoS для IP-адреса.

#### Advanced > QoS > Application

| QoS<br>QoS(Quality of Se             | rvice).                                         |                       |             |                   |             |            |
|--------------------------------------|-------------------------------------------------|-----------------------|-------------|-------------------|-------------|------------|
| 🔿 Disabled                           | ○ Physical Port                                 | O MAC                 | OIP         | 📀 A;              | oplication  |            |
| QoS WAN Upstre<br>Set the Upstream   | am Bandwidth<br>bandwidth provided by           | y ISP's.              |             |                   |             |            |
| Upstream Bandwid                     | ith 64(Kbps)                                    | *                     |             |                   |             |            |
| QoS Control by F<br>Set the QoS High | Protocol<br>Priority Control by Pr<br>O Enabled | otocol.<br>• Disabled |             |                   |             |            |
| Name                                 |                                                 |                       |             |                   |             |            |
| Protocol                             | Both 🛩                                          |                       |             |                   |             |            |
| Port Range                           |                                                 |                       |             |                   |             |            |
| Reserved Bandwid                     | th Best Effort                                  | *                     |             |                   |             |            |
|                                      |                                                 |                       |             | <b>S</b><br>Apply | Cancel      | C)<br>Help |
| QoS Protocol Lis                     | t                                               |                       |             | 0/                | / 12 (Numbe | r / Total) |
| Name Protoc                          | col Port Range                                  | Re                    | served Banı | dwidth            |             |            |

Пользователь может также настроить QoS для определенного протокола. Для включения QoS для протокола, сначала выберите кнопку **Application**, что отобразит показанное выше окно для настройки. Убедитесь, что настроенная полоса пропускания не выходит за пределы входящей полосы пропускания провайдера, или это может послужить причиной, что другие устройства в сети LAN будут иметь сниженную скорость из-за недостаточной полосы пропускания. Обратитесь к Вашему провайдеру для более подробной информации по полосе пропускания, доступной для Вашей учетной записи.

- QoS Control by Protocol Выберите кнопку Enabled для включения приоритета QoS для приложения. Информация от этого приложения будет иметь наивысший приоритет на сети LAN. Это означает, что информация от этого приложения будет пересылаться устройствам на сети LAN в первую очередь. Другие устройства будут иметь более низкий приоритет при отправке информации через маршрутизатор.
- Name Введите определенное имя для аутентификации этого приложении на сети LAN.
- Protocol Выберите из выпадающего меню протокол, для которого необходимо включить QoS. Пользователь может выбрать *TCP*, *UDP* или *Both*.

Port Range Введите диапазон виртуальных портов, которые будут использовать это приложение. Помните, что это виртуальные порты, а не физические порты маршрутизатора.

Bandwidth Используйте выпадающее меню для выбора полосы пропускания наилучшим образом для настройки QoS на этом маршрутизаторе. Пользователь может настроить полосу пропускания от 1 Кбит/с до 32 Мбит/с. Выбрав Best Effort, Вы настроите маршрутизатор таким образом, что пользователь, получивший доступ к приложению первым, получит всю необходимую полосу пропускания для передачи файла. Выбор *Full* будет означать, что мрашрутизатор будет получать полосу пропускания в 100 Мбит/с для определенной QoS. Только один параметр QoS можно установить в значение Full.

Нажмите на Apply для установки QoS для IP.

## **Advanced > Performance**

|                              | Home                                                                    | Advanced                                                                                                    | Tools                                                                                                    | Status                                                                                          | Help                 |
|------------------------------|-------------------------------------------------------------------------|----------------------------------------------------------------------------------------------------|----------------------------------------------------------------------------------------------------|-------------------------------------------------------------------------------------------------|----------------------|
| I Server<br>cations<br>Iters | Wireless Perfo<br>These are the W<br>Trans<br>Beac<br>RTS<br>Frac<br>DT | TMANCE<br>Vireless Performance<br>TX Rate : Auto v<br>mit Power : 100%<br>on interval : 100<br>Threshold : 2346<br>Im interval : 1 | features for the A<br>(Mbps)<br>(msec, range:20~<br>(range: 1~2346, d<br>(range: 256~2346<br>(range: 1~255, de | P(Access Point)Port<br>1000, default:100)<br>efault:2346)<br>, default:2346, even r<br>fault:1) | ion.<br>Iumber only) |
|                              | SSID<br>802.11g (                                                       | Broadcast : ⊙ Enab<br>Dnly Mode : ○ Enab<br>CTS Mode : ○ None                                                                      | led ⊙ Disabled<br>led ⊙ Disabled<br>: ○ Always ⊙ A                                                             | uto<br>Apply                                                                                    | Cancel Help          |

Окно **Wireless Performance** применяется для настройки характеристик точки доступа этого устройства. Конфигурация этих настроек может улучшить производительность сети. Однако если Вы не знакомы с сетевыми устройствами и протоколами, эти параметры лучше оставить настроенными по умолчанию. Ниже представлен список функций, относящихся к функционалу точки доступа Вашего маршрутизатора. Нажмите на **Аррly** по завершению настроек.

- TX Rate
   Используйте выпадающее меню для установки скорости передачи данных, в

   Мбит/с.
   По умолчанию, настроено Auto (автоматическая настройка максимально возможной скорости передачи).
- Transmit Power Позволяет пользователям отрегулировать мощность передачи маршрутизатора. Высокая мощность передачи позволяет увеличить радиус действия сети маршрутизатора.
- Beacon Interval Сигнальные сообщения Beacon отправляются маршрутизатором для синхронизации беспроводной сети. Вы можете установить временной интервал 20-100 микросекунд для отправки сигнальных сообщений. По умолчанию, интервал равен 100.
- RTS Threshold Порог RTS (Request to Send) управляет размером пакетов данных, относящимся к пакету RTS. Чем меньше это значение, тем чаще будет выполняться отправка пакетов, что может потребовать большей полосы пропускания. Большее значение этого порогового значения позволит маршрутизатору защититься от интерференции и коллизий, наиболее характерных для сетей с большим количеством трафика и высоким уровнем электромагнитной интерференции. По умолчанию установлено значение 2346.
- Fragmentation Порог фрагментации (fragmentation threshold) определяет, должен ли данный пакет фрагментироваться. По умолчанию, пакеты свыше 2346 байт будут фрагментироваться (разбиваться на части) перед передачей по сети.

- DTIM Interval DTIM (Delivery Traffic Indication Message) счетчик, работающий в обратном направлении, информирующий клиентов о прослушивании широковещательных или многоадресных сообщений. Настройка, по умолчанию, 3.
- Preamble Type Выберите тип преамбулы (Short или Long). Преамбула определяет длину блока CRC (Cyclic Redundancy Check – основной метод обнаружения ошибок передачи данных) для взаимодействия между маршрутизатором и беспроводными сетевыми адаптерами. ПРИМЕЧАНИЕ: При большом количестве трафика на сети необходимо использовать преамбулу типа short.
- SSID Broadcast Выберите Enabled распространения SSID по сети. Все устройства на сети должны иметь один и тот же SSID (Service Set Identifier) для установления соединения. Выберите Disabled, если Вы хотите запретить распространение SSID по сети.
- 802.11g Only Mode Выберите этот режим для установки взаимодействия в Вашей сети только согласно стандарта 802.11g. Включение этого режима обеспечит максимально возможную скорость на сети.
- CTS Mode CTS (Clear To Send) функция, которая используется для сокращения количества коллизий между беспроводными устройствами в сети WLAN. CTS позволяет убедиться, что беспроводная сеть свободна для передачи данных перед их отправкой. Включение CTS будет добавлять служебную информацию и снижать производительность беспроводной сети.

Auto - CTS будет контролировать беспроводную сеть и автоматически принимать решение о включении CTS на основе количества передаваемого трафика и возникающих коллизий на беспроводной сети.

Always - CTS будет использоваться всегда, чтобы убедиться, что WLAN свободна для передачи данных.

None - СТЅ обычно используется в сети, содержащей только устройства 802.11g. СТЅ устанавливается в положение "None" при работе на сетях, содержащих оборудование как 802.11g, так и 802.11b.

#### Tools > Admin

| 524UP |                                      |                                    |              | - Wiretessite | -unci       |
|-------|--------------------------------------|------------------------------------|--------------|---------------|-------------|
|       | Home                                 | Advanced                           | Tools        | Status        | Help        |
| dmin  | Administrator S<br>Administrators of | Settings<br>can change their login | password.    |               |             |
|       | Administrator (T                     | he Login Name is "ac               | lmin")       |               |             |
|       | New I                                | Password ••••••                    | •••••        |               |             |
|       | Confirm I                            | Password                           |              |               |             |
| n     | User (The Login                      | Name is "user")                    |              |               |             |
|       | New I                                | Password ••••••                    |              |               |             |
| are   | Confirm I                            | ⊃assword ●●●●●●                    | •••••        |               |             |
|       | logout<br>Remote Manag               | jement                             |              |               |             |
|       |                                      | O Enable                           | d 💽 Disabled |               |             |
| est   | IF                                   | Port 8080 V                        |              |               |             |
|       |                                      |                                    |              |               | Cancel Help |

С помощью этого окна, администратор DI-524UP может изменить системный пароль. Существует две учетные записи, позволяющие получить доступ к Web-интерфейсу управления маршрутизатора. Это «admin» и «user». Учетная запись «Admin» позволяет как получать доступ, так и настраивать его, а учетная запись «user» разрешает получение доступа только с привилегией чтения. Учетная запись «User» позволяет только просмотреть настройки, но не менять их.

- Administrator "admin" логин Администратора.
- Password Введите здесь пароль и его подтверждение в поле Confirm Password. Этот пароль, который будет использовать администратор для получения доступа к меню конфигурации устройства. По умолчанию, пароль отсутствует.

User "user" – логин Пользователя.

- Password Введите здесь пароль и его подтверждение в поле Confirm Password. Этот пароль будут использовать пользователи для получения доступа к меню конфигурации устройства. Пользователи имеют ограниченный доступ к этому устройству. По умолчанию, пароль отсутствует.
- Remote Management Удаленное управление позволяет настраивать DI-524UP из Интернет с использованием web-браузера. Логин/пароль требуются для доступа к Web-интерфейсу управления. Обычно только член Вашей сети может просматривать web-страницы для выполнения задач администрирования. Эта функция позволяет выполнять задачи администрирования с удаленного (Интернет) хоста.
- IP Address Интернет IP-адрес компьютера, который имеет доступ к маршрутизатору. Если Вы введете звездочку (\*) в это поле, то любой компьютер сможет получить доступ к маршрутизатору. Ввод звездочки(\*) в это поле представляет угрозу безопасности, и поэтому не рекомендуется.
- Port Номер порта, используемый для доступа к маршрутизатору. По умолчанию, номер порта для Web-управления *8080*.

#### Tools > Time

| Hom                                     | e Advanced                                    | Tools              | Status     | Help      |
|-----------------------------------------|-----------------------------------------------|--------------------|------------|-----------|
| Time                                    |                                               |                    |            |           |
| Set the DI-                             | 524UP system time.                            |                    |            |           |
| Device Tim                              | e Dec 31, 1999 20:0                           | 3:17               |            |           |
| Synchroniz                              | e the device's clock with:                    |                    |            |           |
| <ul> <li>Autom</li> <li>Vour</li> </ul> | natic (Simple Network Tim<br>Computer's clock | ie Protocol)       |            |           |
| Your Court<br>Manual                    | Jomputers сюск<br>al (Enter vour own setting  | sì                 |            |           |
|                                         |                                               | <i></i>            |            |           |
| Time Zone                               | (GMT-08:00) Pacific                           | Time (US & Canada) | ~          | *         |
| Daylight Sa                             | aving 🔿 Enabled 💿 Dis                         | abled              | 200 12     |           |
|                                         | Month We<br>Start Apr 🕶 Ta                    | ek Day Ho          | our Minute |           |
|                                         | End Oct V La                                  | st 💙 Sun 💙 2       |            |           |
|                                         |                                               |                    |            |           |
| Get the Tin                             | ne Automatically via Netw                     | ork Time Protoco   | I(NTP)     |           |
| NTP Server                              | r                                             | (optio             | nal)       |           |
| Interval                                | 1 hrs 💌                                       |                    |            |           |
| Time                                    | Veer 2005 Me                                  | nth: Aug Int Dour  | 17 -       |           |
| Time                                    | Hear 15 Minut                                 | nin. Aug 😁 Day.    | . 52       |           |
|                                         | Hour: 15 Minut                                | te: 💷 📉 Second     | 03 🚩       |           |
|                                         |                                               |                    |            | 0 0       |
|                                         |                                               |                    |            | <b>1</b>  |
|                                         |                                               |                    | Apply      | Cancel He |

Системное время – это время, используемое DI-524UP для сервисов расписания. Вы можете установить это время вручную, подключиться к NTP (Network Time Protocol)-серверу или синхронизировать время на Вашем маршрутизаторе с персональным компьютером. Если NTP-сервер установлен, Вам только нужно установить часовой пояс и интервал обновления. Вы можете также установить время по часам на Вашем компьютере, отметив соответствующую кнопку. Для установки времени вручную необходимо ввести значения в нужные поля. Если Вы вводите время вручную, Вы можете также установить режим Daylight Saving Time (летнее время), выбрав опцию **Enabled**, и системное время автоматически отрегулируется по этим настройкам. Нажмите **Apply** для установки сделанных изменений.

#### Tools > System

| Networks for People     |                                                                                                  | 802.1                                                                                 | 1g/2.4GH | z Wireless Ro | uter |
|-------------------------|--------------------------------------------------------------------------------------------------|---------------------------------------------------------------------------------------|----------|---------------|------|
| 01-524UP                | Home                                                                                             | Advanced                                                                              | Tools    | Status        | Help |
| Admin<br>Time<br>System | System Settin<br>Save Settings T<br>Save<br>Load Settings F<br>Load<br>Restore To Fac<br>Restore | gs<br>To Local Hard Drive<br>Trom Local Hard Drive<br>Browse<br>tory Default Settings |          |               |      |
| Misc.<br>able Test      | Reboot the DI-5                                                                                  | 24UP                                                                                  |          |               | G    |

Окно System Settings содержит три основные функции для администрирования DI-524UP. Файл конфигурации можно сохранить на локальном жестком диске Вашего компьютера, нажав на кнопку Save. Появится новое окно Вашей операционной системы, запрашивая путь к сохраняемому файлу. Администратор может также загрузить сохраненный файл конфигурации с локального жесткого диска, введя путь или нажав кнопку Browse и выбрав расположение файла на компьютере. Определившись с расположением файла, нажмите на Load для загрузки этих настроек на DI-524UP. Администратор может также сбросить маршрутизатор к заводским настройкам по умолчанию, нажав на кнопку Restore.

Save Нажмите Save для сохранения текущих настроек на локальном диске.

Browse / Load Haxmute Browse, затем нажмите на Load.

Restore Нажмите **Restore** для возврата маршрутизатора к заводским настройкам по умолчанию.

Reboot Нажмите **Reboot** для перезапуска маршрутизатора.

#### **Tools > Firmware**

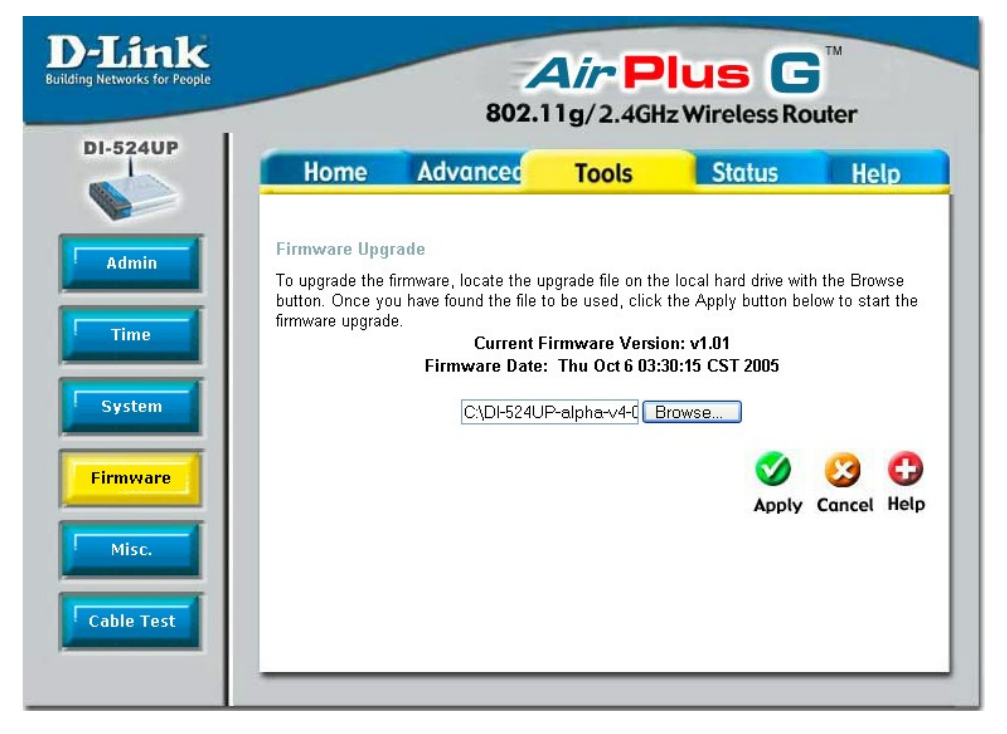

Вы можете обновить прошивку маршрутизатора. Убедитесь, что нужная прошивка находится на локальном жестком диске компьютера. Нажмите на кнопку **Browse** для поиска локального жесткого диска и загрузки файла прошивки. Новые прошивки доступны для загрузки на сайте техподдержки D-Link http://ftp.dlink.ru.

После загрузки новой прошивки, нажмите на **Browse** в этом окне для указания файла прошивки на Вашем жестком диске.

Нажмите на **Apply** для завершения обновления прошивки. Следующее окно откроется, отображая запись прошивки в память DI-524UP:

| D-Link<br>Building Networks for People | Air Plus G <sup>™</sup>                                    |
|----------------------------------------|------------------------------------------------------------|
|                                        | 802.11g/2.4GHz Wireless Router                             |
|                                        | The device is writing flash now<br>Please Don't Power Off. |
|                                        | Continue                                                   |

Нажмите Continue, чтобы продолжить.

**Browse** 

**ПРИМЕЧАНИЕ**: Пожалуйста, остерегайтесь выключать устройство DI-524UP, когда он находится в процессе обновления прошивки, поскольку это может стать причиной серьезного повреждения устройства.

#### Tools > Misc

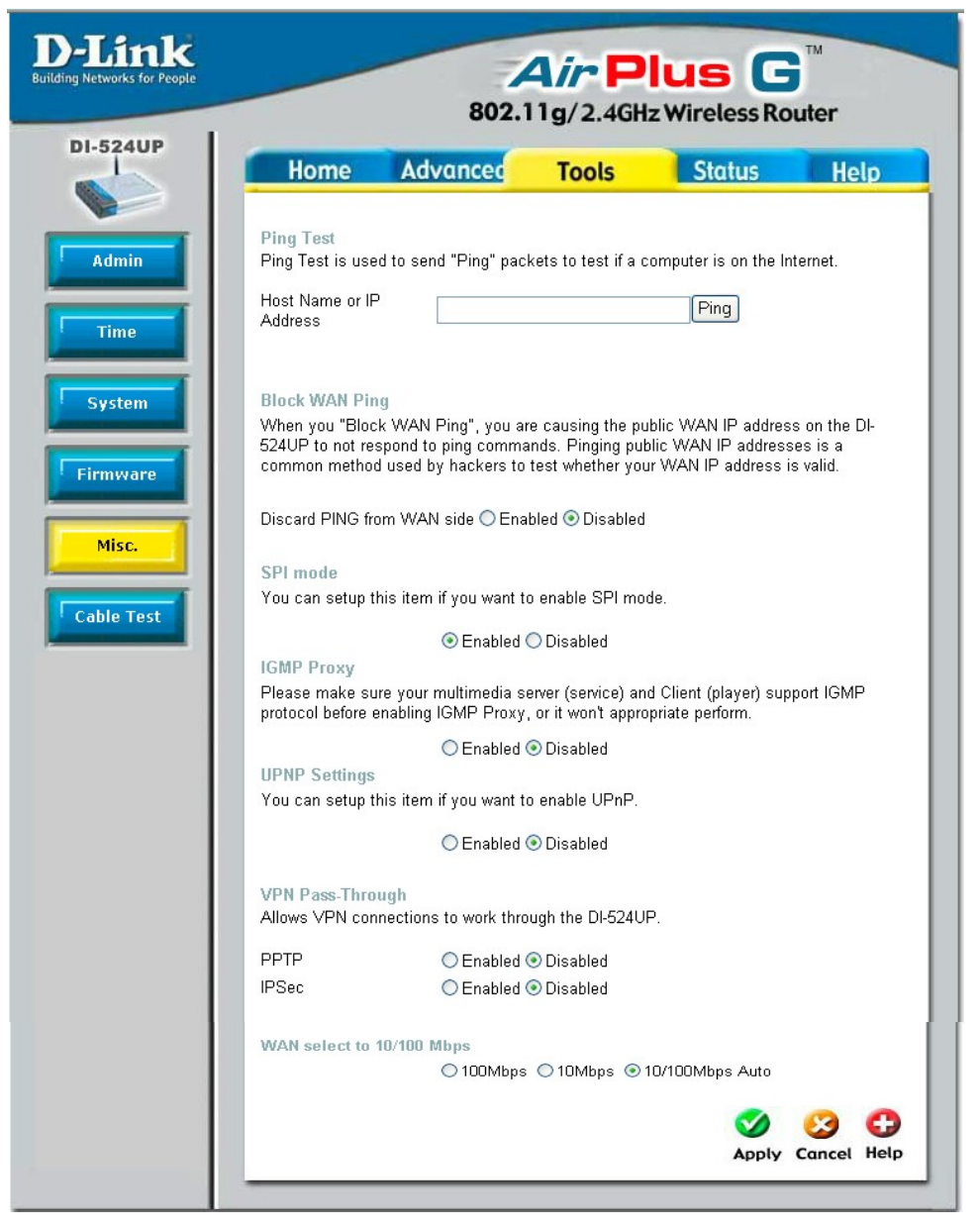

- Ping Test Ping-тест используется для отправки Ping-пакетов с целью проверки, находится ли компьютер в сети Интернет. Введите IP-адрес, на который Вы хотите отправлять пинги, и нажмите **Ping**.
- Block WAN Ping Отвергает пинги со стороны WAN. Если Вы выбираете блокировку WANпингов, IP-адрес WAN DI-524UP не будет отвечать на пинги. Блокировка пингов может обеспечить дополнительную безопасность от атак хакеров. Нажмите Enabled, чтобы заблокировать WAN-пинги.
- SPI Mode SPI (Stateful Packet Inspection) разновидность межсетевого экрана, защищающего Вашу сеть от хакерских атак с помощью анализа пакетов для пропуска в Вашу сеть только авторизованных пакетов. Для включения этой функции, выберите опцию **Enabled**. Эта функция по умолчанию включена.
- Multicast Streamming Internet Group Management Protocol (IGMP) snooping позволяет маршрутизатору распознавать IGMP-запросы и отправлять ответы между персональными компьютерами в вашей сети LAN и IGMP-хостом. Когда IGMP Proxy включен, маршрутизатор может открыть или закрыть порт к определенному компьютеру на основе IGMP-сообщений, проходящих через маршрутизатор.
- UPNP Settings Вы можете включить Universal Plug n' Play, выбрав здесь опцию Enabled.

VPN Pass-Through DI-524UP поддерживает VPN (Virtual Private Network) pass-through для протокола PPTP (Point-to-Point Tunneling Protocol), и для IPSec (IP Security). Если функция VPN pass-through включена, то открывать виртуальные сервисы не нужно. Несколько соединений VPN может быть организовано с помощью DI-524UP. Это полезно, когда у Вас есть много VPN-клиентов в сети LAN.

- PPTP Включите (enabled) или выключите (disabled).
- IPSec Включите (enabled) или выключите (disabled).

WAN Select Этот раздел позволяет пользователю установить скорость, на которой маршрутизатор будет передавать пакеты. Пользователь может выбрать одну из следующих опций:

100 Mbps – выбор этой опции установит скорость передачи -100 Мбит/с.

10 Mbps – выбор этой опции установит скорость передачи - 10 Мбит/с.

10/100 Mbps Auto – выбор этой опции позволит маршрутизатору автоматически устанавливать скорость передачи информации.

## Tools > Cable Test

| Link<br>Ietworks for People |                                                      | 802.1                                  | <b>4<i>ir</i> F</b><br>1g/2.46 | lus (<br>Hz Wireless R | outer        |
|-----------------------------|------------------------------------------------------|----------------------------------------|--------------------------------|------------------------|--------------|
| 24UP                        | Home                                                 | Advanced                               | Tools                          | Status                 | Help         |
|                             | Fast Ethernet<br>Virtual Cable <sup>–</sup><br>Ports | <sup>Fester</sup> (VCT)<br>Link Status |                                | Link Type              |              |
|                             | WAN                                                  |                                        |                                | Disconnect             | More Info    |
|                             |                                                      |                                        |                                | Disconnect             | More Info    |
|                             | LAN2                                                 |                                        |                                | Disconnect             | More Info    |
|                             |                                                      |                                        | ]]                             | 100Full                | More Info    |
|                             | LAN4                                                 |                                        |                                | Disconnect             | More Info    |
|                             |                                                      |                                        |                                |                        | 2 0          |
| et                          |                                                      |                                        |                                |                        | Refresh Help |

Показанное выше окно Virtual Cable Tester (виртуальный кабельный тестер) отображает пользователя и текущий статус портов маршрутизатора. В этом окне, например, можно увидеть, что порт LAN 3 подключен на скорости 100Мбит/с Full (дуплекс), все остальные порты не подключены. Нажатие на кнопку **More Info** откроет дополнительное окно, содержащее больше информации об этом соединении, как показано ниже.

| 🖆 DI-524UP - M | icrosoft Internet Explorer |           |
|----------------|----------------------------|-----------|
| D-Link         | <b>Air</b><br>802.119/2.4  | Plus G    |
| LAN3           |                            | Connected |
| ,              | fxPair Normal Cable!       |           |
| F              | txPair Normal Cable!       | U<br>Exit |

## Status > Device Info

| Home       Advanced       Tools       Status       Help         Device Information       System UpTime:0 days, 00:00         Firmware Version:v1.01, Thu Oct 6 03:30:15 CST 2005         LAN         MAC Address       00:50:BA:49:05:17         IP Address       192.168.0.1         Subnet Mask 255.255.255.0       DHCP Server Enabled         WAN       MAC Address         MAC Address       00:50:BA:49:05:18         DHCP Server Enabled       DHCP Client Disconnected         Onnection       DHCP Release         DHCP Release       DHCP Renew         IP Address       00.00         Duster Mask       00.00         Default Gateway       00.00         WWreless       802.11g         MAC Address       00:50:BA:49:05:17         SSID       DI-524UP         Channel 6       Encryption WPA-PSK |        | 802.                        | 1g/2.4GH        | z Wireless Ro     | uter           |
|----------------------------------------------------------------------------------------------------|--------|-----------------------------|-----------------|-------------------|----------------|
| Device Information       System UpTime:0 days, 00:00         Firmware Version:v1.01, Thu Oct 6 03:30:15 CST 2005         LAN         MAC Address 00:50:BA:49:05:17         IP Address 192.168.0.1         Subnet Mask 255:255:255.0         DHCP Server Enabled         WAN         MAC Address 00:50:BA:49:05:18         DHCP Server Enabled         WAN         MAC Address 00:50:BA:49:05:18         DHCP Client Disconnected         Onnection       DHCP Release         DHCP Release       DHCP Renew         IP Address 0.0.0       Subnet Mask 0.0.0         Default Gateway 0.0.0       DNS 0.0.0.0.00         WYreless 802.11g       MAC Address 00:50:BA:49:05:17         SSID DI-524UP       Channel 6         Encryption WPA-PSK       Encryption WPA-PSK                                         |        | ome Advanced                | Tools           | Status            | Help           |
| Firmware Version:v1.01, Thu Oct 6 03:30:15 CST 2005 LAN MAC Address 00:50:BA:49:05:17 IP Address 192.168.0.1 Subnet Mask 255:255.255.0 DHCP Server Enabled WAN MAC Address 00:50:BA:49:05:18 DHCP Client Disconnected DHCP Release DHCP Renew IP Address 0.0.0 Subnet Mask 0.0.0 Default Gateway 0.0.0 DNS 0.0.0.0.0.0 Wireless 802.11g MAC Address 00:50:BA:49:05:17 SSID DI-524UP Channel 6 Encryption WPA-PSK                                                                                                    | Device | e Information               |                 | System UpTime:    | ) days, 00:00: |
| MAC Address 00:50:BA:49:05:17<br>IP Address 192.168.0.1<br>Subnet Mask 255.255.255.0<br>DHCP Server Enabled<br>WAN<br>MAC Address 00:50:BA:49:05:18<br>DHCP Client Disconnected<br>Connection DHCP Release DHCP Renew<br>IP Address 0.0.0<br>Subnet Mask 0.0.0<br>Default Gateway 0.0.0<br>DNS 0.0.00 0.0.0<br>Wireless 802.11g<br>MAC Address 00:50:BA:49:05:17<br>SSID DI-524UP<br>Channel 6<br>Encryption WPA-PSK                                                                                                    | LAN    | Firmware Version:           | 1.01, Thu Oct 6 | 03:30:15 CST 2005 |                |
| IP Address       192.168.0.1         Subnet Mask       255.255.0         DHCP Server       Enabled         WAN       MAC Address         MAC Address       00:50:BA:49:05:18         DHCP Client Disconnected       DHCP Release         DHCP Release       DHCP Renew         IP Address       0.0.0         Subnet Mask       0.0.0         Default Gateway       0.0.0         DNS       0.0.00.000         Wireless 802.11g       MAC Address         MAC Address       00:50:BA:49:05:17         SSID       DI-524UP         Channel 6       Encryption         Encryption       WPA-PSK                                                                                                    | M      | AC Address 00:50:BA:49:05:1 | 7               |                   |                |
| Subnet Mask 255.255.0<br>DHCP Server Enabled<br>WAN<br>MAC Address 00:50:BA:49:05:18<br>Connection DHCP Client Disconnected<br>DHCP Release DHCP Renew<br>IP Address 0.0.0<br>Subnet Mask 0.0.0<br>Default Gateway 0.0.0<br>DNS 0.0.0 0.0.0<br>Wireless 802.11g<br>MAC Address 00:50:BA:49:05:17<br>SSID DI-524UP<br>Channel 6<br>Encryption WPA-PSK                                                                                                    |        | IP Address 192.168.0.1      |                 |                   |                |
| DHCP Server Enabled WAN MAC Address 00:50:BA:49:05:18 Connection DHCP Client Disconnected DHCP Release DHCP Renew IP Address 0.0.0 Subnet Mask 0.0.0 Default Gateway 0.0.0 DNS 0.0.0.0.0.0 Wireless 802.11g MAC Address 00:50:BA:49:05:17 SSID DI-524UP Channel 6 Encryption WPA-PSK                                                                                                    | S      | ubnet Mask 255.255.255.0    |                 |                   |                |
| WAN<br>MAC Address 00:50:BA:49:05:18<br>DHCP Client Disconnected<br>DHCP Release DHCP Renew<br>IP Address 00:00<br>Subnet Mask 0:0:0<br>Default Gateway 0:0:0<br>DNS 0:0:0:000<br>Wireless 802:11g<br>MAC Address 00:50:BA:49:05:17<br>SSID DI-524UP<br>Channel 6<br>Encryption WPA-PSK                                                                                                    | DI     | HCP Server Enabled          |                 |                   |                |
| MAC Address 00:50:BA:49:05:18<br>DHCP Client Disconnected<br>DHCP Release DHCP Renew<br>IP Address 0.0.0<br>Subnet Mask 0.0.0<br>Default Gateway 0.0.0<br>DNS 0.0.0 0.0.0<br>Wireless 802.11g<br>MAC Address 00:50:BA:49:05:17<br>SSID DI-524UP<br>Channel 6<br>Encryption WPA-PSK                                                                                                    | WAN    |                             |                 |                   |                |
| DHCP Client Disconnected<br>DHCP Release DHCP Renew<br>IP Address 0.0.0<br>Subnet Mask 0.0.0<br>Default Gateway 0.0.0<br>DNS 0.0.0 0.0.0.0<br>Wireless 802.11g<br>MAC Address 00:50:BA:49:05:17<br>SSID DI-524UP<br>Channel 6<br>Encryption WPA-PSK                                                                                                    | M.     | AC Address 00:50:BA:49:05:1 | 8               |                   |                |
| IP Address         0.0.0           Subnet Mask         0.0.0           Default Gateway         0.0.0           DNS         0.0.0.0           Wireless         802.11g           MAC Address         00:50:BA:49:05:17           SSID         DI-524UP           Channel         6           Encryption         WPA-PSK                                                                                                    |        | DHCP Client Dis             | connected       |                   |                |
| Subnet Mask 0.0.00<br>Default Gateway 0.0.00<br>DNS 0.0.00 0.0.00<br>Wireless 802.11g<br>MAC Address 00:50:BA:49:05:17<br>SSID DI-524UP<br>Channel 6<br>Encryption WPA-PSK                                                                                                    |        |                             |                 | Renew             |                |
| Wireless 802.11g           MAC Address 00:50:BA:49:05:17           SSID DI-524UP           Channel 6           Encryption WPA-PSK                                                                                                    | c      | uppet Meek 0.0.0            |                 |                   |                |
| Wireless 802.11g           MAC Address 00:50:BA:49:05:17           SSID DI-524UP           Channel 6           Encryption WPA-PSK                                                                                                    | Defau  | ubliet wask 0.0.0.0         |                 |                   |                |
| Wireless 802.11g<br>MAC Address 00:50:BA:49:05:17<br>SSID DI-524UP<br>Channel 6<br>Encryption WPA:PSK                                                                                                    | Delau  |                             |                 |                   |                |
| Wireless 802.11g<br>MAC Address 00:50:BA:49:05:17<br>SSID DI-524UP<br>Channel 6<br>Encryption WPA-PSK                                                                                                    |        | DNS 0.0.0.0 0.0.0.0         |                 |                   |                |
| MAC Address 00:50:BA:49:05:17<br>SSID DI-524UP<br>Channel 6<br>Encryption WPA-PSK                                                                                                    | Wirele | ss 802.11g                  |                 |                   |                |
| SSID DI-524UP<br>Channel 6<br>Encryption WPA-PSK                                                                                                    | M      | AC Address 00:50:BA:49:05:1 | 7               |                   |                |
| Channel 6<br>Encryption WPA-PSK                                                                                                    |        | SSID DI-524UP               |                 |                   |                |
| Encryption WPA-PSK                                                                                                    |        | Channel 6                   |                 |                   |                |
|                                                                                                    |        | Encryption WPA-PSK          |                 |                   |                |
|                                                                                                    |        |                             |                 |                   |                |
|                                                                                                    |        |                             |                 |                   | C              |
| (                                                                                                    |        |                             |                 |                   | He             |

Это окно отображает текущую информацию для DI-524UP. Это отобразит статистику для LAN, WAN и 802.11g.

Если Ваше WAN-соединение установлено как Dynamic IP address, то будут отображаться кнопки Release и Renew. Используйте кнопку Release для отключения от Вашего провайдера, а кнопку Renew для подключения к Вашему провайдеру.

Если Ваше WAN-соединение настроено на использование PPPoE, будут отображаться кнопки Connect и Disconnect. Используйте кнопку Disconnect для прерывания PPPoE-соединения, а кнопку Connect, чтобы установить PPPoE-соединение.

Это окно отображает рабочий статус DI-524UP:

| LAN | MAC Address: MAC-адрес DI-524UP                             |
|-----|-------------------------------------------------------------|
|     | IP Address: LAN/Private IP-адрес DI-524UP                   |
|     | Subnet Mask: LAN/Private маска подсети DI-524UP             |
|     | DHCP Server: статус DHCP-сервера                            |
| WAN | MAC Address: MAC-адрес DI-524UP                             |
|     | Connection: отображает текущее соединение для DHCP. Это пол |

Соппесtion: отображает текущее соединение для DHCP. Это поле также содержит две кнопки сброса настроек DHCP-клиента на маршрутизаторе. *DHCP Release* – Нажатие кнопки будет освобождать и сбрасывать DHCP-сервер. При этом все настройки DHCP будут утеряны. *DHCP Renew* – Нажатие этой кнопки позволит маршрутизатору обновить настройки с DHCP-сервера и автоматически задать новые настройки DHCP для соединения.

|                  | IP Address: WAN/публичный IP-адрес                                              |
|------------------|---------------------------------------------------------------------------------|
|                  | Subnet Mask: WAN/публичная маска подсети                                        |
|                  | Default Gateway: WAN/публичный IP-адрес шлюза                                   |
|                  | Domain Name Server: WAN/публичный DNS IP-адрес                                  |
| Wireless 802.11g | MAC Address: MAC-agpec DI-524UP                                                 |
|                  | SSID: Отображает текущий SSID                                                   |
|                  | Channel: отображает используемый беспроводный канал                             |
|                  | Encryption: отображает статус беспроводного шифрования (включено или выключено) |

#### Status > Log

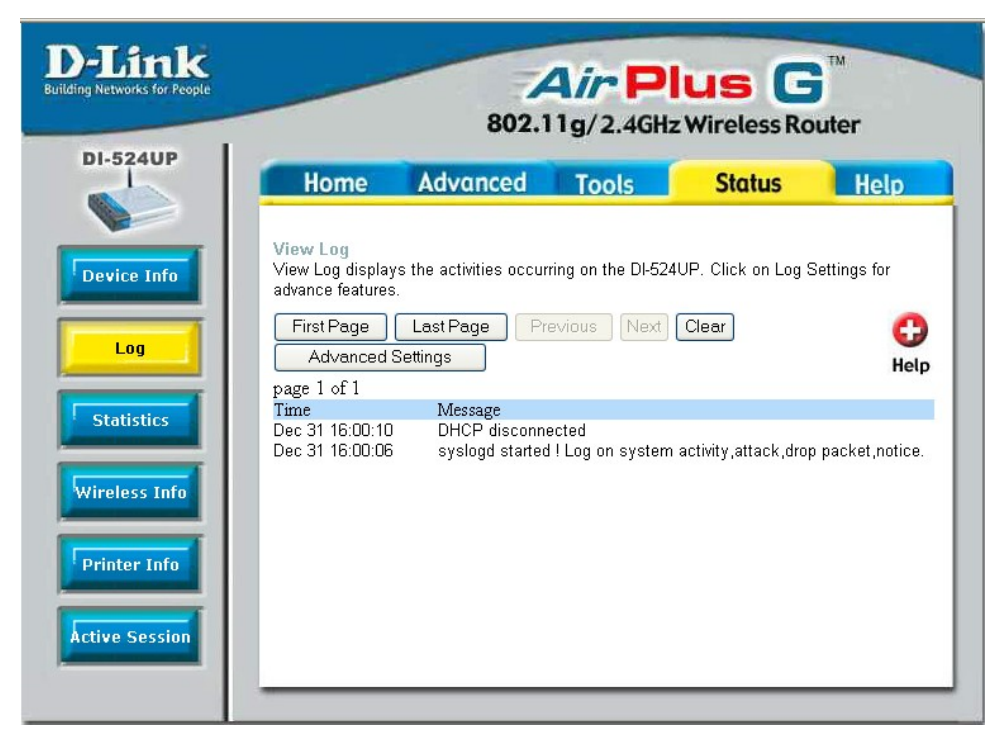

Маршрутизатор ведет журнал событий, происходящих на маршрутизаторе. Если устройство перезагружается, журнал событий автоматически сбрасывается. Вы можете сохранить файл журнала событий в настройках журнала.

View Log

First Page – Первая страница журнала

Last Page – Последняя страница журнала

Previous – Перемещает на предыдущую страницу журнала

Next – Перемещает на одну страницу журнала вперед

Clear – Стирает все записи журнала

Log Settings – Загружает страницу для настройки журнала

Refresh – Обновляет окно View Log

#### Status > Log > Advanced Settings

| -Link                                                                | Air Pl<br>802.11g/2.4GHz                                                                                                    | Wireless Router                                  |
|----------------------------------------------------------------------|----------------------------------------------------------------------------------------------------|--------------------------------------------------|
| DI-524UP                                                             | Home Advanced Tools                                                                                                    | Status Help                                      |
| Device Info Log Statistics Wireless Info Printer Info Active Session | Advanced Settings<br>Logs can be saved by sending it to an admin email add<br>Log Type System Activity<br>Debug Information<br>Attacks<br>Dropped Packets<br>Notice<br>E-Mail Alert<br>E-mail To:<br>E-mail Subject:<br>E-mail Subject:<br>E-mail From:<br>Sender E-mail Address<br>SMTP Server/ IP Address<br>User Name<br>Password<br>Confirm Password | ress or to syslog server.          Send Mail Now |
|                                                                      | Syslog Server IP Address                                                                                                    | ○ Enable ⊙ Disable                               |
|                                                                      | Save Log File To Local Hard Drive Save                                                                                                    |                                                  |
|                                                                      |                                                                                                    | 🤣 🤔 🔂<br>Apply Cancel Help                       |

Окно **Advanced Settings** позволяет сохранять журнал, отправляя его или на e-mail адрес администратора или на сервер Syslog. По завершению настроек, нажмите на **Apply** для вступления изменений в силу.

- Log Type Может быть выбрано System Activity, Debug Information, Attacks, Dropped Packets или Notice.
- E-Mail Alert Введите соответствующую информацию e-mail в этой секции.

Syslog Account Отправляет журнал на syslog-сервер, нажмите на кнопку **Enable** и введите IPадрес syslog-сервера.

## **Status > Statistics**

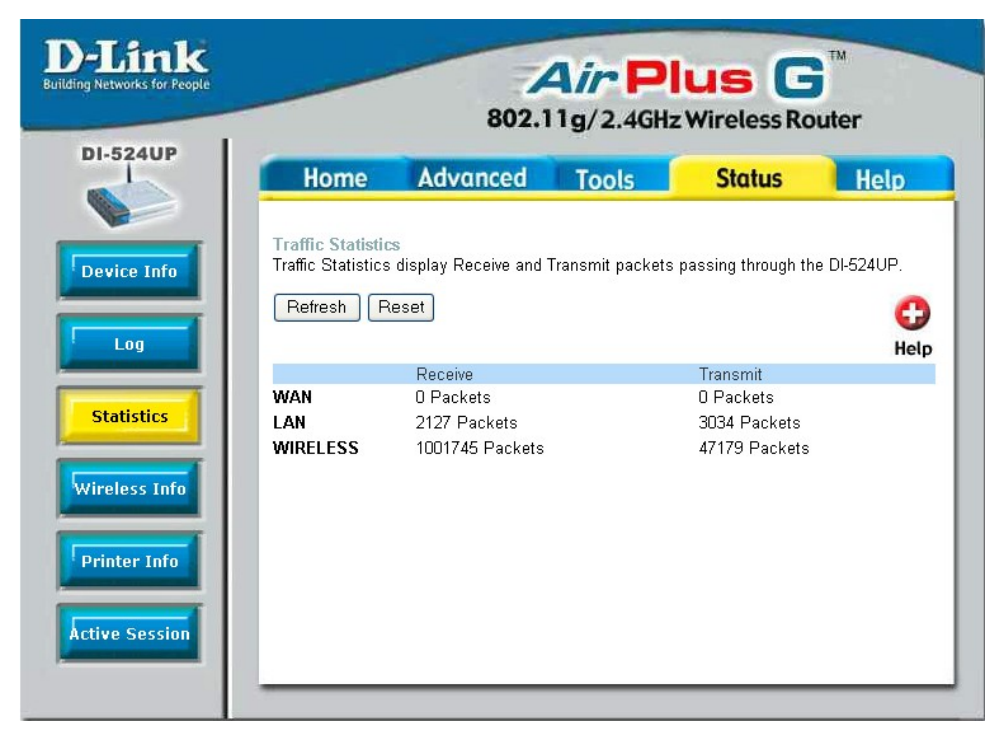

Окно, показанное выше, отображает статистику трафика. Здесь Вы можете просмотреть количество пакетов, прошедших через DI-524UP на WAN, LAN и беспроводных портах. Счетчик трафика будет сброшен при перезагрузке устройства, или может быть сброшен путем нажатия кнопки **Reset** в этом окне. Чтобы обновить текущую статистику, нажмите на кнопку **Refresh**.

## Status > Wireless Info

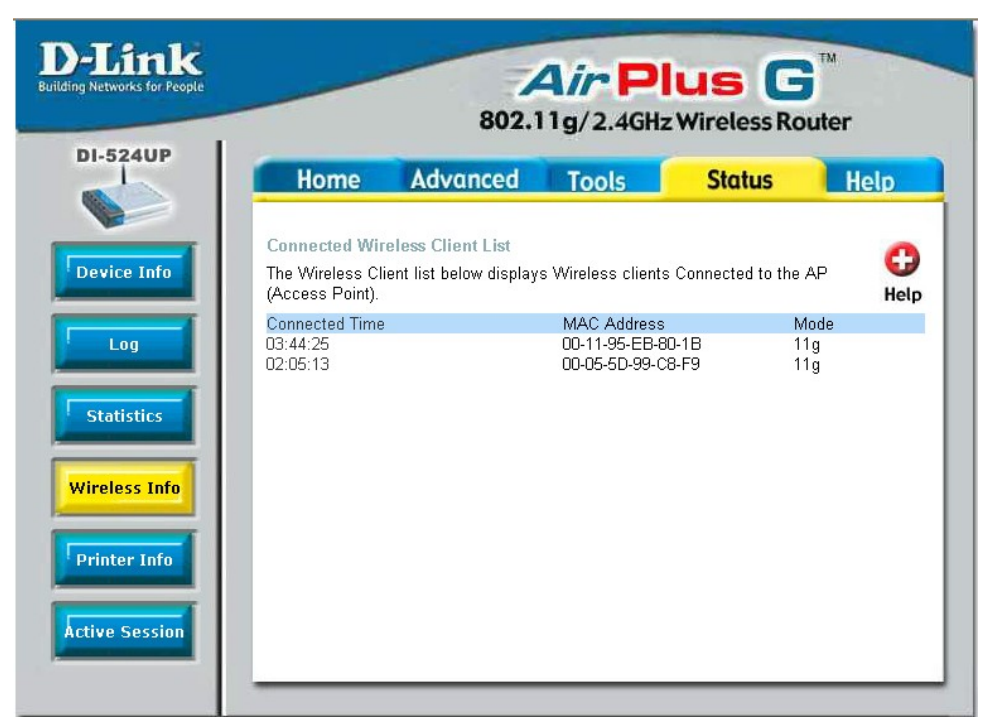

Таблица беспроводных клиентов отображает список включенных в настоящее время беспроводных клиентов. Эта таблица также отображает МАС-адрес и режим включения беспроводного клиента.

В любое время нажмите на кнопку **Help** для получения более подробной информации.

## Status > Printer Info

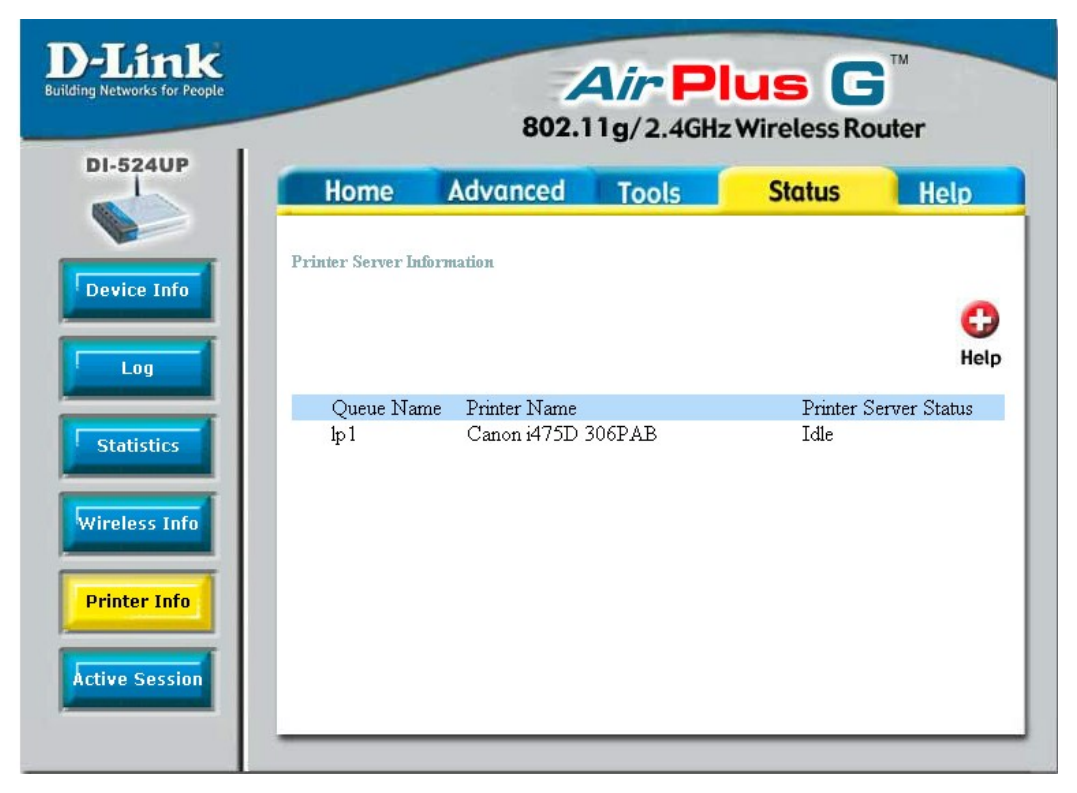

Окно **Printer Server Information** отображает список принтеров, использующих встроенный в DI-524UP принт-сервер. Эти принтеры определяются двумя параметрами - Queue Name (Имя очереди) и Printer Name(имя принтера). Статус этих принтеров отображается справа под заголовком Printer Server Status.

Чтобы использовать это окно, просто включите Ваш USB-принтер в DI-524UP. Светодиодный индикатор USB на передней панели DI-524UP загорится, и имя принтера автоматически появится в окне, показанном выше. По умолчанию, имя принтера - "Ip1."

Если Вы все еще не сделали этого, необходимо добавить принтер перед началом его использования. Пожалуйста, обратитесь к разделу "Установка принтера на Вашем DI-524UP" в Приложении.

## Status > Active Session

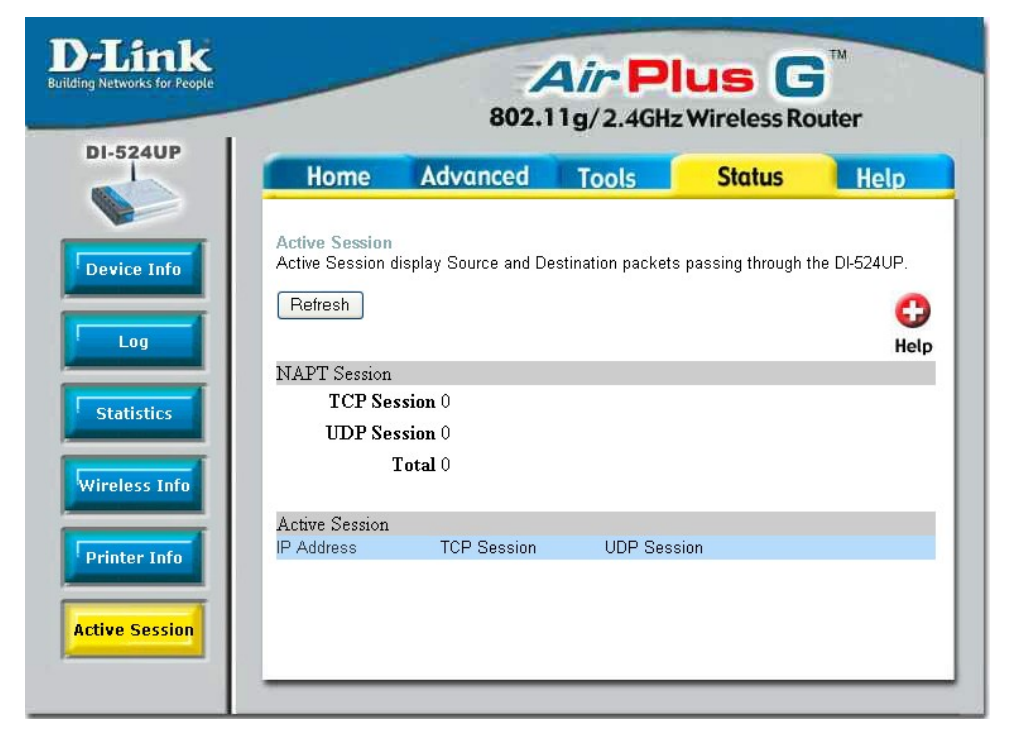

Окно Active Session позволяет пользователям просматривать пакеты, проходящие через маршрутизатор, в не зависимости от их источника и назначения. Это окно отображает общее число TCP- и UDP-пакетов в разделе NAPT-сессия. Вся информация об активной сессии содержится в нижней части окна под заголовком Active Session. Раздел Active Session в свою очередь содержит колонки, отображающие IP-адреса и их TCP и UDP-пакеты. Для получения подробностей об отдельном IP-адресе LAN, нажмите на кнопку detail для соответствующего IP-адреса, что позволит пользователю просмотреть информацию в следующем окне:

| UP   |                           |                            |                |           |        |           |     |            |
|------|---------------------------|----------------------------|----------------|-----------|--------|-----------|-----|------------|
|      | Home                      | e Adva                     | nced T         | ools      | St     | atus      | Н   | elp        |
| Info | Napt Activ<br>Napt Active | e Session<br>Session Detai | I Information. |           |        |           |     | C)<br>Help |
|      | Protocol                  | Source IP                  | Source Port    | t Dest IP |        | Dest Port | Age | Time       |
| Ľ    | UDP                       | 10.0.0.189                 | 2051           | 192.168   | .100.1 | 53        | 86  | (sec.)     |
| L    | UDP                       | 10.0.0.189                 | 2050           | 192.168   | .100.1 | 53        | 82  | (sec.)     |
|      | UDP                       | 10.0.0.189                 | 2049           | 192.168   | .100.1 | 53        | 81  | (sec.)     |
|      | UDP                       | 10.0.0.189                 | 2055           | 192.168   | .100.1 | 53        | 92  | (sec.)     |
|      | UDP                       | 10.0.0.189                 | 2052           | 192.168   | .100.1 | 53        | 87  | (sec.)     |
|      | UDP                       | 10.0.0.189                 | 2056           | 192.168   | .100.1 | 53        | 92  | (sec.)     |
|      | UDP                       | 10.0.0.189                 | 68             | 10.0.0.1  | 0      | 67        | 116 | (sec.)     |
|      |                           |                            |                |           |        |           |     |            |

Это окно отображает более детальную информацию по TCP/UDP для данного IP-адреса, как показано ниже.

- Protocol Отображает протокол, используемый соответствующим IP-адресом, а именно ТСР или UDP.
- Source IP Отображает IP-адрес устройства, отправляющего информацию.
- Source Port Отображает виртуальный порт, используемый IP-адресом источника.
- Dest IP Отображает IP-адрес назначения пакетов, отправленных от IP-адреса источника.
- Dest Port Отображает виртуальный порт, получающий информацию от IP-адреса назначения.
- Age Time Отображает общее время продолжительности отдельной UDP-сессии, в секундах.

#### Help

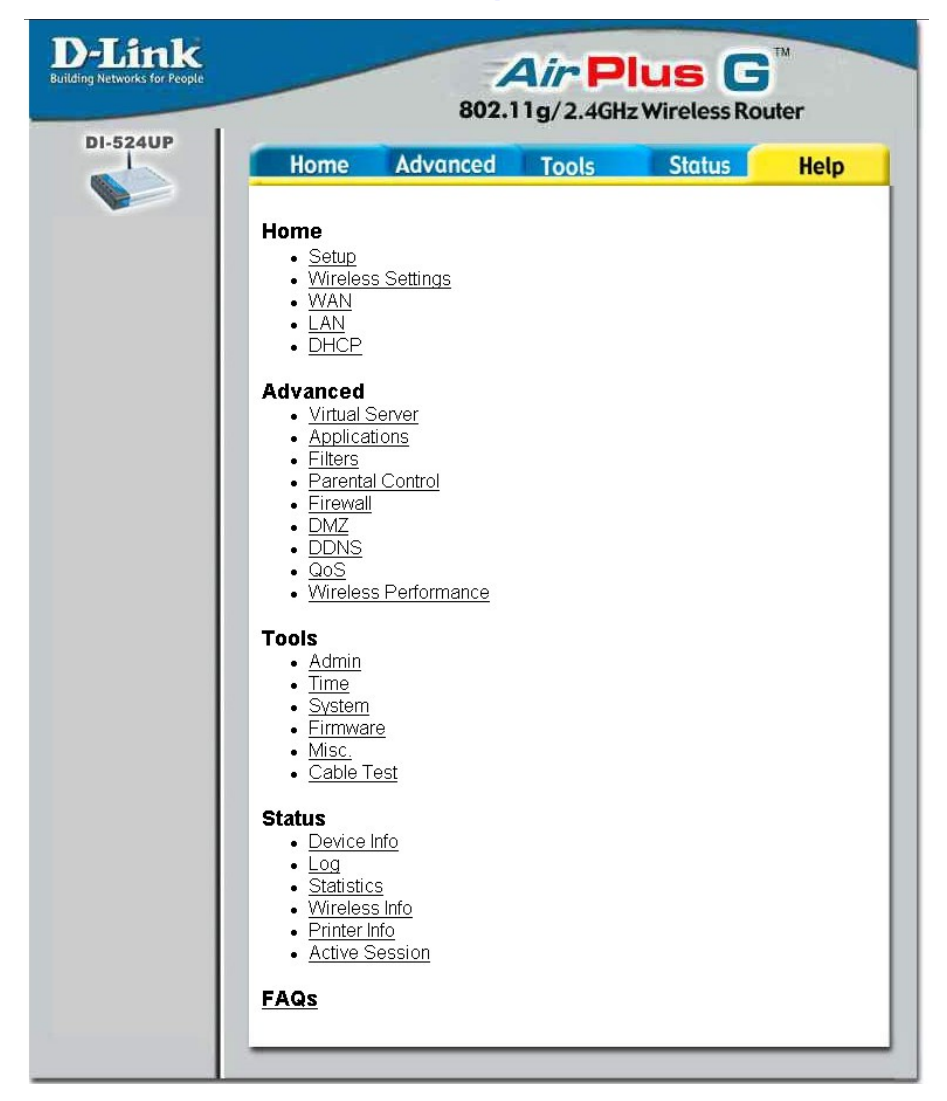

Вкладка **Help** предоставит основную информацию, относящуюся к различным окнам при настройке маршрутизатора. Чтобы ознакомиться с определенным разделом помощи, нажмите на соответствующую гиперссылку. После этого появится окно с запрашиваемой информацией.

# Техническая спецификация

#### Стандарты

- IEEE 802.11g
- IEEE 802.11b
- IEEE 802.3
- IEEE 802.3u

VPN Pass Through/ Multi-Sessions

- PPTP
- L2TP
- IPSec

Управление устройством

 Через Web-интерфейс с использованием Internet Explorer v6 или выше; Netscape Navigator v6 или выше.

Расширенные функции межсетевого экрана

- NAT (Преобразование сетевых адресов) с VPN Passthrough
- Фильтрация МАС-адресов
- Фильтрация IP-адресов
- Фильтрация URL-адресов
- Блокировка доменов
- Работа по расписанию

Радиус действия антенны

- В помещении до 100 метров
- На открытом воздухе до 400 метров

Рабочая температура

• от 0°С до 45°С

Влажность:

• 95% максимум (без образования конденсата)

Безопасность и излучение:

• Излучение: FCC Class B, CE Class B, C-Tick

• Безопасность: CSA International

Беспроводный частотный диапазон:

• От 2.4ГГц до 2.462ГГц

Светодиодные индикаторы:

- Power (питание)
- Status (статус)
- WAN
- WLAN (беспроводное соединение)
- LAN (10/100 Мбит/с)
- USB
- Физические измерения:
- Д = 142 мм
- Ш = 109 мм
- В = 31 мм

Мощность передатчика:

- 11g: 13dBm
- 11b: 17dBm

Безопасность:

• Поддержка аутентификации пользователей 802.1 х

- WPA WiFi Protected Access
- WPA2 WiFi Certified Security with AES encryption
- (64, 128-bit WEP with TKIP, MIC, IV Expansion, Shared Key Authentication)

Тип внешней антенны:

- Одна съемная антенна с реверсным разъемом SMA
- Технология модуляции: Orthogonal Frequency Division Multiplexing (OFDM)

Питание:

- 5В постоянного тока 2А
- Вес: 222 грамма

Скорость передачи данных с автоматическим восстановлением после сбоя:

- 54 Мбит/с
- 48 Мбит/с
- 36 Мбит/с
- 24 Мбит/с
- 22 Мбит/с
- 18 Мбит/с
- 12 Мбит/с
- 11 Мбит/с
- 9 Мбит/с
- 6 Мбит/с
- 5.5 Мбит/с
- 2 Мбит/с
- 1 Мбит/с

Чувствительность приемника:

- 54Мбит/с OFDM, 10% PER, -72dBm
- 48Мбит/с OFDM, 10% PER, -74dBm
- 36Мбит/с OFDM, 10% PER, -78dBm
- 24Мбит/с OFDM, 10% PER, -80dBm
- 18Мбит/с OFDM, 10% PER, -83dBm
- 12Мбит/с OFDM, 10% PER, -84dBm
- 11Мбит/с ССК, 8% PER, -85dBm
- 9Мбит/с OFDM, 10% PER, -84dBm
- 6Мбит/с OFDM, 10% PER, -84dBm
- 5.5Мбит/с ССК, 8% PER, -88dBm
- 2Мбит/с QPSK, 8% PER, -89dBm
- 1Мбит/с BPSK, 8% PER, -92dBm
# Приложение

## WCN и мастер установки Wireless Setup Wizard

Для быстрой помощи пользователям в установке беспроводной безопасности компания D-Link в последнее время технологию WCN (Windows Connect Now). Используя новую технологию WCN, выполненную под Windows, и компьютер с беспроводным NIC-адаптером и операционной системой Windows XP с установленной программой Service Pack 2, пользователь может выполнить беспроводные настройки только один раз, а затем сохранить их на флэш-диске USB. Далее пользователь может включать этот флэш-диск в любое беспроводное устройство на сети для автоматической загрузки настроек на это устройство. При этом нет необходимости выполнять какиелибо дополнительные настройки, и все устройства будут иметь необходимую информацию для подключения и работы в Вашей внутренней сети LAN. Показанное ниже описание позволяет пользователю лучше понять, как включить беспроводную функцию WCN.

В Windows XP SP2, зайдите Пуск > Все программы > Стандартные > Связь > Мастер беспроводной сети, чтобы открыть стартовую страницу мастера установки, показанную ниже.

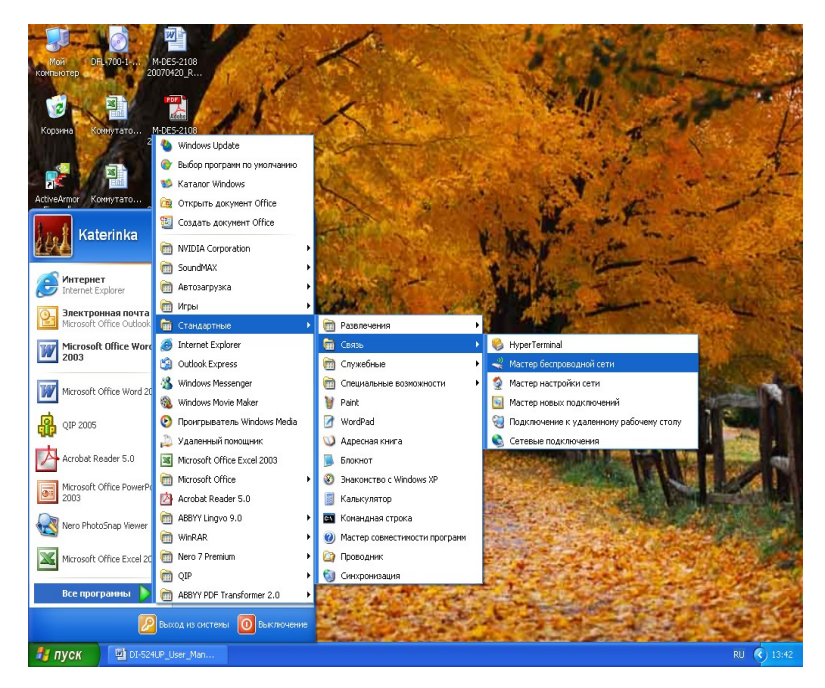

В появившемся окне нажмите на «Далее».

| Мастер беспроводной сети 🛛 🛛                                                                                                    |
|----------------------------------------------------------------------------------------------------|
| (( )) Мастер беспроводной сети                                                                                                    |
| Мастер поможет настроить защищенную беспроводную<br>сеть, к которой все ваши компьютеры и устройства будут<br>подключаться через точку доступа. (Так называемая сеть<br>беспроводной инфраструктуры) |
| Для продолжения нажмите "Далее".                                                                                                    |
| < Назад Далее > Отнеча                                                                                                    |

Введите имя сети до 32 знаков для идентификации Вашей беспроводной сети. Это имя будет одинаковым для всех пользователей беспроводной LAN. Выберите "Manually assign a network key". Нажмите **Далее.** 

| Мастер беспроводной сет                                                                                                    | и                                                                                                    |  |  |
|----------------------------------------------------------------------------------------------------|----------------------------------------------------------------------------------------------------|--|--|
| Создайте имя для беспро                                                                                                    |                                                                                                    |  |  |
| Задайте сетевое имя длиной                                                                                                    | не более 32 знаков.                                                                                                    |  |  |
|                                                                                                    | цаттеп<br>ключ сети (рекомендуется)<br>ороннего доступа система Windows автоматически<br>пасности (так называемый WEP- или WPA-ключ). |  |  |
| Вручную назначить ключ сети<br>Воспользуйтесь этим параметром, если вы хотите создать свой ключ, или для<br>добавления нового устройства к существующей беспроводной сети с<br>использованием старого ключа. |                                                                                                    |  |  |
| <u>И</u> спользовать WPA-шифро<br>не все устройства совмест                                                                                                    | вание вместо WEP (WPA-шифрование более надежное, но<br>имы с WPA)                                                                     |  |  |
|                                                                                                    | < Назад Далее Далее                                                                                                    |  |  |

Выберите ключ для пользователей LAN. Требования при выборе ключа представлены на экране. Введите ключ еще раз в поле для подтверждения. После ввода нажмите **Далее**.

| Мастер беспроводной сети                                                                                                    |                                                                                                    | ×                                                                                                    |
|----------------------------------------------------------------------------------------------------|----------------------------------------------------------------------------------------------------|----------------------------------------------------------------------------------------------------|
| Введите WEP-ключ для беспроводн                                                                                                    | юй сети.                                                                                               | đi de la constante de la constante de la const |
| Длина ключа WEP (Wired Equivalent Priv.<br>требований:<br>- состоять ровно из 5 или 13 знаков<br>- состоять ровно из 10 или 26 знаков и н<br>Чем длиннее ключ WEP, тем он безопас | асу) должна отвечать одному из следующих<br>использовать 0-9 или А-F<br>нее.                           |                                                                                                    |
| <u>К</u> люч сети: 1234;<br>П <u>о</u> дтверждение 1234;<br>ключа:<br>⊇СК<br>Этот ключ и другие параметры сети мо<br>мастера.                                                     | 5 (5 знаков)<br>5 (5 знаков)<br>рывать знаки сразу после ввода<br>кно распечатать с последней страницы |                                                                                                    |
|                                                                                                    | < <u>Н</u> азад Дал.                                                                                   | тисна                                                                                                    |

Вставьте USB-диск в USB-порт компьютера, выберите "Использовать USB флэш-память (рекомендуется)". И нажмите **Далее**.

| Мастер беспроводной сети 🛛 🗙                                       |                                                                                                    |  |  |  |
|--------------------------------------------------------------------|----------------------------------------------------------------------------------------------------|--|--|--|
| Выберите способ установки сети.                                    |                                                                                                    |  |  |  |
| Этот мастер предоставляет два<br>флэш-памяти проще и намного б<br> | способа создания беспроводной сети. Использование<br>езопаснее.                                                                                                    |  |  |  |
|                                                                    | Использовать USB флэш-память (рекомендуется)<br>С помощью этого способа параметры сети создаются<br>только однажды и сохраняются во флэш-памяти.<br>Затем флэш-память используется для добавления<br>других устройств и компьютеров в сеть. |  |  |  |
|                                                                    | <ul> <li>Установить сеть вручную</li> <li>При использовании этого способа все компьютеры и<br/>устройства устанавливаются отдельно.</li> </ul>                                                                                              |  |  |  |
|                                                                    |                                                                                                    |  |  |  |
|                                                                    | <назад Далее Стисис                                                                                                    |  |  |  |

Настройки будут автоматически загружены на Ваш флэш-диск USB. После сохранения настроек пользователь может вынуть флэш-диск USB из этого устройства, а затем вставлять поочередно этот флэш-диск USB во все устройства, имеющие доступ к беспроводной сети LAN. Каждое устройство сможет загрузить конфигурацию автоматически и получить доступ к беспроводной сети LAN.

### Установка принтера на Вашем DI-524UP для Windows XP

DI-524UP может использоваться в качестве принт-сервера для устройств в Вашей сети LAN. После установки USB-принтера на маршрутизаторе пользователь должен установить этот принтер также и на компьютере. Ниже приводится пошаговое описание этого процесса. Не забудьте ввести идентичное отображаемому Вашим маршрутизатором **Queue Name (Имени очереди)** на компьютере, в противном случае принтер не сможет функционировать надлежащим образом.

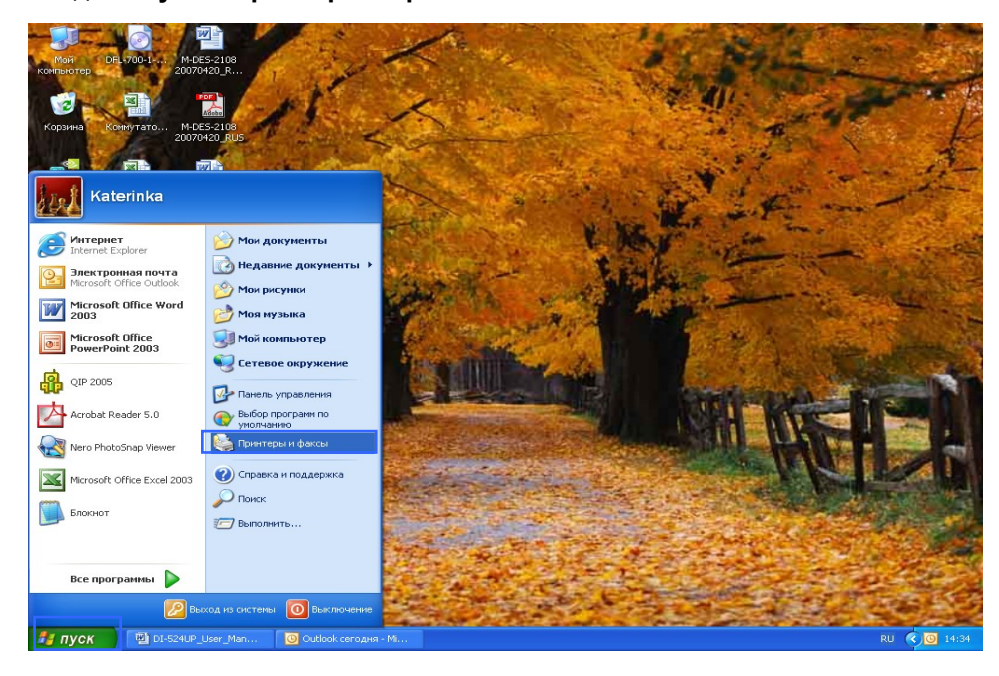

Зайдите Пуск > Принтеры и факсы

Нажмите на Установка принтера.

| 🝓 Принтеры и факсы                                                                                                    |           |
|----------------------------------------------------------------------------------------------------|-----------|
| Файл Правка Вид <u>И</u> збранное Сервис <u>С</u> правка                                                                                                    | <b>*</b>  |
| 🚱 Назад 👻 🌍 🖌 🏂 🔎 Поиск 🎼 Папки                                                                                                    |           |
| Адрес: 🚱 Принтеры и факсы                                                                                                    | 🔁 Переход |
| Задачи печати<br>Становка понитера<br>Каторойка отправки практораксов<br>Каторойка отправки практораксов<br>Задачи печати<br>Становка понитера<br>Каторойка отправки практораксов<br>Задачи печати<br>Становка понитера<br>Каторойка отправки практораксов<br>Задачи печати<br>Становка понитера<br>Каторойка отправки практораксов<br>Задачи печати<br>Становка понитера<br>Каторойка отправки практораксов<br>Становка понитера, поногающего установить принтер. |           |
| См. также                                                                                                    |           |
| <ul> <li>Диагностика печати</li> <li>Получение справки о выводе<br/>на печать</li> </ul>                                                                                                    |           |
| Другие места                                                                                                    |           |
| <ul> <li>Панель управления</li> <li>Сканеры и камеры</li> <li>Мои документы</li> <li>Мои рисунки</li> <li>Мой компьютер</li> </ul>                                                                                                    |           |
| Подробно 😵                                                                                                    |           |
|                                                                                                    |           |

#### Нажмите на Далее.

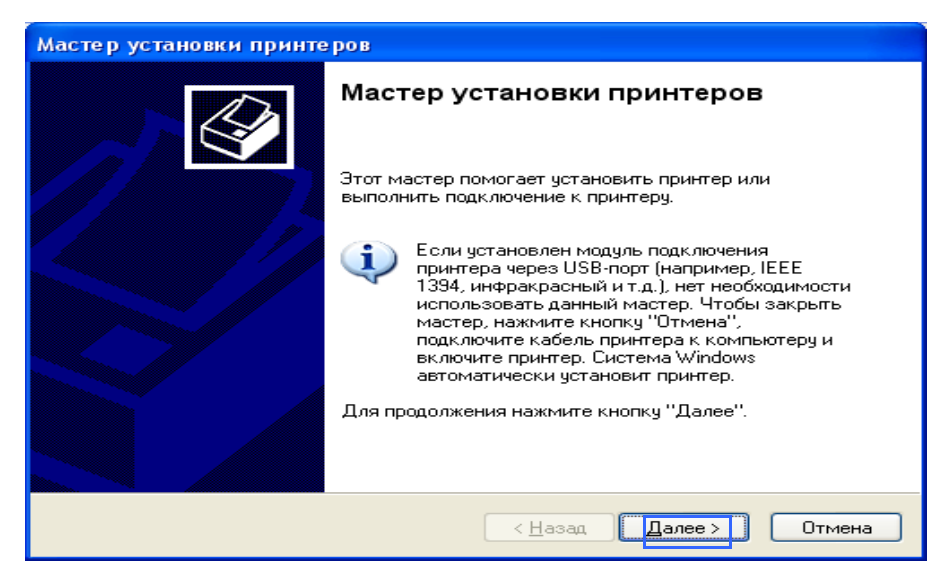

Выберите Локальный принтер, подключенный к этому компьютеру.

(Снимите галочку с Автоматическое определение и установка PnP-принтера, если она была поставлена)

Нажмите на Далее.

| Мастер установки принтеров                                                                                              |
|----------------------------------------------------------------------------------------------------|
| <b>Локальный принтер или подключение к принтеру</b><br>Мастер должен знать какой тип принтера настраивать.              |
| Выберите параметр, описывающий принтер, который необходимо использовать:                                                |
| Оскальный принтер, подключенный к этому компьютеру                                                                      |
| Автоматическое определение и установка PnP-принтера                                                                     |
| Сетевой принтер или принтер, подключенный к другому компьютеру                                                          |
| Ф Чтобы установить сетевой принтер, который не подключен<br>к серверу печати, используйте параметр "Локальный принтер". |
| < <u>Н</u> азад Далее> Отмена                                                                                           |

Выберите Создать новый порт, и из выпадающего меню выберите порт для Вашего принтера.

(Большинство пользователей пожелают выбрать Standard TCP/IP Port, как показано на рисунке.) Нажмите Далее.

| Мастер уста     | Мастер установки принтеров                                            |  |  |  |  |
|-----------------|-----------------------------------------------------------------------|--|--|--|--|
| <b>Выберите</b> | Выберите порт принтера                                                |  |  |  |  |
| Связы           | Связь компьютеров с принтерами производится через порты.              |  |  |  |  |
| Выбері          | Выберите порт, используемый принтером. Если нужный порт не указан, то |  |  |  |  |
| можно           | можно создать новый порт.                                             |  |  |  |  |
| <u>О И</u> сг   | <b>тользовать порт:</b> LPT1: (Рекомендуемый порт принтера) 🛛 👻       |  |  |  |  |
| Прі             | имечание: Многие компьютеры используют порт LPT1 для                  |  |  |  |  |
| взе             | зимодействия с локальным принтером. Разъем для этого порта            |  |  |  |  |
| вы              | глядит примерно так:                                                  |  |  |  |  |
| <u>⊙ С</u> оз   | здать новый порт:                                                     |  |  |  |  |
| Тиг             | n порта: Standard TCP/IP Port                                         |  |  |  |  |
|                 | < <u>Н</u> азад Далее > Отмена                                        |  |  |  |  |

Откроется окно Мастер добавления стандартного TCP/IP порта принтера. Нажмите на Далее.

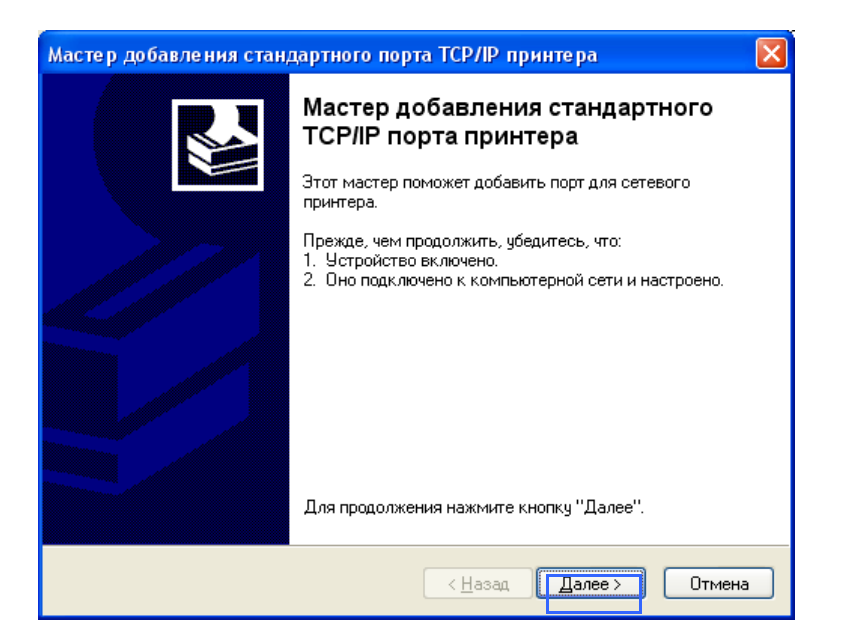

Введите IP-адрес DI-524UP (по умолчанию: 192.168.0.1) в поле Имя принтера или IP-адрес. Добавьте имя, соответствующее IP-адресу маршрутизатора в поле Port Name. Нажмите на **Далее**.

| Мастер добавления стандартного порта ТСР/IР принтера 🛛 🛛 🔀 |                                |                                           |      |
|------------------------------------------------------------|--------------------------------|-------------------------------------------|------|
| <b>Добавить порт</b><br>К какому устройству добавить порт? |                                |                                           |      |
| Введи                                                      | пе имя принтера. IP-адр        | ес и имя порта для выбранного устройства. |      |
| Имя п                                                      | ринтера или IP- <u>а</u> дрес: | 192.168.0.1                               |      |
| <u>И</u> мя п                                              | юрта:                          | IP_192.168.0.1                            |      |
|                                                            |                                |                                           |      |
|                                                            |                                |                                           |      |
|                                                            |                                |                                           |      |
|                                                            |                                |                                           |      |
|                                                            |                                |                                           |      |
|                                                            |                                | < <u>Н</u> азад Далее > Отг               | мена |

Мастер запросит дополнительную информацию для завершения процесса. В окне **Требуются дополнительные сведения о порте**, выберите опцию **Особое** и нажмите на кнопку **Параметры**.

| Мастер добавления стандартного порта ТСРЛР принтера 🛛 🛛 🔀                                                                                                    |
|----------------------------------------------------------------------------------------------------|
| Требуются дополнительные сведения о порте<br>Это устройство не может быть опознано.                                                                                                    |
| Это устройство в сети не найдено. Проверьте, что:<br>1. Устройство включено.<br>2. Оно соединено с сетью.<br>3. Устройство правильно настроено.<br>4. Адрес на предыдущей странице верен.<br>Если адрес неверен, нажмите "Назад" для возврата к прежней странице. Исправьте<br>адрес и запустите поиск в сети заново. Если вы уверены в правильности адреса, то<br>ниже выберите тип устройства. |
| Тип устройства                                                                                                    |
| О О <u>б</u> ычное Generic Network Card                                                                                                    |
| Особое Параметры                                                                                                    |
| <hr/> <u>Далее</u> Отмена                                                                                                    |

В окне Настройка стандартного монитора порта TCP/IP, сначала отметьте опцию LPR в разделе Используемый протокол.

| Параметры порта                     |        | пятора порта   |                         | Ē |
|-------------------------------------|--------|----------------|-------------------------|---|
|                                     |        |                |                         |   |
| <u>И</u> мя порта:                  |        | IP_192.168.0.1 |                         |   |
| Имя принтера или IP- <u>а</u> дрес: |        | 192.168.0.1    |                         |   |
| Используемый прото                  | кол    |                | _                       |   |
| ○ пр <u>о</u> тока                  | л Raw  |                | 💿 прото <u>к</u> ол LPF | 3 |
| Общие параметры                     |        |                |                         | _ |
| <u>Н</u> омер порта:                | 9100   |                |                         |   |
| – Параметры LPR – –                 |        |                |                         | _ |
| Имя о <u>ч</u> ереди:               | lp1    |                |                         |   |
| Разрешен подсчет байт в LPR         |        |                |                         |   |
| С <u>т</u> атус SNMP разр           | ешен – |                |                         |   |
| Имя <u>с</u> ообщества:             | public |                |                         |   |
| Индекс устро <u>й</u> ства<br>SNMP: | 1      |                |                         |   |
|                                     |        |                |                         |   |

Далее добавьте Имя очереди, например, "lp1."Нажмите **ОК** 

После введения настроек произойдет возврат к окну **Требуются дополнительные сведения о порте.** Нажмите на **Далее**.

| Мастер добавления стандартного порта ТСР/IР принтера 🛛 🛛 🔀                                                                                                    |
|----------------------------------------------------------------------------------------------------|
| Требуются дополнительные сведения о порте<br>Это устройство не может быть опознано.                                                                                                    |
| Это устройство в сети не найдено. Проверьте, что:<br>1. Устройство включено.<br>2. Оно соединено с сетью.<br>3. Устройство правильно настроено.<br>4. Адрес на предыдущей странице верен.<br>Если адрес неверен, нажмите "Назад" для возврата к прежней странице. Исправьте<br>адрес и запустите поиск в сети заново. Если вы уверены в правильности адреса, то<br>ниже выберите тип устройства. |
| О Обычное     Generic Network Card       О Особое     Параметры                                                                                                    |
| < <u>Н</u> азад Далее> Отмена                                                                                                    |

Пожалуйста, подтвердите информацию о порте принтера. Нажмите на Готово.

| Мастер добавления стандартного порта ТСР/IР принтера 🛛 🛛 🔀 |                                                                               |                                  |  |
|------------------------------------------------------------|-------------------------------------------------------------------------------|----------------------------------|--|
|                                                            | Завершение работы мастера<br>добавления стандартного TCP/IP<br>порта принтера |                                  |  |
|                                                            | Был выбран порт с указанными ниже характеристиками:                           |                                  |  |
|                                                            | SNMP:                                                                         | Нет                              |  |
|                                                            | Протокол:                                                                     | LPR, lp1                         |  |
|                                                            | Устройство:                                                                   | 192.168.0.1                      |  |
|                                                            | Имя порта:                                                                    | IP_192.168.0.1                   |  |
|                                                            | Тип адаптера:                                                                 |                                  |  |
|                                                            | Для завершени<br>"Готово".                                                    | ия работы мастера нажмите кнопку |  |
|                                                            |                                                                               | < <u>Н</u> азад Готово Отмена    |  |

Выберите корректный драйвер для Вашего принтера.

(Если корректный драйвер не отображается, вставьте CD-диск или дискету, которая поставляется с Вашим принтером и нажмите на **Установить с диска**.)

Нажмите на Далее.

| Мастер установки принтеров                                                                                                    |                                                                                                    |  |  |  |  |
|----------------------------------------------------------------------------------------------------|----------------------------------------------------------------------------------------------------|--|--|--|--|
| <b>Установить программное обеспечение принтера</b><br>Изготовитель и модель определяют, какие программы для принтера<br>использовать. |                                                                                                    |  |  |  |  |
| Выберите изготовителя и<br>установочная дискета, на:<br>отсутствует в списке, обр-<br>программное обеспечения                         | модель принтера. Если с принтером поставляется<br>жмите кнопку "Установить с диска". Если принтер<br>атитесь к документации и подберите совместимое<br>э. |  |  |  |  |
| Изготовитель 🔥                                                                                                    | Принтеры                                                                                                    |  |  |  |  |
| Bull 😑                                                                                                    | Canon imageRUNNER C2020-2050                                                                                                    |  |  |  |  |
| Citizen                                                                                                    | 🐼 Canon iR330-400 PS Ver 1.0                                                                                                    |  |  |  |  |
| C-Itoh                                                                                                    | V Canon iR600-550-60 PS Ver 2.0                                                                                                    |  |  |  |  |
| ColorAge 💽                                                                                                    | Canon iR600-550-60 PS Ver 2.0P                                                                                                    |  |  |  |  |
| Драйвер имеет цифровую подпись.         Windows Update         Установить с диска                                                     |                                                                                                    |  |  |  |  |
|                                                                                                    | < <u>Н</u> азад Далее > Отмена                                                                                                    |  |  |  |  |

В этом окне Вы можете изменить имя принтера (дополнительно). Нажмите на Далее.

| Мастер установки принтеров                                                                                                    |  |  |  |  |
|----------------------------------------------------------------------------------------------------|--|--|--|--|
| <b>Назовите ваш принтер</b><br>Требуется назначить имя для этого принтера.                                                                   |  |  |  |  |
| Укажите имя этого принтера. Некоторые программы не поддерживают имена<br>принтеров, длина которых вместе с именем сервера превышает 31 знак. |  |  |  |  |
| <u>И</u> мя принтера:                                                                                                    |  |  |  |  |
| Canon iR600-550-60 PS Ver 2.0P                                                                                                    |  |  |  |  |
| Использовать этот принтер по умолчанию?<br>Ода<br>ОНет                                                                                       |  |  |  |  |
| < <u>Н</u> азад Далее > Отмена                                                                                                    |  |  |  |  |

Нажмите **Да**, чтобы напечатать тестовую страницу. Успешная распечатка подтвердит, что Вы выбрали правильный драйвер. Нажмите **Далее.** 

| Мастер установки принтеров                                                                                             |
|----------------------------------------------------------------------------------------------------|
| Напечатать пробную страницу<br>Чтобы убедиться в правильности установки принтера можно напечатать<br>пробную страницу. |
| Напечатать пробную страницу?<br>О Н <u>е</u> т                                                                         |
| < <u>Н</u> азад Далее > Отмена                                                                                         |

В появившемся окне отобразится информация о Вашем принтере.

Нажмите Готово.

| Мастер установки принтеров |                                                                                         |                                                                                |  |  |  |
|----------------------------|-----------------------------------------------------------------------------------------|--------------------------------------------------------------------------------|--|--|--|
|                            | Завершение работы мастера<br>установки принтеров                                        |                                                                                |  |  |  |
|                            | Подключение к указанному принтеру установлено.<br>Выбраны следующие параметры принтера: |                                                                                |  |  |  |
|                            | Имя:<br>Сетевое имя:<br>Порт:                                                           | Canon iR600-550-60 PS Ver 2.0P<br><Общий доступ отсутствует><br>IP_192.168.0.1 |  |  |  |
|                            | Модель:                                                                                 | Canon iR600-550-60 PS Ver 2.0P                                                 |  |  |  |
|                            | Основнои:<br>Пробная печать:                                                            | нет<br>Да                                                                      |  |  |  |
|                            |                                                                                         |                                                                                |  |  |  |
|                            | Для закрытия м                                                                          | астера нажмите кнопку "Готово".                                                |  |  |  |
|                            | (                                                                                       | < <u>Н</u> азад Готово Отмена                                                  |  |  |  |

Когда тестовая страница напечатается, нажмите ОК.

| Canon iR600-550-60 PS Ver 2.0P                                                                                                    |  |  |  |
|----------------------------------------------------------------------------------------------------|--|--|--|
| Пробная страница отправлена на принтер. В зависимости<br>от скорости принтера для ее печати потребуется от одной<br>до двух минут.           |  |  |  |
| Эта страница демонстрирует возможности принтера по<br>печати графики и текста, а также содержит технические<br>сведения о драйвере принтера. |  |  |  |
| Если пробная страница напечатана, нажмите кнопку "ОК".<br>Если пробная страница не напечатана, нажмите кнопку<br>"Диагностика".              |  |  |  |
| ОК Диагностика                                                                                                    |  |  |  |

Зайдите Пуск > Принтеры и факсы. При успешной инсталляции появится иконка принтера, как показано ниже.

| 🗞 Принтеры и факсы                                                                                                    |                                                                                                    |             |
|----------------------------------------------------------------------------------------------------|----------------------------------------------------------------------------------------------------|-------------|
| Файл Правка <u>В</u> ид <u>И</u> збранное С <u>е</u> рви                                                                                                  | с <u>С</u> правка                                                                                        |             |
| 🕞 Назад 👻 🅥 т 🏂 🔎 Поиск                                                                                                    | 🕞 Папки 🔝 -                                                                                              |             |
| Адрес: 🦦 Принтеры и факсы                                                                                                    |                                                                                                    | 💌 芛 Переход |
| Задачи печати 🛞                                                                                                    | Canon IR600-550-60 PS Ver 2. P<br>1<br>1<br>Toros<br>0<br>Microsoft Office Document<br>Image Writer<br>0 |             |
| Настройка отправки факсов                                                                                                    | PDF-XChange for ABBYY PDF<br>Transformer 2.0<br>0                                                        |             |
| См. также 🛞                                                                                                    |                                                                                                    |             |
| Диагностика печати                                                                                                    |                                                                                                    |             |
| <ul> <li>Получение справки о выводе<br/>на печать</li> </ul>                                                                                              |                                                                                                    |             |
| Другие места 🙁                                                                                                    |                                                                                                    |             |
| <ul> <li>Панель управления</li> <li>Сканеры и камеры</li> <li>Мои документы</li> <li>Мои документы</li> <li>Мои рисунки</li> <li>Мой компьютер</li> </ul> |                                                                                                    |             |
| Подробно 📀                                                                                                    |                                                                                                    |             |

#### Вы успешно добавили принтер

## Установка принтера на Вашем DI-524UP для Windows 2000

DI-524UP может использоваться в качестве принт-сервера для устройств в Вашей сети LAN. После установки USB-принтера на маршрутизаторе пользователь также должен установить этот принтер также и на компьютере. Далее содержится пошаговое описание этого процесса. Не забудьте ввести идентичное отображаемому Вашим маршрутизатором Queue Name (Имя очереди) на компьютере, в противном случае принтер не сможет функционировать надлежащим образом. Чтобы начать процесс, откройте окно Принтеры на Вашем компьютере PC, нажав Пуск > Настройки > Принтеры, после чего откроется следующее окно.

Дважды кликните мышью по **Добавить принтер**, после чего запустится **Мастер установки принтеров.** Далее настройки выполняются по аналогии с предыдущим разделом.

# Техническая поддержка

Обновления программного обеспечения и документация доступны на Интернет-сайте D-Link.

D-Link предоставляет бесплатную поддержку для клиентов в течение гарантийного срока.

Клиенты могут обратиться в группу технической поддержки D-Link по телефону или через Интернет.

Техническая поддержка D-Link:

# (495) 744-00-99

# Техническая поддержка через Интернет

http://www.dlink.ru email: support@dlink.ru

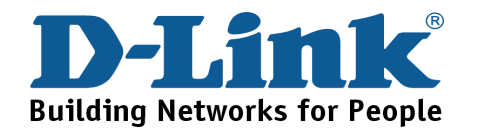